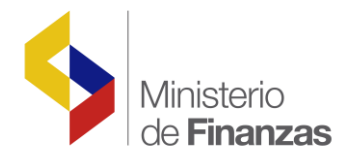

# INSTRUCTIVO DE ADMINISTRACIÓN DE FONDOS

Coordinación de Tecnología Informática - SFOL

Fecha: 13 de febrero del 2012

Subsecretaria de Innovación de las Finanzas Públicas

Dirección Nacional de Innovación Conceptual y Normativa

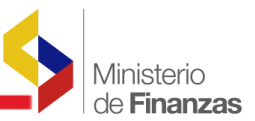

#### INSTRUCTIVO DE ADMINISTRACION DE FONDOS VERSIÓN ACTUALIZADA

RUP-DS-057

No está permitida la reproducción total o parcial de esta obra ni su tratamiento o transmisión electrónica o mecánica, incluida fotocopia, grabado u otra forma de almacenamiento y recuperación de información, sin autorización escrita del Ministerio de Finanzas.

#### DERECHOS RESERVADOS Copyright © 2007 primera edición

Logotipos MF son marcas registradas

Documento propiedad de: Ministerio de Finanzas – República del Ecuador

| Edición:<br>Cubierta:<br>Composición y diagramación:<br>Estructuración: | Dolores Otáñez<br>Ministerio de Finanzas<br>Ministerio de Finanzas<br>Ministerio de Finanzas |
|-------------------------------------------------------------------------|----------------------------------------------------------------------------------------------|
| Autor: 1era. Versión                                                    | Cristina Olmedo<br>09/07/2008                                                                |
| Versión actualizada:                                                    | Dolores Otáñez<br>05/05/2010                                                                 |
| Actualización:                                                          | Dolores Otáñez<br>14/06/2010                                                                 |

Fecha: Impreso por: 31/10/2016 Ministerio de Finanzas

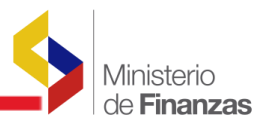

# INDICE DE

# CONTENIDO

| CONT   | ENIDO                                                          |
|--------|----------------------------------------------------------------|
| RESU   | MEN5                                                           |
| 1. PAI | RAMETRIZACIÓN6                                                 |
| 1.1. C | atálogos Administrados por la Subsecretaría de Contabilidad    |
| Gube   | rnamental6                                                     |
| 1.1.1  | Cuentas Virtuales6                                             |
| 1.1.2  | Clases de Fondo7                                               |
| 1.1.3  | Tipos de Fondos10                                              |
| 1.1.4  | Asociación de Ítems por Clase de Fondo 11                      |
| 1.1.5  | Relación contable por clase de fondo12                         |
| 1.1.6  | Clases de Registro por Clase de Fondo12                        |
| 1.2    | Catálogos Administrados por la Institución13                   |
| 1.2.1  | Asociación de Partidas Presupuestarias por Entidad y por Clase |
| de l   | <sup>-</sup> ondo14                                            |
| 1.2.2  | Catálogo de Unidades Administrativas, Unidades Gastadoras y    |
| Res    | ponsables del fondo 16                                         |
| 2. AD  | MINISTRACION DE FONDOS22                                       |
| PROC   | ESO DE ADMINISTRACIÓN DE FONDOS22                              |
| 2.1    | Creación de un Fondo Global 22                                 |
| 2.2    | Distribución Interna de Fondos28                               |
| 2.3    | Aprobación de Fondos Internos 34                               |
| 2.4    | Desaprobar la Distribución Interna de un Fondo                 |
| 2.5    | Disminución de Fondos 38                                       |
| 2.6    | Rendición de Fondos 44                                         |

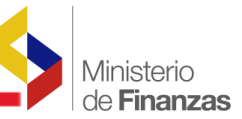

| 2.6.1 Creación de Rendiciones de Fondos                       | . 44 |
|---------------------------------------------------------------|------|
| 2.6.2 Rendiciones de Fondos sin Comprobantes de Venta         | . 47 |
| 2.6.3 Rendiciones de Fondos con Comprantes de Venta           | . 52 |
| 2.7 Aprobación de la Rendición de Fondos                      | . 60 |
| 2.8 Consolidación de Rendiciones de Fondos                    | . 62 |
| 2.9 Reposición de Fondos                                      | . 70 |
| 2.10 Liquidación de Fondos                                    | . 73 |
| 2.11 Registro de depósito de valores sobrantes del Fondo      | . 77 |
| 2.12 Casos que deben ser considerados por las Entidades en el |      |
| Procedimiento de Liquidación de Fondos                        | . 80 |
| 2.13 Verificación de saldos en el Libro Mayor                 | . 82 |

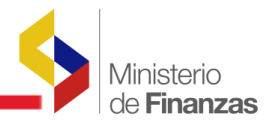

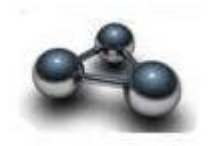

# RESUMEN

Este Instructivo pretende instrumentar todos los pasos que se deben seguir en el Sistema de Administración Financiera eSIGEF, para utilizar el módulo de Administración de Fondos, por los usuarios de todas las instituciones públicas que necesitan registrar la ejecución de los fondos que se encuentran contemplados en la normativa, los que se citan a continuación:

- Caja Chica Institucional
- Caja Chica para Proyectos y Programas
- Anticipos de Viáticos Institucionales
- Anticipos de Viáticos para Proyectos y Programas
- Otros Fondos para fines específicos
- Fondos Rotativos Institucionales
- Fondos Rotativos para Proyectos y Programas
- Fondos Rotativos Especiales

El instructivo contiene una explicación detallada de los pasos que se deben seguir para crear, rendir, reponer y liquidar estos fondos.

En lo referente a la parametrización, se indican los Catálogos que son administrados por la Subsecretaría de Contabilidad Gubernamental y aquellos que deben ser administrados por la propia Institución.

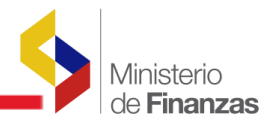

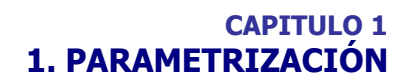

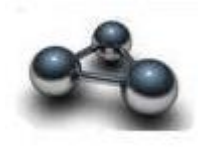

Para el funcionamiento del módulo de Administración de Fondos se requiere ingresar la información en todos los catálogos que se explican a continuación, para que el proceso fluya sin ningún problema.

Existen catálogos que son administrados únicamente por la Subsecretaria de Contabilidad Gubernamental y otros que son administrados por las Instituciones.

El sistema permite la administración de estos catálogos, es decir, que se los pueda crear, registrar, modificar y eliminar. Permite así mismo, que se los pueda consultar a través del uso de filtros.

#### 1.1. Catálogos Administrados por la Subsecretaría de Contabilidad Gubernamental

Los catálogos que son administrados por la Subsecretaría de Contabilidad Gubernamental, **la Institución** únicamente tendrá la opción de **consulta** de los mismos y son los siguientes: Cuentas Virtuales, Clases de Fondos, Tipos de Fondos, Asociación de Ítems por clase de fondo, Relación contable por clase de fondo y Clases de Registros – Operación de Fondos.

#### **1.1.1 Cuentas Virtuales**

Este catálogo lo puede consultar únicamente el analista de la Subsecretaría de Contabilidad Gubernamental del Ministerio de Finanzas en el módulo de Contabilidad. La ruta de acceso es la siguiente:

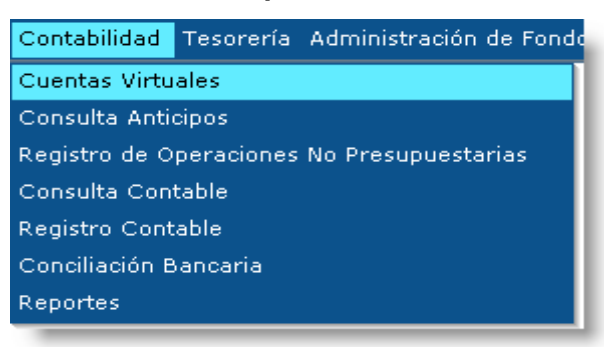

#### **Contabilidad/ Cuentas Virtuales**

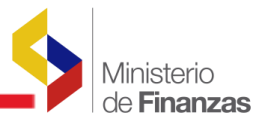

Este es el primer Catálogo que se debe parametrizar para poder operar el módulo de Administración de Fondos. En este Catálogo se definen las cuentas virtuales asociadas a cada clase de fondo que se crea.

El código de la cuenta virtual que se crea se asocia con el código de la clase de fondo y se compone de dos de partes: la primera corresponde a la cuenta de mayor de Anticipos de Fondos y la segunda a la clase de fondo.

Como ejemplo, la cuenta virtual asociada al fondo de Caja Chica-Corriente con recursos fiscales es:

# Primera Parte (Cuenta de Mayor): 112 Segunda Parte (Clase de Fondo), FCF: CUENTA VIRTUAL FONDOS CAJA CHICA FISCALES.

| Eje  | rcicio 2008   |                                                            |               |          |                  |                  |
|------|---------------|------------------------------------------------------------|---------------|----------|------------------|------------------|
| Inst | itución 999 - | 0000 - 0000 - GOBIERNO CENTRAL,                            |               |          |                  | <b>2</b>         |
| Sel  | No. Cuenta    | Nombre                                                     | Origen Cuenta | Estado   | Fecha Aprobación | Fecha Desactivac |
| 0    | 112FAA        | CUENTA VIRTUAL ANTICIPO DE VIATICOS AUTOGESTION            | 20            | APROBADA | 28/12/2007       |                  |
| 0    | 112FAF        | CUENTA VIRTUAL ANTICIPO VIATICOS RECURSOS FISCALES         | 19            | APROBADA | 28/12/2007       |                  |
| 0    | 112FAI        | CUENTA VIRTUAL ANTICIPO DE VIATICOS INV. RECURSOS FISCALES | 21            | APROBADA | 28/12/2007       |                  |
| 0    | 112FAP        | FONDOS ANTICIPOS VIATICOS PREASIGNADOS                     | 28            | APROBADA | 10/03/2008       |                  |
| 0    | 112FCA        | CUENTA VIRTUAL FONDOS CAJA CHICA AUTOGESTION               | 12            | APROBADA | 28/12/2007       |                  |
| 0    | 112FCF        | CUENTA VIRTUAL FONDOS CAJA CHICA FISCALES                  | 05            | APROBADA | 28/12/2007       |                  |
| 0    | 112FCP        | FONDOS CAJA CHICA PREASIGNADOS                             | 29            | APROBADA | 10/03/2008       |                  |
| 0    | 112FIA        | CUENTA VIRTUAL CAJA CHICA INV. AUTOGESTION                 | 14            | APROBADA | 28/12/2007       |                  |
|      |               | 123                                                        |               |          |                  |                  |

La información que se puede consultar en este Catálogo es la siguiente:

#### **1.1.2 Clases de Fondo**

El siguiente catálogo que tiene que parametrizar la Subsecretaría de Contabilidad Gubernamental es la clase de fondos. La ruta de acceso a este Catálogo es la siguiente:

# Catálogos/Contabilidad/Administración de Fondos/Clases de Fondos

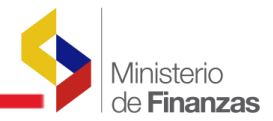

| Catálogos E   | iecución de Ingresos | Ejecución de Gastos    | Contabilidad   | Tesorería                                                               | Administración de Fondos | Subsidios | Formulación |  |  |  |
|---------------|----------------------|------------------------|----------------|-------------------------------------------------------------------------|--------------------------|-----------|-------------|--|--|--|
| Administrativ | 0                    |                        |                |                                                                         |                          |           |             |  |  |  |
| Generales     |                      |                        |                |                                                                         |                          |           |             |  |  |  |
| resupuesto    |                      |                        |                |                                                                         |                          |           |             |  |  |  |
| Contabilidad  |                      |                        |                |                                                                         |                          |           |             |  |  |  |
| Fesorería     | Administración de Fo | ondos                  |                |                                                                         |                          |           |             |  |  |  |
| ormulación    | Flujo del Efectivo   |                        | Clases         | de Fondos                                                               |                          |           |             |  |  |  |
| Subsidios     | Plan de Cuentas      |                        | Tipos d        | Tipos de Fondo                                                          |                          |           |             |  |  |  |
|               | Relación Retencione: | s y Descuentos Pago    | Asociac        | Asociación de Items por Clase Fondo                                     |                          |           |             |  |  |  |
|               | Relación Retencione: | s y Descuentos a Conta | bilida Relació | n Contable j                                                            | oor Clase Fondo          |           |             |  |  |  |
|               | Relación de Pago y P | Percibido              | Clases         | de Registro                                                             | -Operacion de Fondos     |           |             |  |  |  |
|               | Relación de Presupu  | esto a Contabilidad    | Asociac        | Asociación de Partidas Presupuestarias por Entidad y por Clase de Fondo |                          |           |             |  |  |  |
|               | Reportes             |                        | Unidade        | Unidades Administrativas, Unidades Gastadoras y Responsables del Fondo  |                          |           |             |  |  |  |
|               | Retenciones y Descu  | ientos a Beneficiarios |                |                                                                         |                          |           |             |  |  |  |

La información que se puede consultar en este catálogo corresponde a las clases de fondos que se han creado y que se van a poder utilizar para operar el módulo de Administración de Fondos.

Para crear la clase de fondos, se toma en cuenta los siguientes criterios:

- Si es de Caja Chica, Viáticos u Otros Fondos;
- Si es de Gasto Corriente o de Inversión; y,
- La Fuente de Financiamiento

Cada una de esta clase de fondos se asocia con la cuenta virtual.

Adicionalmente existen parámetros que se deben definir dependiendo de la clase de fondo y son los siguientes:

- *Reposición:* se marca como "reposición" a las clases de fondo que si se pueden realizar reposiciones que corresponden a los fondos de caja chica y los fondos rotativos. Los fondos de viáticos y otros para fines específicos no se reponen.
- Maneja Límite y Monto Límite: Mediante estos parámetros la Subsecretaria de Contabilidad Gubernamental define el monto máximo que puede tener una persona responsable del fondo, es decir, si por ejemplo a la clase de fondo FCF se le define un monto límite de USD 400.00, al realizar la distribución interna del fondo, el sistema va a validar al crear el formulario interno que el monto del mismo no exceda del límite definido, es decir, a una persona no se le puede asignar más de USD 400.00 con esta clase de fondo.
- *Tipo de Fondo:* Esta parametrización se ha implementado para facilitar a los funcionarios de la Subsecretaria de Contabilidad Gubernamental, el proceso de aprobación de los fondos globales especiales. Dentro de los fondos especiales se distinguen tres tipos: Fondos Rotativos, Fondo Rotativo Especial, Otros para fines específicos.

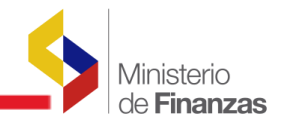

|           |                   |                                                                                                  |            |                   |        |            |               |      |         |                  |                 | 00          |
|-----------|-------------------|--------------------------------------------------------------------------------------------------|------------|-------------------|--------|------------|---------------|------|---------|------------------|-----------------|-------------|
| Ejercicio | Clase de<br>Fondo | Descripción                                                                                      | Reposición | Cuenta<br>Virtual | Fuente | Usa<br>Pro | Caja<br>Chica | Тіро | Viático | Maneja<br>limite | Monto<br>Limite | Restrictiva |
| 2010      | EAT               | ANTICIPOS DE VIATICOS PASAJES Y<br>OTROS DE VIAJE CORRIENTES CON<br>RECURSOS FISCALES            |            | 112FAF            | 000    |            |               |      |         |                  |                 |             |
| 2010      | FCF               | FONDOS DE CAJA CHICA - CORRIENTES<br>CON RECURSOS FISCALES                                       |            | 112FCF            | 000    |            | <b>V</b>      |      |         |                  | 400.00          |             |
| 2010      | FID               | FONDOS DE CAJA CHICA - INVERSION<br>CON DONACIONES                                               |            | 112FID            | 700    |            |               |      |         |                  | 400.00          |             |
| 2010      | FIF               | FONDOS DE CAJA CHICA - INVERSION<br>CON RECURSOS FISCALES                                        |            | 112FIF            | 000    | <b>V</b>   |               |      |         |                  | 400.00          |             |
| 2010      | FIS               | FONDOS DE CAJA CHICA - INVERSION<br>CON PRESTAMOS                                                |            | 112FIS            | 200    |            |               |      |         |                  | 400.00          |             |
| 2010      | FVD               | ANTICIPOS DE VIATICOS PASAJES Y<br>OTROS DE VIAJE PROYECTOS Y<br>PROGRAMAS CON DONACIONES        |            | 112FVD            | 700    |            |               |      |         |                  |                 |             |
| 2010      | F∨F               | ANTICIPOS DE VIATICOS PASAJES Y<br>OTROS DE VIAJE PROYECTOS Y<br>PROGRAMAS CON RECURSOS FISCALES |            | 112FVF            | 000    |            |               |      |         |                  |                 |             |
| 2010      | FVS               | ANTICIPOS DE VIATICOS PASAJES Y<br>OTROS DE VIAJE PROYECTOS Y<br>PROGRAMAS CON PRESTAMOS         |            | 112FVS            | 200    |            |               |      |         |                  |                 |             |
|           |                   |                                                                                                  | 1          | <u>2345</u>       |        |            |               |      |         |                  |                 |             |

Las fuentes de financiamiento vigentes son las siguientes:

#### **Recursos Fiscales - 000**

- Recursos Fiscales 001
- Recursos Fiscales Generados por la Institución 002
- Recursos Provenientes de preasignaciones 003

#### **Recursos Créditos Externos - 200**

- Colocaciones Externas 201
- Prestamos Externos 202

#### **Recursos Créditos Internos – 300**

- Colocaciones Internas 301
- Prestamos Internos 302

#### Asistencia Técnica y Donaciones - 700

Asistencia Técnica y Donaciones - 701

Bajo esta premisa, a manera de ejemplo, si una Institución va a crear un fondo global con recursos generados por la Institución o preasignados, fuente 002 y 003, respectivamente, tiene que escoger la clase de fondo de Recursos Fiscales.

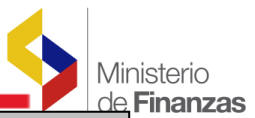

Nota: Antes de crear el fondo global se debe verificar las características de la clase de fondo que se va a utilizar, es decir, si esa clase de fondo se repone, si tiene monto límite. Dependiendo de esa información la Institución decide la clase de fondo que va a utilizar.

#### 1.1.3 Tipos de Fondos

En este catálogo se categorizan los fondos especiales que son aprobados por la Subsecretaría de Contabilidad Gubernamental. Mediante esta categorización se facilita a los funcionarios de esa Subsecretaría, el proceso de aprobación de los fondos especiales que son solicitados por las Instituciones.

La ruta de acceso a este Catálogo es la siguiente:

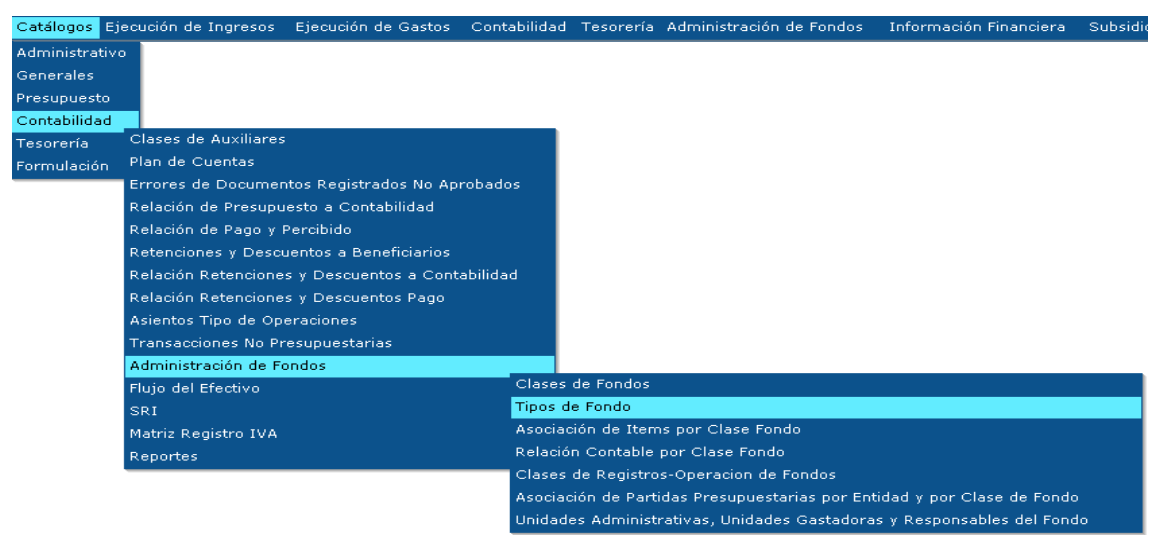

#### Catálogos/Contabilidad/Administración de Fondos/Tipos de Fondos

La información que se puede consultar es la siguiente:

| SIGEF<br>Contabili | - <b>Catálogos</b><br>idad - Administración d | e Fondos - | Tipos de Fondo                                         | 6 6         |  |  |  |  |
|--------------------|-----------------------------------------------|------------|--------------------------------------------------------|-------------|--|--|--|--|
| Sel                | EJERCICIO                                     | TIPO       | NOMBRE                                                 | RESTRICTIVA |  |  |  |  |
| 0                  | 2010                                          | 1          | FONDOS DE REPOSICION - FONDO ROTATIVO                  | -           |  |  |  |  |
| 0                  | 2010                                          | 2          | FONDOS A RENDIR CUENTAS - OTROS PARA FINES ESPECIFICOS |             |  |  |  |  |
| 0                  | 2010                                          | 3          | FONDOS DE REPOSICION - FONDO ROTATIVO ESPECIAL         | •           |  |  |  |  |
|                    | 1                                             |            |                                                        |             |  |  |  |  |

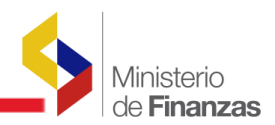

# 1.1.4 Asociación de Ítems por Clase de Fondo

La ruta de acceso a esta Catálogo es la siguiente:

## Catálogos/Contabilidad/Administración de Fondos/Asociación de Ítems por Clase de Fondo

| Catálogos Ej  | ecución de Ingresos - Ejecución de Gastos - | Contabilidad Tesorería Administración de Fondos Subsidios Formulación   |
|---------------|---------------------------------------------|-------------------------------------------------------------------------|
| Administrativ | □ ilogos                                    |                                                                         |
| Generales     | dministración de Fondos - Tipos de Fondo    |                                                                         |
| Presupuesto   |                                             |                                                                         |
| Contabilidad  |                                             |                                                                         |
| Tesorería     | Administración de Fondos                    |                                                                         |
| Formulación   | Flujo del Efectivo                          | Clases de Fondos                                                        |
| Subsidios     | Plan de Cuentas                             | Tipos de Fondo                                                          |
|               | Relación Retenciones y Descuentos Pago      | Asociación de Items por Clase Fondo                                     |
| $\circ$       | Relación Retenciones y Descuentos a Contab  | bilida Relación Contable por Clase Fondo                                |
| 0             | Relación de Pago y Percibido                | Clases de Registros-Operacion de Fondos                                 |
|               | Relación de Presupuesto a Contabilidad      | Asociación de Partidas Presupuestarias por Entidad y por Clase de Fondo |
|               | Reportes                                    | Unidades Administrativas, Unidades Gastadoras y Responsables del Fondo  |
| Filtros:      | Retenciones y Descuentos a Beneficiarios    |                                                                         |

La información que se puede consultar en este catálogo se refiere a los ítems presupuestarios que están asociados a cada una de las clases de fondos que se definieron previamente. Los ítems presupuestarios que están parametrizados aquí son los que corresponden al grupo de bienes y servicios de consumo tanto corrientes como de inversión.

La Subsecretaría de Contabilidad Gubernamental es la encargada de definir los ítems presupuestarios que se pueden asociar a cada clase de fondo y en base a esta asociación posteriormente la Institución realiza la Asociación de Partidas presupuestarias por Institución y por clase de fondo.

La información que se puede consultar es la siguiente:

|          |           |                                           |                          |        | Q           |
|----------|-----------|-------------------------------------------|--------------------------|--------|-------------|
| Sel      | Ejercicio | Clase Fondo                               | Item                     | Fuente | Restrictiva |
| 0        | 2010      | FCF                                       | 530807                   | 000    |             |
| 0        | 2010      | FCF                                       | 530808                   | 000    |             |
| 0        | 2010      | FCF                                       | 530809                   | 000    | •           |
| 0        | 2010      | FCF                                       | 530810                   | 000    |             |
| 0        | 2010      | FCF                                       | 530811                   | 000    |             |
| 0        | 2010      | FCF                                       | 530812                   | 000    |             |
| 0        | 2010      | FCF                                       | 530813                   | 000    |             |
| 0        | 2010      | FCF                                       | 530814                   | 000    |             |
|          |           | <u></u> 381 <u>382 383 384</u> <u>385</u> | <u>386 387 388 389 3</u> | 90     |             |
| Filtros: |           |                                           |                          |        |             |

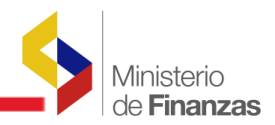

# 1.1.5 Relación contable por clase de fondo

La ruta de acceso a esta Catálogo es la siguiente:

# Catálogos/Contabilidad/Administración de Fondos/Relación Contable por Clase de Fondo

| Catálogos Ejecución de Ingres | os Ejecución de Gastos     | Contabilidad   | Tesorería  | Administración de Fondos     | Información Financiera     | Subsidios    | Consolidació |
|-------------------------------|----------------------------|----------------|------------|------------------------------|----------------------------|--------------|--------------|
| Administrativo                |                            |                |            |                              |                            |              |              |
| Generales                     |                            |                |            |                              |                            |              |              |
| Presupuesto                   |                            |                |            |                              |                            |              |              |
| Contabilidad                  |                            |                |            | _                            |                            |              |              |
| Tesorería                     | Clases de Auxiliares       |                |            |                              |                            |              |              |
| Formulación                   | Plan de Cuentas            |                |            |                              |                            |              |              |
| Subsidios                     | Errores de Documentos Re   | gistrados No A | Aprobados  |                              |                            |              |              |
| Carga de Catálogos Vía Archiv | Relación de Presupuesto a  | Contabilidad   |            |                              |                            |              |              |
|                               | Relación de Pago y Percibi | do             |            |                              |                            |              |              |
|                               | Retenciones y Descuentos   | a Beneficiario | s          |                              |                            |              |              |
|                               | Relación Retenciones y De  | scuentos a Co  | ntabilidad |                              |                            |              |              |
|                               | Relación Retenciones y De  | scuentos Pago  |            |                              |                            |              |              |
|                               | Asientos Tipo de Operacio  | nes            |            |                              |                            |              |              |
|                               | Transacciones No Presupu   | estarias       |            |                              |                            |              |              |
|                               | Administración de Fondos   |                | _          |                              |                            |              |              |
|                               | Flujo del Efectivo         |                | CI         | ases de Fondos               |                            |              |              |
|                               | SRI                        |                | Ti         | pos de Fondo                 |                            |              |              |
|                               | Matriz Registro IVA        |                | As         | sociación de Items por Clase | Fondo                      |              |              |
|                               | Plan Cuentas Consolidacio  | n              | Re         | elación Contable por Clase F | ondo                       |              |              |
|                               | Reportes                   |                | CI         | ases de Registros-Operacior  | n de Fondos                |              |              |
|                               |                            |                | As         | ociación de Partidas Presup  | uestarias por Entidad y po | r Clase de F | ondo         |
|                               |                            |                | Ur         | nidades Administrativas, Uni | dades Gastadoras y Respo   | onsables del | Fondo        |

La información que se puede consultar en este catálogo corresponde a la asociación de cada una de las clases de fondos con la respectiva cuenta contable de Anticipos de Fondos y es la siguiente:

| SIGEF - Ca<br>Contabilidad - | tálogos<br>Administración de Fondos - Relación Contable por Clas | e Fondo - Relación Contal | ple por Clase Fondo |              | <b>B</b> B <b>B</b> S |
|------------------------------|------------------------------------------------------------------|---------------------------|---------------------|--------------|-----------------------|
| Sel                          | Clase de fondo                                                   | Mayor                     | Cta. Nivel 1        | Cta. Nivel 2 | Restrictiva           |
| 0                            | FAF                                                              | 112                       | 15                  | 01           |                       |
| 0                            | FCF                                                              | 112                       | 13                  | 01           |                       |
| 0                            | FEF                                                              | 112                       | 15                  | 03           |                       |
| 0                            | FFD                                                              | 112                       | 15                  | 03           |                       |
| 0                            | FFF                                                              | 112                       | 15                  | 03           | •                     |
| 0                            | FID                                                              | 112                       | 13                  | 02           |                       |
| 0                            | FIF                                                              | 112                       | 13                  | 02           | •                     |
| 0                            | FIS                                                              | 112                       | 13                  | 02           |                       |
|                              |                                                                  |                           | 1 <u>2</u>          |              |                       |

#### 1.1.6 Clases de Registro por Clase de Fondo

La ruta de acceso a esta Catálogo es la siguiente:

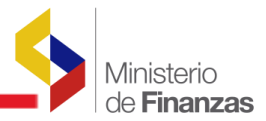

#### Catálogos/Contabilidad/Administración de Fondos/Clases de Registros – Operación de Fondos

| Catálogos   | Ejecución de Ingresos Ejecución de Gastos Cor  | ntabilidad  | Tesorería    | Administración de Fondo    | s Subsidios     | Formulación     |
|-------------|------------------------------------------------|-------------|--------------|----------------------------|-----------------|-----------------|
| Administrat | vo ilogos                                      |             |              |                            |                 |                 |
| Generales   | dministración de Fondos - Relación Contable po | or Clase Fo | ondo - Rela  | ción Contable por Clase Fo | ndo             |                 |
| Presupuesto |                                                |             |              |                            |                 |                 |
| Contabilida |                                                |             |              |                            |                 |                 |
| Tesorería   | Administración de Fondos                       |             |              |                            |                 |                 |
| Formulaciór | Flujo del Efectivo                             | Clases      | de Fondos    |                            |                 |                 |
| Subsidios   | Plan de Cuentas                                | Tipos de    | e Fondo      |                            |                 |                 |
|             | Relación Retenciones y Descuentos Pago         | Asociaci    | ión de Item  | s por Clase Fondo          |                 |                 |
| 0           | Relación Retenciones y Descuentos a Contabilid | a Relaciór  | n Contable ( | oor Clase Fondo            |                 |                 |
| 0           | Relación de Pago y Percibido                   | Clases      | de Registro: | s-Operacion de Fondos      |                 |                 |
| ~           | Relación de Presupuesto a Contabilidad         | Asociaci    | ión de Parti | das Presupuestarias por E  | intidad y por C | Clase de Fondo  |
| 0           | Reportes                                       | Unidade     | s Administr  | ativas, Unidades Gastado   | ras y Respons   | ables del Fondo |
| $\circ$     | Retenciones y Descuentos a Beneficiarios       | 11          | .2           | 15                         |                 | 0               |

En este Catálogo se definen las clases de registro que se asocian a cada una de las etapas del ciclo de vida del Fondo que son las siguientes:

- Creación de un Fondo Global
- Rendición del Fondo
- Reposición del Fondo
- Liquidación del Fondo

Es decir, al crear un fondo global se genera un comprobante contable cuya clase de registro es FRC, al reponer el fondo se genera un comprobante contable cuya clase de registro es FRR y al liquidar el fondo se genera un comprobante contable cuya clase de registro es FRF.

| IGEF - Catálogos<br>ontabilidad - Administración de Fondos - Clases de Registros-Operacion de Fondos |           |                |                    |             |             |  |  |  |  |
|----------------------------------------------------------------------------------------------------|-----------|----------------|--------------------|-------------|-------------|--|--|--|--|
| Sel                                                                                                  | Ejercicio | Clase Registro | Clase Modificación | Descripción | Restrictiva |  |  |  |  |
| 0                                                                                                    | 2008      | FRC            | NOR                | CREACION    |             |  |  |  |  |
| 0                                                                                                    | 2008      | FRR            | NOR                | REPOSICION  |             |  |  |  |  |
| 0                                                                                                    | 2008      | FRF            | NOR                | LIQUIDACION | -           |  |  |  |  |
| 0                                                                                                    | 2008      | FRN            | NOR                | RENDICION   |             |  |  |  |  |
|                                                                                                    |           |                | 1                  |             |             |  |  |  |  |
| tros:                                                                                                |           |                |                    |             |             |  |  |  |  |

Una vez que la Subsecretaría de Contabilidad Gubernamental ha definido estos Catálogos, la Institución estará en condiciones de ingresar la información en los catálogos que se explican a continuación.

# 1.2 Catálogos Administrados por la Institución

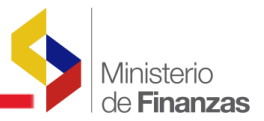

Antes de que la Institución empiece a operar en el módulo de Administración de Fondos, es imprescindible que haya ingresado la información en los catálogos que se detallan a continuación:

#### 1.2.1 Asociación de Partidas Presupuestarias por Entidad y por Clase de Fondo

En este catálogo la Unidad Ejecutora va a definir las partidas presupuestarias que va a utilizar y que tiene que asociar a la clase de fondo respectiva. Esta parametrización es necesaria para **todas las clases de fondo,** con las que la Institución va a trabajar. A continuación se detalla el procedimiento:

Para definir las partidas que se van a asociar a determinada clase de fondo, la Institución debe previamente consultar en su presupuesto los ítems que va a utilizar, la fuente de financiamiento y dependiendo de esta información podrá identificar la clase de fondo.

La ruta de acceso para esta parametrización es la siguiente:

# Catálogos/Contabilidad/Administración de Fondos/Asociación de partidas presupuestarias por Entidad y por Clase de Fondo

| Catálogos I  | Ejecución de Ingresos | Ejecución de Gastos    | Contabilidad | Tesorería     | Administración de Fondos    | Información Financiera    | Consoli |
|--------------|-----------------------|------------------------|--------------|---------------|-----------------------------|---------------------------|---------|
| Administrati | vc Cuentas de Mayor   |                        |              |               |                             |                           |         |
| Generales    | Clases de Auxiliares  | 5                      |              |               |                             |                           |         |
| Presupuesto  | ) Plan de Cuentas     |                        |              |               |                             |                           |         |
| Contabilidad | Errores de Docume     | ntos Registrados No Ap | robados      |               |                             |                           |         |
| Tesorería    | Relación de Presupu   | Jesto a Contabilidad   |              |               |                             |                           |         |
| Formulación  | Relación de Pago y    | Percibido              |              |               |                             |                           |         |
|              | Retenciones y Desc    | uentos a Beneficiarios |              |               |                             |                           |         |
|              | Relación Retencione   | es y Descuentos a Cont | abilidad     |               |                             |                           |         |
|              | Relación Retencione   | es y Descuentos Pago   |              |               |                             |                           |         |
|              | Asientos Tipo de Op   | eraciones              |              |               |                             |                           |         |
|              | Tipos de Transaccio   | nes                    |              |               |                             |                           |         |
|              | Cuentas Monetarias    | Fond. Terceros por Ent | tidad        |               |                             |                           |         |
|              | Administración de F   | ondos                  |              |               |                             |                           |         |
|              |                       |                        | Clases       | de Fondos     |                             |                           |         |
|              |                       |                        | Asocia       | ción de Item  | is por Clase Fondo          |                           |         |
|              |                       |                        | Relació      | n Contable    | por Clase Fondo             |                           |         |
|              |                       |                        | Clases       | de Registro   | s-Operacion de Fondos       |                           |         |
|              | 1                     |                        | Asocia       | ción de Parti | das Presupuestarias por Ent | idad y por Clase de Fondo | )       |
|              |                       |                        | Unidad       | es Administi  | rativas, Unidades Gastadora | s y Responsables del Fond | lo      |

Se ingresa a la siguiente pantalla en la que se debe seleccionar el ícono crear

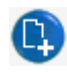

| <b>SIGEF</b><br>Contab<br>Fondo | IGEF - Catálogos<br>-ontabilidad - Administración de Fondos - Asociación de Partidas Presupuestarias por Entidad y por Clase de Fondo - Asociación de Partidas Presupuestarias por Entidad por<br>ondo |      |       |                |                         |                             |             |       |          |       |      |      |     |        |      |      |             |
|---------------------------------|----------------------------------------------------------------------------------------------------|------|-------|----------------|-------------------------|-----------------------------|-------------|-------|----------|-------|------|------|-----|--------|------|------|-------------|
| Ejero                           | Ejercicio 2008                                                                                                    |      |       |                |                         |                             |             |       |          |       |      |      |     |        |      |      |             |
| Instit                          | Institución 130 - 9<br>0000                                                                                                    |      |       | - MINI<br>FINA | STERIO DE<br>NZAS - PLA | FINANZAS, MI<br>NTA CENTRAL | NISTERIO DE |       |          |       |      |      |     |        |      |      | 600         |
| Sel                             | Ejerc                                                                                                    | icio | Clase | Fondo          | Entidad                 | Unid.Ejec.                  | Unid.Desc.  | Prog. | SubProg. | Proy. | Act. | Item | Geo | Fuente | Org. | Pres | Descripción |
|                                 |                                                                                                    |      |       |                |                         |                             |             |       | 1        |       |      |      |     |        |      |      |             |
| Filtros:                        |                                                                                                    |      |       |                |                         |                             |             |       |          |       |      |      |     |        |      |      |             |
|                                 |                                                                                                    |      |       |                |                         |                             |             |       |          |       |      |      |     |        |      |      |             |
|                                 |                                                                                                    |      |       |                |                         |                             |             |       |          |       |      |      |     |        |      |      |             |

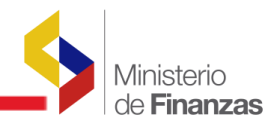

En esta pantalla se debe completar la siguiente información:

• Clase de Fondo: En este campo se van a desplegar únicamente las clases de fondos que la Institución puede utilizar de acuerdo al presupuesto que tiene.

| Asociación de Parti   | das Presupuestarias por Entidad y por Clase de Fondo - Crear                                                                                                    |
|-----------------------|----------------------------------------------------------------------------------------------------|
| Institución:          | 520 9999 0000 MINISTERIO DE TRANSPORTE Y OBRAS                                                                                                    |
| Ejercicio:            | 2008                                                                                                    |
| Clase Fondo:          | FAF<br>FAF - ANTICIPOS DE VIATICOS, PASAJES Y OTROS DE VIAJE CORRIENTES CON RECURSO ▼<br>FAF - ANTICIPOS DE VIATICOS, PASAJES Y OTROS DE VIAJE CORRIENTES CON RECURSOS F<br>FVF - ANTICIPOS DE VIATICOS, PASAJES Y OTROS DE VIAJE PROYECTOS Y PROGRAMAS CON |
| Item por Clase Fondo: | EII FRF - FONDO ROTATIVO - CORRIENTE CON RECURSOS FISCALES<br>FCF - FONDOS DE CAJA CHICA - CORRIENTES CON RECURSOS FISCALES                                                                                                    |
| Dastidae nos Itom     | FIF - FONDOS DE CAJA CHICA - INVERSION CON RECURSOS FISCALES                                                                                                    |

• Ítems por Clase de Fondo: En este campo se van a desplegar los ítems que se pueden utilizar para esa clase de fondo, con las siguientes consideraciones:

- El sistema realiza un filtro de los ítems parametrizados en el catálogo de Asociación de ítems por clase de fondo (Definido por la Subsecretaría de Contabilidad Gubernamental)
- $_{\odot}$  El sistema realiza un filtro de los ítems que la Institución tiene en su presupuesto

• Partidas por Ítem: Se despliegan todas las partidas que la Institución tiene asociadas a la clase de fondo escogido previamente, conforme puede verse en la pantalla siguiente:

| Asociación de Part    | Asociación de Partidas Presupuestarias por Entidad y por Clase de Fondo - Crear                                                   |   |  |  |  |  |  |  |  |
|-----------------------|----------------------------------------------------------------------------------------------------|---|--|--|--|--|--|--|--|
| Institución:          | 520 9999 0000 MINISTERIO DE TRANSPORTE Y OBRAS<br>PUBLICAS                                                                        |   |  |  |  |  |  |  |  |
| Ejercicio:            | 2008                                                                                                    |   |  |  |  |  |  |  |  |
| Clase Fondo:          | FCF FCF - FONDOS DE CAJA CHICA - CORRIENTES CON RECURSOS FISCALES                                                                 | ~ |  |  |  |  |  |  |  |
| Item por Clase Fondo: | 530299 - Fuente: 001 - Otros Servicios Generales                                                                                  | * |  |  |  |  |  |  |  |
| Partidas por Item     | 01-00-001-530299-0000-001-0000-0000 Otros Servicios Generales<br>01-00-00-003-530299-0000-001-0000-0000 Otros Servicios Generales |   |  |  |  |  |  |  |  |
| Descripción:          |                                                                                                    | ~ |  |  |  |  |  |  |  |

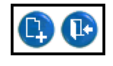

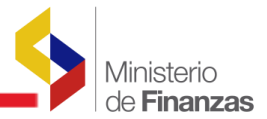

Una vez ingresada la información se presiona el ícono "Crear" para que el registro se grabe, el sistema creará un registro por cada partida asociada y la información generada se reflejará en la pantalla como se muestra a continuación:

| SIGE<br>Conta<br>Fondo | iEF - Catálogos<br>tabilidad - Administración de Fondos - Asociación de Partidas Presupuestarias por Entidad y por Clase de Fondo - Asociación de Partidas Presupuestarias por Entidad por<br>do |                     |               |                             |                                       |                            |            |                 |          |       |      |        |      |        |      |      |                     |
|------------------------|----------------------------------------------------------------------------------------------------|---------------------|---------------|-----------------------------|---------------------------------------|----------------------------|------------|-----------------|----------|-------|------|--------|------|--------|------|------|---------------------|
| Eje                    | Ejercicio 2008                                                                                                    |                     |               |                             |                                       |                            |            |                 |          |       |      |        |      |        |      |      |                     |
| Inst                   | itución                                                                                                    | 520<br>9999<br>0000 | -<br>) -<br>) | - MINIS<br>- MINIS<br>PLANT | TERIO DE T<br>TERIO DE T<br>A CENTRAL | RANSPORTE Y<br>RANSPORTE Y | OBRAS PUBL | ICAS,<br>ICAS - |          |       |      |        |      |        |      |      | ) () () () ()       |
| Sel                    | Ejerci                                                                                                    | icio                | Clas          | e Fondo                     | Entidad                               | Unid.Ejec.                 | Unid.Desc. | Prog.           | SubProg. | Proy. | Act. | Item   | Geo  | Fuente | Org. | Pres | Descripción         |
| 0                      | 2                                                                                                    | 2008                | FCF           |                             | 520                                   | 9999                       | 0000       | 01              | 00       | 000   | 001  | 530299 | 0000 | 001    | 0000 | 0000 | Fondo de Caja Chica |
| $\circ$                | 2                                                                                                    | 2008                | FCF           |                             | 520                                   | 9999                       | 0000       | 01              | 00       | 000   | 003  | 530299 | 0000 | 001    | 0000 | 0000 | Fondo de Caja Chica |

Adicionalmente la barra de herramientas dispone de las siguientes opciones:

- "consulta" un registro
- "borrar" un registro
- "consultar todos los registros"

# **1.2.2** Catálogo de Unidades Administrativas, Unidades Gastadoras y Responsables del fondo

En este catálogo se definen la Unidad Administrativa del fondo, que es la misma Unidad Ejecutora y las Unidades Gastadoras que son las unidades responsables del gasto que por lo general *corresponden a las distintas Subsecretarías, Direcciones, etc., que existen dentro de la Institución* (Ejemplo: Dirección Financiera). La Unidad Administrativa es única por Institución y el sistema no le va a permitir crear más de una, en cambio las unidades gastadoras pueden ser una o varias, dependiendo de la estructura organizacional de la institución.

Nota: No se debe poner como unidad gastadora a una persona, por ejemplo, Martha Altamirano.

Una vez definidas las Unidades Gastadoras, se deben crear los funcionarios responsables de un fondo, sea este de Caja Chica, Anticipos Viáticos o especiales. El responsable del fondo se crea en la **unidad gastadora** a la que pertenece el funcionario y se debe ingresar una sola vez. Por ejemplo, si Martha Altamirano trabaja en la Dirección Financiera, se debe crear a esta persona bajo la unidad gastadora de ésta dirección.

El proceso para la creación se detalla a continuación:

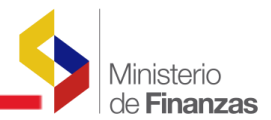

Ruta de acceso a esta parametrización es la siguiente:

Catálogos/Contabilidad/Administración de Fondos/Unidades Administrativas, Unidades Gastadoras y Responsables del Fondo

| Catálogos Ej  | jecución de Ingresos | Ejecución de Gastos     | Contabilidad | Tesorería    | Administración de Fondos     | Información Financiera    | Conso |
|---------------|----------------------|-------------------------|--------------|--------------|------------------------------|---------------------------|-------|
| Administrativ | c Cuentas de Mayor   |                         |              |              |                              |                           |       |
| Generales     | Clases de Auxiliares |                         |              |              |                              |                           |       |
| Presupuesto   | Plan de Cuentas      |                         |              |              |                              |                           |       |
| Contabilidad  | Errores de Documen   | itos Registrados No Api | robados      |              |                              |                           |       |
| Tesorería     | Relación de Presupu  | esto a Contabilidad     |              |              |                              |                           |       |
| Formulación   | Relación de Pago y F | Percibido               |              |              |                              |                           |       |
|               | Retenciones y Descu  | ientos a Beneficiarios  |              |              |                              |                           |       |
|               | Relación Retencione: | s y Descuentos a Conta  | abilidad     |              |                              |                           |       |
|               | Relación Retencione: | s y Descuentos Pago     |              |              |                              |                           |       |
|               | Asientos Tipo de Ope | eraciones               |              |              |                              |                           |       |
|               | Tipos de Transaccior | nes                     |              |              |                              |                           |       |
|               | Cuentas Monetarias   | Fond. Terceros por Ent  | idad         |              |                              |                           |       |
|               | Administración de Fo | ondos                   |              |              |                              |                           |       |
|               |                      |                         | Clases       | de Fondos    |                              |                           |       |
|               |                      |                         | Asociac      | ción de Item | is por Clase Fondo           |                           |       |
|               |                      |                         | Relació      | n Contable   | por Clase Fondo              |                           |       |
|               |                      |                         | Clases       | de Registro  | s-Operacion de Fondos        |                           |       |
|               |                      |                         | Asociac      | ción de Part | idas Presupuestarias por Ent | idad y por Clase de Fondo | )     |
|               |                      |                         | Unidad       | es Administ  | rativas, Unidades Gastadora  | s y Responsables del Fonc | lo    |

#### • Unidad Administrativa y Unidades Gastadoras

Se ingresa a la siguiente pantalla en la que se debe seleccionar el ícono de crear

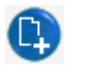

| Contabilidad | raiogos<br>- Administración de Fondos - Unidades Administra | tivas, Unidades Gastadoras y Responsables del Fondo - Unidades Administrativas y Responsables del Gasto |
|--------------|-------------------------------------------------------------|----------------------------------------------------------------------------------------------------|
| Ejercicio    | 2008                                                        |                                                                                                    |
| Institución  | 001 - 0000 - 0000 - CONGRESO NACIONAL,                      |                                                                                                    |

Se accede a la pantalla de Creación en la que automáticamente se habilita para crear la Unidad Administradora y se debe completar la siguiente información:

- Nombre de la Unidad: Corresponde al nombre de la Unidad Ejecutora Ej. MEF Planta Central
- RUC de la Unidad Ejecutora, esta información se habilita automáticamente
- Dirección
- Descripción
- Teléfono

• Tipo de Documento: Se selecciona el tipo de documento **6 COMPROBANTE ADMINISTRATIVO DE GASTOS.** Esta información se habilita automáticamente.

 No. de secuencia: Se selecciono el No. de secuencia 15 SOLICITUD DE CREACIÓN DE FONDO. Esta información se habilita automáticamente.

| 5 | Ministerio<br>de <b>Finanzas</b> |
|---|----------------------------------|
|   |                                  |

| Ejercicio:         | 2008 Unidad 0 Tipo Unidad: A - ADMINISTRADORA |        |
|--------------------|-----------------------------------------------|--------|
| Nombre<br>Unidad:  | MEF - PLANTA CENTRAL                          |        |
| RUC/CI:            | 1760000900001                                 |        |
| Contacto:          | MINISTERIO DE FINANZAS                        |        |
| Dirección:         | AV. 10 DE AGOSTO 1660 Y JORGE WASHINGTON      | ~      |
| Descripción:       | UNIDAD ADMINISTRATIVA MEF - PLANTA CENTRAL    | <<br>> |
| Teléfono:          |                                               |        |
| Estado:            | CREADO                                        |        |
| Tipo<br>Documento: | 6 - COMPROBANTES ADMINISTRATIVOS DE GASTOS    | *      |
| No.<br>Secuencia:  | 15 15 - SOLICITUD DE CREACION DE FONDO        | *      |
|                    |                                               |        |

Una vez creada la Unidad Administrativa, en la pantalla se habilita automáticamente para crear la Unidad Gastadora y se debe seguir el mismo proceso anterior.

| SIGEF - Cat<br>Contabilidad - | álogos<br>Administración de Fondos - Unidades Administrativas, Unidades Gastadoras y Responsables del Fondo - Unidades Administrativas y Responsables del Gasto |
|-------------------------------|----------------------------------------------------------------------------------------------------|
| Ejercicio                     |                                                                                                    |
| Institución                   | J01 - 0000 - 0000 - CONGRESO NACIONAL,                                                                                                    |
|                               |                                                                                                    |
|                               | Unidades Administrativas y Responsables del Gasto Crear                                                                                                    |
| Ejercicio                     | 2008 Unidad Administrativa: 1 Unidad: G - GASTADORA                                                                                                    |
| Nombre<br>Unidad:             | SUBSECRETARIA DE PRESUPUESTOS                                                                                                    |
| RUC/CI:                       | 1760000900001                                                                                                    |
| Contacto                      | MINISTERIO DE FINANZAS                                                                                                    |
| Dirección                     | AV. 10 DE AGOSTO Y JORGE WASHINGTON                                                                                                    |
| Descripció                    | UNIDA GASTADORA - SUBSECRETARIA DE PRESUPUESTOS                                                                                                    |
| Teléfono:                     |                                                                                                    |
| Estado:                       | CREADO                                                                                                    |
| Tipo<br>Document              | 6 - COMPROBANTES ADMINISTRATIVOS DE GASTOS                                                                                                    |
| No.<br>Secuencia              | 15 15 - SOLICITUD DE CREACION DE FONDO                                                                                                    |
|                               |                                                                                                    |
|                               |                                                                                                    |

Concluido el proceso de creación en la pantalla, se va a reflejar la Unidad Administrativa creada y las gastadoras como se puede ver a continuación:

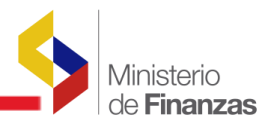

| SIG<br>Cont                                                                              | EF - Catálo<br>abilidad - Adr | ogos<br>ninistración de Fondos - | Unidades Adn   | ninistrativas, Unidades Gastadoras y Resp | onsables de           | l Fondo - Unidades Administrativas y Responsa | ibles del Gasto |                   |              |        |
|------------------------------------------------------------------------------------------|-------------------------------|----------------------------------|----------------|-------------------------------------------|-----------------------|-----------------------------------------------|-----------------|-------------------|--------------|--------|
| Ej                                                                                       | arcicio 200                   | 9                                |                |                                           |                       |                                               |                 |                   |              |        |
| Institución 130 - 9999 - MINISTERIO DE FINANZAS, MINISTERIO DE FINANZAS - PLANTA CENTRAL |                               |                                  |                |                                           |                       |                                               |                 | ) () () ()        | 00           |        |
| Sel                                                                                      | Ejercicio                     | Unidad<br>Administrativa         | Tipo<br>Unidad | Nombre                                    |                       | Descripción                                   | RUC             | Tipo<br>Documento | No.Secuencia | Estado |
| 0                                                                                        | 2009                          | 0                                | A              | MINISTERIO DE FINANZAS                    | MINISTERI             | O DE FINANZAS - PLANTA CENTRAL                | 1760000900001   | 6                 | 15           | CREADO |
| $\circ$                                                                                  | 2009                          | 1                                | G              | SUBSECRETARÍA DEL LITORAL                 | UNIDAD GA             | STADORA SUBSECRETARÍA DEL LITORAL             | 1760000900001   | 6                 | 15           | CREADO |
| $\circ$                                                                                  | 2009                          | 2                                | G              | SUBSECRETARIA GENERAL DE FINANZAS         | UNIDAD GA<br>FINANZAS | STADORA - SUBSECRETARIA GENERAL DE            | 1760000900001   | 6                 | 15           | CREADO |
| 0                                                                                        | 2009                          | 3                                | G              | DESPACHO MINISTERIAL                      | UNIDAD GA             | STADORA - DESPACHO MINISTERIAL                | 1760000900001   | 6                 | 15           | CREADO |
| $\circ$                                                                                  | 2009                          | 4                                | G              | COORDINACION FINANCIERA<br>INSTITUCIONAL  | UNIDAD GA             | STADORA COORDINACION FINANCIERA               | 1760000900001   | 6                 | 15           | CREADO |
| 0                                                                                        | 2009                          | 5                                | G              | COORDINACION DE RECURSOS<br>HUMANOS       | UNIDAD GA<br>HUMANOS  | STADORA COORDINACION DE RECURSOS              | 176000900001    | 6                 | 15           | CREADO |
| 0                                                                                        | 2009                          | 6                                | G              | COORDINACION DE TECNOLOGIA<br>INFORMATICA | UNIDAD GA             | STADORA - COORDINACION DE TECNOLOGIA<br>ICA   | 1760000900001   | 6                 | 15           | CREADO |
| 0                                                                                        | 2009                          | 7                                | G              | CONSTRUCCIONES Y MANTENIMIENTO-<br>CRYMS  | UNIDAD GA             | ISTADORA - CONSTRUCCIONES Y<br>IENTO-CRYMS    | 1760000900001   | 6                 | 15           | CREADO |

Adicionalmente la barra de herramientas dispone de las siguientes opciones:

ð

- "modificar" un registro 😨
- "consulta" un registro
- "borrar" un registro
- "consultar todos los registros"

#### • Responsables del Fondo

Para crear el responsable del fondo se debe seleccionar la Unidad Gastadora a la que

pertenece el funcionario responsable del fondo y se selecciona el ícono bajar de nivel

| SIGI<br>Conta | IGEF - Catálogos<br>ontabilidad - Administración de Fondos - Unidades Administrativas, Unidades Gastadoras y Responsables del Fondo - Unidades Administrativas y Responsables del Gasto |    |        |                                                   |                 |                                                         |               |   |          |        |  |  |  |  |
|---------------|----------------------------------------------------------------------------------------------------|----|--------|---------------------------------------------------|-----------------|---------------------------------------------------------|---------------|---|----------|--------|--|--|--|--|
| Eje<br>Inst   | ercicio 20<br>titución <sup>13</sup>                                                                                                    | 10 | MINIST | ERIO DE FINANZAS, MINISTERI                       | O DE            |                                                         |               |   | <b>C</b> | 0      |  |  |  |  |
| Sel           | Sel Ejercicio Unidad Tipo Unidad Nombre Descripción RUC Tipo Documento No.Secuencia Estar                                                                                               |    |        |                                                   |                 |                                                         |               |   |          |        |  |  |  |  |
| $^{\circ}$    | 2010                                                                                                    | 0  | A      | MINISTERIO DE FINANZAS                            | UNIDA           | D ADMINISTRATIVA                                        | 1760000900001 | 6 | 15       | CREADO |  |  |  |  |
| ۲             | 2010                                                                                                    | 1  | G      | COORDINACION DE RECURSOS<br>MATERIALES            | UNIDA<br>FONDO  | D GASTADORA - APERTURA DEL<br>) ESPECIAL                | 1760000900001 | 6 | 15       | CREADO |  |  |  |  |
| 0             | 2010                                                                                                    | 2  | G      | SUBSECRETARIA<br>ADMINISTRATIVA                   | UNIDA<br>ADMIN  | D GASTADORA - SUBSECRETARIA<br>ISTRATIVA                | 1760000900001 | 6 | 15       | CREADO |  |  |  |  |
| 0             | 2010                                                                                                    | з  | G      | SUBSECRETARIA DE<br>PRESUPUESTO                   | UNIDA<br>DE PRE | D GASTADORA - SUBSECRETARIA<br>SUPUESTO                 | 1760000900001 | 6 | 15       | CREADO |  |  |  |  |
| 0             | 2010                                                                                                    | 4  | G      | SUBSECRETARIA DE CREDITO<br>PUBLICO               | UNIDA<br>DE CRE | D GASTADORA - SUBSECRETARIA<br>EDITO PUBLICO            | 1760000900001 | 6 | 15       | CREADO |  |  |  |  |
| 0             | 2010                                                                                                    | 5  | G      | SUBSECRETARIA TESORERIA<br>DE LA NACION           | UNIDA<br>TESOR  | D GASTADORA - SUBSECRETARIA<br>ERIA DE LA NACION        | 1760000900001 | 6 | 15       | CREADO |  |  |  |  |
| 0             | 2010                                                                                                    | 6  | G      | SUBSECRETARIA DE<br>CONTABILIDAD<br>GUBERNAMENTAL | UNIDA<br>DE COI | D GASTADORA - SUBSECRETARIA<br>NTABILIDAD GUBERNAMENTAL | 1760000900001 | 6 | 15       | CREADO |  |  |  |  |
| 0             | 2010                                                                                                    | 7  | G      | SUBSECRETARIA DE<br>PLANIFICACION                 | UNIDA<br>DE PLA | D GASTADORA - SUBSECRETARIA<br>NIFICACION               | 1760000900001 | 6 | 15       | CREADO |  |  |  |  |

Se ingresa a la siguiente pantalla en la que se debe seleccionar el ícono de crear

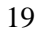

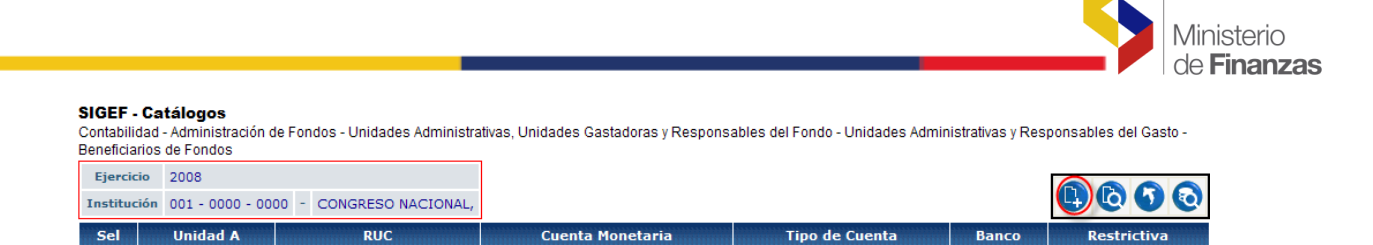

Se accede a la pantalla de Creación, en la que se debe digitar el RUC o la cédula de ciudadanía y automáticamente se refleja la información del responsable. Si no se refleja la información del beneficiario se debe verificar el catálogo de beneficiario y el catálogo de cuentas de beneficiarios.

| Cuentas de Responsables de Fondos - Crear |                         |                                   |  |  |  |  |  |  |  |  |  |  |  |  |
|-------------------------------------------|-------------------------|-----------------------------------|--|--|--|--|--|--|--|--|--|--|--|--|
| Institución:                              | 130 9999 0000           | 2 MINISTERIO DE FINANZAS          |  |  |  |  |  |  |  |  |  |  |  |  |
| Ejercicio:                                | 2010                    |                                   |  |  |  |  |  |  |  |  |  |  |  |  |
| RUC Beneficiario :                        | 1715185045              | MARTHA L. ALTAMIRANO DEFAS        |  |  |  |  |  |  |  |  |  |  |  |  |
| Cuenta Monetaria :                        | Cuenta Monetaria :      |                                   |  |  |  |  |  |  |  |  |  |  |  |  |
|                                           | Tipo de Cuenta : 📃 Corr | o de Cuenta : Corriente 🗹 Ahorros |  |  |  |  |  |  |  |  |  |  |  |  |
| Banco :                                   | 1028                    | BANCO PACIFICO                    |  |  |  |  |  |  |  |  |  |  |  |  |
| Restrictiva :                             |                         |                                   |  |  |  |  |  |  |  |  |  |  |  |  |
|                                           |                         |                                   |  |  |  |  |  |  |  |  |  |  |  |  |
| Crear                                     |                         |                                   |  |  |  |  |  |  |  |  |  |  |  |  |

Se debe repetir el proceso tantas veces como beneficiarios se tenga que ingresar en la Unidad Gastadora seleccionada. Una vez que se han registrado los responsables se reflejará la información como se muestra en la siguiente pantalla:

| Contabilidad<br>Beneficiarios | - Administración<br>de Fondos                                                           | de Fondos - Unidades Admi | nistrativas, Unidades | Gastadoras y Respo | onsables del Fondo - Unidades Adm | iinistrativas y Re | sponsables del Gasto - |  |  |  |  |  |  |  |
|-------------------------------|-----------------------------------------------------------------------------------------|---------------------------|-----------------------|--------------------|-----------------------------------|--------------------|------------------------|--|--|--|--|--|--|--|
| Ejercicio                     | 2010                                                                                    |                           |                       |                    |                                   |                    |                        |  |  |  |  |  |  |  |
| Institución                   | Institución 130 - 9999 - MINISTERIO DE FINANZAS, MINISTERIO DE FINANZAS, PLANTA CENTRAL |                           |                       |                    |                                   |                    |                        |  |  |  |  |  |  |  |
| Sel                           | Unidad A                                                                                | RUC                       | Cuenta M              | onetaria           | Tipo de Cuenta                    | Banco              | Restrictiva            |  |  |  |  |  |  |  |
| 0                             |                                                                                         | 2 1711194900              | 120177829             |                    | 2                                 | 1029               | □ .                    |  |  |  |  |  |  |  |
| 0                             |                                                                                         | 2 1711432953              | 6052819016            |                    | 2                                 | 1418               |                        |  |  |  |  |  |  |  |
| 0                             |                                                                                         | 2 1715185045              | 1038453428            |                    | 2                                 | 1028               |                        |  |  |  |  |  |  |  |
| <u>1</u> 2                    |                                                                                         |                           |                       |                    |                                   |                    |                        |  |  |  |  |  |  |  |
| Filtros:                      |                                                                                         |                           |                       |                    |                                   |                    |                        |  |  |  |  |  |  |  |

Luego se selecciona el ícono subir de nivel para ingresar la información, en la siguiente unidad gastadora. Este proceso se debe hacer en cada una de las **unidades gastadoras** en las que se requiera ingresar responsables del fondo.

Nota: El sistema valida que un funcionario no se repita en las distintas unidades gastadoras, es decir, no se puede tener a un mismo funcionario trabajando en dos dependencias o Unidades Gastadoras.

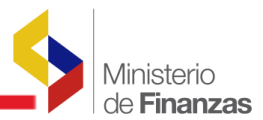

Una vez que se ha completado el ingreso de la parametrización en estos catálogos se inicia el proceso de creación del fondo en el Módulo de Administración que se detalla en el siguiente Capítulo del presente instructivo.

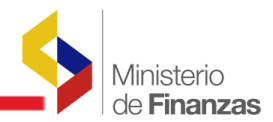

**CAPITULO 2** 

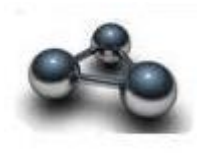

# 2. ADMINISTRACION DE FONDOS

# Proceso de Administración de Fondos

En este capítulo se va a explicar todo el proceso de Administración de Fondos que se resume básicamente en los siguientes pasos:

- 1. Creación de un Fondo Global
- 2. Distribución Interna de Fondos
- 3. Aprobación de la Distribución
- 4. Aprobación de Fondos Internos
- 5. Autorizar Pago
- 6. Rendición de Fondos
- 7. Aprobación de Rendiciones
- 8. Consolidación de Rendiciones de Fondos
- 9. Reposición de Fondos
- 10. Solicitud de Pago
- 11. Liquidación del Fondo

#### 2.1 Creación de un Fondo Global

La creación del fondo global, la realiza la Institución responsable de la Administración del Fondo, la que va a crear un formulario de constitución del fondo con el valor del fondo global. El proceso para la creación del fondo global se resume en los siguientes pasos:

- Crear el formulario de Fondo Global con el monto respectivo
- Solicitar el formulario de Creación del Fondo Global
- Aprobar el formulario de Creación del Fondo Global

Los fondos de Caja Chica y de anticipo de viáticos serán aprobados por la misma Institución. Las solicitudes de los otros tipos de fondos como son los Fondos Rotativos, Fondos Rotativos Especiales y Otros para fines específicos, serán aprobados por la Subsecretaría de Contabilidad Gubernamental del Ministerio de Finanzas.

El proceso de creación del fondo se detalla a continuación: La ruta de acceso para crear el fondo global es la siguiente:

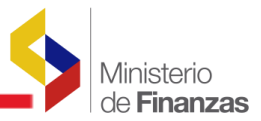

# Administración de Fondos /Creación Fondos Globales/Creación Fondos Globales.

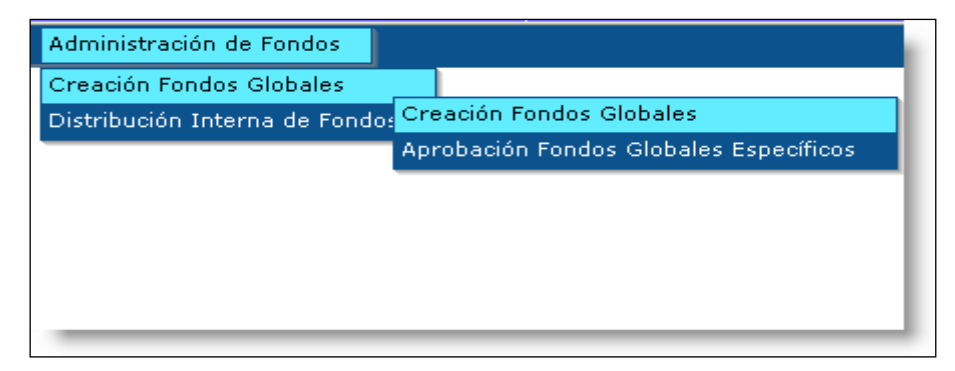

Se ingresa a una pantalla en la que consta la información de la Unidad Administrativa del fondo y en la barra de herramientas se debe presionar el ícono "Siguiente Nivel"

| SIGEF - Adm<br>CreacionFondo | <b>sGlobales - C</b> | de Fondos<br>reación Fondos Globales - FR01-Unidades Respons    | ables del Fondo       |                |
|------------------------------|----------------------|-----------------------------------------------------------------|-----------------------|----------------|
| Ejercicio<br>Actual          | 2010                 |                                                                 |                       |                |
| ENTIDAD                      | 130 - 9999<br>- 0000 | MINISTERIO DE FINANZAS, MINISTERIO DE FINANZAS - PLANTA CENTRAL |                       | Siguiente Niv  |
| Sel                          | Unidad               | Nombre                                                          | Descripción           | Tipo de Unidad |
| ۲                            | 0                    | MINISTERIO DE FINANZAS                                          | UNIDAD ADMINISTRATIVA | A              |
| 1                            |                      |                                                                 |                       |                |
| Filtros:                     |                      |                                                                 |                       |                |

Se accede a la siguiente pantalla, se debe seleccionar el ícono "Crear" para de esta forma, se pueda crear el formulario correspondiente.

| SIGEF - Administración<br>CreacionFondosGlobales - C | n de Fond<br>Creación Foi | los<br>ndos Glob:           | ales - FR01-                          | Unidades R            | espor | sables del F        | ondo - Creaci     | ión Fondos Glo | bales  |        |                    |                     |                   |
|------------------------------------------------------|---------------------------|-----------------------------|---------------------------------------|-----------------------|-------|---------------------|-------------------|----------------|--------|--------|--------------------|---------------------|-------------------|
| EJERCICIO ACTUAL                                     | 2010                      |                             |                                       |                       |       |                     |                   |                |        |        |                    |                     |                   |
| ENTIDAD                                              | 130 -<br>9999 -<br>0000   | - MINIS<br>- MINIS<br>PLANT | TERIO DE F<br>TERIO DE F<br>A CENTRAL | INANZAS,<br>INANZAS - |       |                     | C                 |                | 6      |        |                    | 0                   | 80                |
| UNIDAD RESPONSABLE<br>DEL FONDO ROTATIVO             | 000                       | - MINIS                     | TERIO DE F                            | INANZAS               |       |                     | C                 | rear Documento | 1      |        |                    |                     |                   |
| Sel No Entrada Cl<br>Fondo Global Fo                 | ase C<br>ondo Modi        | lase<br>ficación            | Clase<br>Apertura                     | Clase<br>Registro     | RUC   | Fecha<br>Solicitado | Fecha<br>Aprobado | Distribuido    | Pagado | Estado | Fondo<br>Liquidado | Monto<br>Solicitado | Monto<br>Aprobado |
|                                                      | 1                         |                             |                                       |                       |       |                     |                   |                |        |        |                    |                     |                   |
| Filtros:                                             | Itros:                    |                             |                                       |                       |       |                     |                   |                |        |        |                    |                     |                   |

En esta pantalla se debe completar la siguiente información:

- En el campo clase de fondo se debe seleccionar de la lista de valores el tipo de fondo que se va a crear. En la lista de valores se van a desplegar únicamente las clases de fondo que la Institución parametrizó en el catálogo de Asociación de partidas por entidad y por clase de fondo.
- Se debe dar un clic en el campo Clase de Registro y automáticamente se activa la clase de registro FCF, que significa Fondo Caja Chica con recursos fiscales.

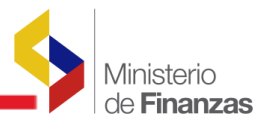

- Se debe dar un clic en el campo Clase de Modificación y automáticamente se activa la clase NOR.
- Se debe dar un clic en el campo Fuente y se habilita un cuadro de diálogo para seleccionar la fuente.
- En el campo Monto Solicitado se debe ingresar el valor del fondo global que se va a crear.
- > Se debe completar también el campo descripción.

|                               |                          |              |                    | COMPRO           | BANTE DEL FO    | DNDO - CR      | REAR     |              |                       |                      |                           |
|-------------------------------|--------------------------|--------------|--------------------|------------------|-----------------|----------------|----------|--------------|-----------------------|----------------------|---------------------------|
|                               |                          |              |                    |                  |                 |                |          |              |                       |                      |                           |
| Ejercicio                     | 20 10                    |              | Entidad            | 130 - 9999 - 000 | 0 MINISTERIO DE | FINANZAS       |          |              |                       |                      |                           |
| Unidad Admin<br>Responsable   | istradora<br>del Fondo   | 000 - M IN I | IS TER IO DE FINAN | IZAS             |                 |                |          |              |                       |                      |                           |
| RUC Unidad Adm<br>Responsable | inistradora<br>del Fondo | 17 60 000 9  | 90 000 1 MINISTE   | RIO DE FINANZ/   | AS              |                |          |              |                       |                      |                           |
| No.Fondo                      | 00 00 00                 |              | No. Entrada        | 00 00 00         | No. Cons        | olidado        |          | 00 00 00     |                       | Fecha<br>Elaboración | 04/05/2010                |
|                               |                          | N            | No. Fondo Original | 00 00 00         | No. Entrada     | a Original     |          | 00 00 00     |                       | Estado               | RE GI ST RA DO            |
| Clase de Fondo                | E - FONDOS DE            | CAJA CHIC/   | CORRIENTES CO      | ON RECURSOS F    | ISCALES         |                |          | ~            |                       |                      |                           |
| [Clase Registre] FR           | C                        | (c)          | lase Modificacion] | NOR              | Clase Ap        | ertura         | INS      |              |                       |                      |                           |
|                               |                          |              |                    |                  |                 |                |          |              |                       |                      | Fechas Doctos, Resolución |
| Tipo Documento                |                          | <b>06</b> C  | OMPROBANTES /      | ADM INI STRATIV  | OS DE GASTOS    |                |          | No.          | Solicitud             |                      |                           |
| No. Secuencia                 |                          | 15 S         | OLICITUD DE CRE    | ACION DE FON     | IDO             |                |          | No. D<br>Apr | locumento<br>robación |                      |                           |
| [Fuente]                      | 001                      | ro           | maE] - [No. Pres.] | 00 00            | 00 00 Signi     | ficado: Présta | amo, Dor | nación o C   | olocación             |                      |                           |
| Monto Solicitado              | 40                       | 0.00         |                    |                  | Monto           | Aprobado       |          |              | 400.00                | Líquido              | 40 0.00                   |
| Docesiesión                   | CREACIÓN DE              | Е САЈА СНІ   | CA, RESPONS ABL    | E DELFONDO M     | ARTHA ALTAMIR   | ANO            |          |              | ~                     |                      |                           |
| Description                   |                          |              |                    |                  |                 |                |          |              | Y                     |                      |                           |
| Descripción                   |                          |              |                    |                  |                 |                |          |              | ~                     |                      |                           |
| Aprobación                    |                          |              |                    |                  |                 |                |          |              | V                     |                      |                           |
|                               |                          |              |                    |                  |                 | 1              |          |              |                       |                      |                           |
|                               |                          |              |                    |                  |                 | '              |          |              |                       |                      |                           |
|                               |                          |              |                    |                  | Crear           |                |          |              |                       |                      |                           |

Una vez creado el fondo, en la pantalla se refleja la información del formulario que se ha creado, el cual está en estado REGISTRADO. Se procede a solicitar el formulario, en la barra de herramientas se debe seleccionar el ícono "Solicitar Documento".

| SIG<br>Cread | EF-Adm<br>ionFondo                                                                                                    | sGlobales - C | ón de F<br>Creación I | ondos<br>Fondos Glob    | ales - l   | FR01-Unidades                          | s Responsat              | bles del Fondo - Cre | eación Fondos G     | lobales           |             |        |              |                    |                     |                 |
|--------------|----------------------------------------------------------------------------------------------------|---------------|-----------------------|-------------------------|------------|----------------------------------------|--------------------------|----------------------|---------------------|-------------------|-------------|--------|--------------|--------------------|---------------------|-----------------|
|              | EJERCICI                                                                                                    | O ACTUAL      | 2                     | 010                     |            |                                        |                          |                      |                     |                   |             |        |              |                    |                     |                 |
|              | ENT                                                                                                    | TIDAD         | 1<br>9<br>0           | .30 -<br>1999 -<br>1000 | - MI<br>CE | INISTERIO DI<br>INISTERIO DI<br>ENTRAL | E FINANZAS<br>E FINANZAS | 5,<br>5 - PLANTA     |                     |                   | •           | D G    |              |                    | 9 😡 G               | 99              |
| UNI          | IDAD RESPONSABLE DEL<br>FONDO ROTATIVO                                                                                                    |               |                       |                         |            |                                        |                          |                      |                     |                   |             |        | Solicitar Do | cumento            |                     |                 |
| Sel          | el <mark>No Entrada Clase Clase Clase Clase Clase Clase Solobal Fondo Modificación Apertura Registro Clase Clase </mark> |               |                       |                         |            |                                        |                          | RUC                  | Fecha<br>Solicitado | Fecha<br>Aprobado | Distribuido | Pagado | Estado       | Fondo<br>Liquidado | Monto<br>Solicitado | Monto<br>Aproba |
| ۲            | 000081 000163 FCF NOR INS FRC 176000                                                                                                    |               |                       |                         |            |                                        |                          |                      |                     |                   |             |        | REGISTRADO   | N                  | 400.00              | 400.            |
| 1            |                                                                                                    |               |                       |                         |            |                                        |                          |                      |                     |                   |             |        |              |                    |                     |                 |

Al solicitar se debe llenar la siguiente información:

- > Se ingresa No. de Solicitud.
- > Se ingresa la fecha de Solicitud

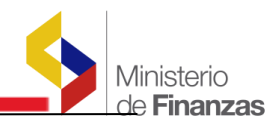

|                          |                                 |                          | COMPROBANT         | E DEL FONDO - SOLI      | CITAR      |                             |                      |                       |       |
|--------------------------|---------------------------------|--------------------------|--------------------|-------------------------|------------|-----------------------------|----------------------|-----------------------|-------|
| Ejercicio                | 2010                            | Entidad                  | 000130 - 9999 - 00 | 00 MINISTERIO DE FINANZ | AS         |                             |                      |                       |       |
| Unidad Ad<br>Responsa    | ministradora<br>ole del Fondo   | 000 - M INISTERIO DE FIN | ANZAS              |                         |            |                             |                      |                       |       |
| RUC Unidad /<br>Responsa | Administradora<br>ble del Fondo | 1760000900001 MINIS      | TERIO DE FINANZA   | ٨S                      |            |                             |                      |                       |       |
| No.Fondo                 | 000081                          | No. Entrada              | 000163             | No. Consolidado         | 000        | 000                         | Fecha<br>Elaboración | 04/05/2010            |       |
|                          |                                 | No. Fondo Original       | 000000             | No. Entrada Original    | 000        | 000                         | Estado               | REGISTRADO            |       |
| Clase de Fondo           | FCF - FONDOS DI                 | E CAJA CHICA - CORRIENT  | ES CON RECURSO     | S FISCALES              |            | ~                           | _                    |                       |       |
| [Clase<br>Registro]      | FRC                             | [Clase Modificacion]     | NOR                | Clase Apertura          | INS        |                             | $\sim$               |                       | >     |
|                          |                                 |                          |                    |                         |            | $\bigcirc$                  |                      | Fechas Doctos. Resolu | ución |
| Tipo Documen             | to                              | 6 COMPROBANT             | ES ADM INISTRATIV  | OS DE GASTOS            |            | No. Solicitud               | 030                  | 04/05/2010            |       |
| No. Secuencia            | 1                               | 15 SOLICITUD DE          | CREACION DE FON    | IDO                     |            | No. Documento<br>Aprobación |                      | 04/05/2010            |       |
| [Fuente]                 | 001                             | [OrgF] - [No. Pres.      | 0000               | 0000 Significado: P     | réstamo, D | onación o Colocació         | ón                   |                       |       |
| Monto Solicita           | do 40                           | 00.00                    |                    | Monto Aprobado          |            | 400.00                      | ) Líquido            | 400.00                | ]     |
| Descripción              | CREACIÓN E                      | DE CAJA CHICA, RESPONS   | ABLE DEL FONDON    | ARTHA ALTAMIRANO        |            |                             | <u>~</u>             |                       |       |
|                          |                                 |                          |                    |                         |            |                             | ~                    |                       |       |
| Descripción              |                                 |                          |                    |                         |            |                             | <u>&gt;</u>          |                       |       |
| Aprobación               |                                 |                          |                    |                         |            |                             | ~                    |                       |       |

El fondo global pasará a estado SOLICITADO como se puede observar en la pantalla:

| SIG<br>Creat | EF - Adm<br>ionFondo                                                                            | n <b>inistraci</b> o<br>sGlobales - C | ón de Fe<br>Creación F | ondos<br>Fondos Glob | ales - l | FR01-Unidade | s Responsat | oles del Fondo - Ci | reación Fondos G    | lobales           |             |        |            |                    |                     |                  |
|--------------|-------------------------------------------------------------------------------------------------|---------------------------------------|------------------------|----------------------|----------|--------------|-------------|---------------------|---------------------|-------------------|-------------|--------|------------|--------------------|---------------------|------------------|
|              | EJERCICI                                                                                        | IO ACTUAL                             | 2                      | 010                  |          |              |             |                     |                     |                   |             |        |            |                    |                     |                  |
|              | ENTIDAD 130 - MINISTERIO DE FINANZAS,<br>9999 - MINISTERIO DE FINANZAS - PLANT<br>0000 CENTRAL  |                                       |                        |                      |          |              |             |                     |                     |                   |             | 0      |            |                    | 9 😡 G               | 8                |
| UNI          | AD RESPONSABLE DEL 000 - MINISTERIO DE FINANZAS                                                 |                                       |                        |                      |          |              |             |                     |                     |                   |             |        |            |                    |                     |                  |
| Sel          | el No Entrada Clase Clase Clase Clase R<br>Fondo Entrada Fondo Modificación Apertura Registro R |                                       |                        |                      |          |              |             | RUC                 | Fecha<br>Solicitado | Fecha<br>Aprobado | Distribuido | Pagado | Estado     | Fondo<br>Liquidado | Monto<br>Solicitado | Monto<br>Aprobad |
| 0            | 000081 000163 FCF NOR INS FRC 1760000                                                           |                                       |                        |                      |          |              |             | 1760000900001       | 04/05/2010          |                   |             | <      | SOLICITADO | N                  | 400.00              | 400.0            |
| 1            |                                                                                                 |                                       |                        |                      |          |              |             |                     |                     |                   |             |        |            |                    |                     |                  |

Si el usuario al crear el fondo global ha cometido un error podrá desolicitar el fondo

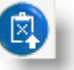

y el formulario pasará a estado REGISTRADO para

seleccionando el ícono "Desolicitar" corregir la información ingresada.

El último paso es aprobar el fondo global y para esto se debe seleccionar el ícono de "Aprobar Documento".

|   | EJERCICI      | OACTUAL                 | 2              | 010                  |      |                                   |                          |               |                     |                   |             |        |            |                    |                     |                  |
|---|---------------|-------------------------|----------------|----------------------|------|-----------------------------------|--------------------------|---------------|---------------------|-------------------|-------------|--------|------------|--------------------|---------------------|------------------|
|   | ENT           | TIDAD                   | 1<br>9<br>0    | 30 -<br>999 -<br>000 |      | NISTERIO D<br>NISTERIO D<br>NTRAL | E FINANZAS<br>E FINANZAS | ,<br>- PLANTA |                     |                   |             | 0      |            |                    | ) 😡 (1              | 8                |
| U | FONDO F       | PONSABLE I<br>ROTATIVO  | DEL 0          | 00                   | - мі | NISTERIO D                        | E FINANZAS               | ;             |                     |                   |             |        |            | Aprobar Doc        | umento              |                  |
| S | l No<br>Fondo | No<br>Entrada<br>Global | Clase<br>Fondo | Clase<br>Modificae   | ión  | Clase<br>Apertura                 | Clase<br>Registro        | RUC           | Fecha<br>Solicitado | Fecha<br>Aprobado | Distribuido | Pagado | Estado     | Fondo<br>Liquidado | Monto<br>Solicitado | Monto<br>Aprobad |
| 0 | 000081        | 000163                  | FCF            | NOR                  |      | INS                               | FRC                      | 1760000900001 | 04/05/2010          |                   |             |        | SOLICITADO | N                  | 400.00              | 400.0            |
| 1 |               |                         |                |                      |      |                                   |                          |               |                     |                   |             |        |            |                    |                     |                  |

En la pantalla de aprobación se debe completar la siguiente información:

> No. de Aprobación

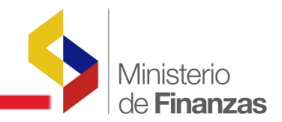

#### > Descripción de la aprobación del fondo

|                           |                        |                |           |                                   | COMPROBAN          | TE DEL FONDO - APR       | OBAR     |                       |                   |                           |
|---------------------------|------------------------|----------------|-----------|-----------------------------------|--------------------|--------------------------|----------|-----------------------|-------------------|---------------------------|
| Ejercicio                 |                        | 2010           |           | Entidad                           | 000130 - 9999 - 00 | 000 MINISTERIO DE FINANZ | AS       |                       |                   |                           |
| Unidad Ad<br>Responsal    | ministra<br>ble del Fo | dora<br>ondo   | 000 - M I | NISTERIO DE FIN                   | ANZAS              |                          |          |                       |                   |                           |
| RUC Unidad A<br>Responsal | Administ<br>ble del Fo | radora<br>ondo | 176000    | 0900001 MINIS                     | TERIO DE FINANZ    | AS                       |          |                       |                   |                           |
| No.Fondo                  |                        | 000081         |           | No. Entrada                       | 000163             | No. Consolidado          | 00       | 0000                  | Fecha<br>Elaborac | a 04/05/2010              |
|                           |                        |                |           | lo. Fondo Original                | 000000             | No. Entrada Original     | 00       | 0000                  | Estado            | SOLICIT ADO               |
| Clase de Fondo            | FCF -                  | FONDOS DI      | E CAJA CH | HICA - CORRIENT                   | ES CON RECURSO     | S FISCALES               |          | ~                     |                   |                           |
| [Clase<br>Registro]       | FRC                    |                | [C        | ase Modificacion]                 | NOR                | Clase Apertura           | INS      |                       |                   |                           |
|                           |                        |                |           |                                   |                    |                          |          |                       |                   | Fechas Doctos. Resolución |
| Tipo Document             | to                     |                | 6         | COMPROBANT                        | ES ADM INISTRATIV  | OS DE GASTOS             |          | No. Solicitud         | 030               | 04/05/2010                |
| No. Secuencia             |                        |                | 15        | 15 SOLICITUD DE CREACION DE FONDO |                    |                          |          |                       |                   | 04/05/2010                |
| [Fuente]                  |                        | 001            |           | [OrgF] - [No. Pres.               | 0000               | 0000 Significado: Pi     | réstamo, | Donación o Colocación | n                 |                           |
| Monto Solicita            | do                     | 40             | 00.00     |                                   |                    | Monto Aprobado           |          | 400.00                | Líq               | uido 400.00               |
| Descripción               | C                      | REACIÓN E      | DE CAJA O | HICA, RESPONS                     | ABLE DEL FONDO     | MARTHA ALTAMIRANO        |          |                       | ~                 |                           |
| Descripción<br>Aprobación |                        | ONDO PAR       | A MARTH   | A ALTAMIRANO                      | APROBADO           |                          |          |                       | <u>~</u>          |                           |

Si el fondo se aprobó exitosamente, el formulario pasa ha estado APROBADO y para visualizarlo se debe utilizar el filtro como se indica:

- Campo : No. de Fondo
- Operador: Diferente o Mayor a
- Valor: 0

En la pantalla se refleja el formulario de creación de fondo en estado APROBADO

| ENT         | ENTIDAD 130 - MINISTERIO DE FINANZAS,<br>9999 - MINISTERIO DE FINANZAS - PLANT,<br>0000 CENTRAL |                |                  |           |                   |                   | - PLANTA      |                     |                                |             | 0      |          |                    | 000                 | 00                |
|-------------|-------------------------------------------------------------------------------------------------|----------------|------------------|-----------|-------------------|-------------------|---------------|---------------------|--------------------------------|-------------|--------|----------|--------------------|---------------------|-------------------|
| NIDAD RE    | IDAD RESPONSABLE 000 - MINISTERIO DE FINANZAS                                                   |                |                  |           |                   |                   |               |                     |                                |             |        |          |                    |                     |                   |
| No<br>Fondo | No<br>Entrada<br>Global                                                                         | Clase<br>Fondo | Clas<br>Modifica | e<br>ació | Clase<br>Apertura | Clase<br>Registro | RUC           | Fecha<br>Solicitado | Fecha<br>Ap <del>r</del> obado | Distribuido | Pagado | Estado   | Fondo<br>Liquidado | Monto<br>Solicitado | Monto<br>Aprobado |
| 000081      | 000163                                                                                          | FCF            | NOR              |           | INS               | FRC               | 1760000900001 | 04/05/2010          | 04/05/2010                     |             |        | APROBADO | >                  | 400.00              | 400.00            |
| 000080      | 000161                                                                                          | FAF            | NOR              |           | INS               | FRC               | 1760000900001 | 16/04/2010          | 16/04/2010                     |             |        | APROBADO | Ν                  | 755.65              | 755.65            |

Si una vez aprobado el fondo, el usuario ha cometido un error podrá desaprobar el fondo

seleccionando el ícono vel formulario pasará a estado REGISTRADO para corregir la información ingresada. Posteriormente podrá solicitar y aprobar nuevamente el formulario de creación del fondo global.

NOTA: Para poder desaprobar un fondo global el sistema verifica que no esté Aprobado la Distribución Interna del Fondo caso contrario, no le permite desaprobar. Además verifica que no tenga formularios internos en estado REGISTRADO o SOLICITADO.

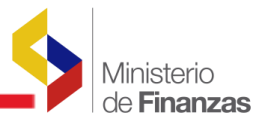

Si el fondo global aprobado ya no se va utilizar, se puede desaprobar el fondo y el formulario pasa a estado REGISTRADO para proceder a eliminar el formulario. Para poder desaprobar se debe tomar en cuenta lo siguiente:

• Si ya realizó la distribución interna y los formularios internos están en estado REGISTRADO, se deben eliminar los formularios internos para poder desaprobar el fondo global.

• Si los formularios internos están en estado SOLICITADO, se deben DESOLICITAR los formularios internos para poder desaprobar el fondo global.

Adicionalmente la barra de herramientas dispone de las siguientes opciones:

• "Modificar" un registro<sup>1</sup>, solo se puede modificar cuando el formulario está en estado REGISTRADO. La información que se puede modificar es el monto y la descripción.

• "Eliminar documento" <sup>1</sup>, con esta opción se puede eliminar un formulario de creación de fondo que esté en estado REGISTRADO.

- "Consulta" un registro (), para consultar la cabecera del formulario de creación de fondo global.
- "Rechazar" un registro , con esta opción se puede rechazar un formulario de creación de fondo que esté en estado SOLICITADO.
- "Consultar todos los registros" i, esta opción se utiliza para limpiar la pantalla cuando se ha utilizado filtros.
- "Imprimir comprobante" (\*\*\*), para documentar los fondos globales creados se puede imprimir el formulario de creación del fondo global.

Como se mencionó anteriormente, los otros tipos de fondos únicamente serán solicitados por la Institución y su aprobación será responsabilidad de la Subsecretaría de Contabilidad Gubernamental, para el efecto, **los analistas de la Subsecretaría de Contabilidad Gubernamental,** deberán acceder por la siguiente ruta de acceso:

# Administración de Fondos/ Creación de Fondos Globales/ Aprobación Fondos Globales Específicos

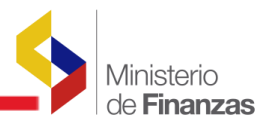

| Administración de Fondos       |                                        |
|--------------------------------|----------------------------------------|
| Creación Fondos Globales       |                                        |
| Distribución Interna de Fondos | Creación Fondos Globales               |
|                                | Aprobación Fondos Globales Específicos |
|                                |                                        |
|                                |                                        |
|                                |                                        |
|                                |                                        |
|                                |                                        |

Se accede a la siguiente pantalla en la que pueden consultar el detalle de las partidas que se están utilizando en el fondo. El analista puede rechazar esta solicitud de fondo o puede aprobar la solicitud presionando el ícono de Aprobar y el fondo pasará ha estado APROBADO.

| Catálog | os Ejecuci                                                                                                    | ón de Ingreso       | os Ejecución de Ga       | stos Contabilidad        | l Tesore    | ería Admin              | istración      | de Fondos 🛛 Infor                                                      | mación Financ | iera Consoli | dación Form         | ulación           |  |
|---------|----------------------------------------------------------------------------------------------------|---------------------|--------------------------|--------------------------|-------------|-------------------------|----------------|------------------------------------------------------------------------|---------------|--------------|---------------------|-------------------|--|
| Creaci  | GEF - Administración de Fondos<br>eacionFondosGlobales - Aprobación Fondos Globales Específicos<br>Jercicio Actual 2008 |                     |                          |                          |             |                         |                |                                                                        |               |              |                     |                   |  |
| Sel     | Entidad                                                                                                    | Unidad<br>Ejecutora | Unidad<br>Desconcentrada | Unidad<br>Administrativa | No<br>Fondo | No<br>Entrada<br>Global | Clase<br>Fondo | Clase Fondo                                                            | ESTADO        | Distribuido  | Monto<br>Solicitado | Monto<br>Aprobado |  |
| 0       | 288                                                                                                    | 0000                | 0000                     | 0                        | 7           | 10                      | FFD            | FFD - OTROS<br>FONDOS PARA<br>FINES<br>ESPECIFICOS<br>DONACIONES       | SOLICITADO    | N            | 500.00              | 500.00            |  |
| 0       | 320                                                                                                    | 0004                | 0000                     | 0                        | 1           | 1                       | FRA            | FRA - FONDO<br>ROTATIVO<br>CORRIENTE CON<br>RECURSOS DE<br>AUTOGESTION | SOLICITADO    | N            | 15,000.00           | 15,000.00         |  |
| 0       | 320                                                                                                    | 1448                | 0000                     | 0                        | 1           | 1                       | FRF            | FRF - FONDO<br>ROTATIVO -<br>CORRIENTE CON<br>RECURSOS<br>FISCALES     | SOLICITADO    | N            | 1,639.57            | 1,639.57          |  |
| Total   |                                                                                                    |                     |                          |                          |             |                         |                |                                                                        |               |              | 17,139.57           | 17,139.57         |  |

## 2.2 Distribución Interna de Fondos

El fondo global que se ha creado debe ser distribuido a cada una de las unidades gastadoras y a los funcionarios responsables del fondo que estén contemplados en esas unidades gastadoras. La distribución interna del fondo se realizará mediante, el uso de un utilitario de distribución interna que se explica más adelante.

A continuación se da un **Ejemplo**, de cómo se realiza la distribución interna de un fondo:

En una Institución se ha creado un fondo global de caja chica por USD 1.000,00 y se han creado dos unidades gastadoras: GASTADORA 2 y GASTADORA 3. De los USD 1.000,00 del fondo global se va a entregar USD 600,00 a las personas que trabajan en la GASTADORA 2 y USD 400,00 USD a la persona que trabaja en la GASTADORA 3.

En la GASTADORA 2 los USD 600,00 se van distribuir a 2 responsables, por lo se que deberá crear un formulario de distribución interna para cada uno de los responsables. Al beneficiario 1 se le va a entregar USD 300,00 y al beneficiario 2 la cantidad de USD 300,00. Y en la GASTADORA 3 los USD 400,00, serán para un solo responsable del fondo por lo tanto se creará un solo formulario de distribución interna para ese responsable por la cantidad de USD 400,00.

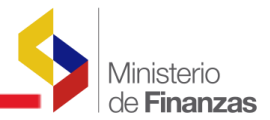

A continuación se detalla el proceso para la distribución interna de fondos. La ruta de acceso es:

#### Administración de Fondos/Creación de fondo globales /Creación Fondos Globales

| Administración de Fondos       |                                        |
|--------------------------------|----------------------------------------|
| Creación Fondos Globales       |                                        |
| Distribución Interna de Fondos | Creación Fondos Globales               |
|                                | Aprobación Fondos Globales Específicos |
|                                |                                        |
|                                |                                        |
|                                |                                        |
|                                |                                        |
|                                |                                        |

NOTA: Se debe ubicar por el filtro el fondo global APROBADO que se va a distribuir y en la barra de herramientas se debe seleccionar el ícono "Utilitario Distribución Interna"

| 9 | IGI | EF-Adm<br>cionFondos        | i <b>nistraci</b><br>sGlobales - ( | <b>ón de F</b><br>Creación | <b>ondos</b><br>Fondos Gl | obale      | s - FR01-Unidade                                           | s Responsat                            | oles del Fondo - C | reación Fondos Gi   | lobales           |             |        |          |                    |                     |              |
|---|-----|-----------------------------|------------------------------------|----------------------------|---------------------------|------------|------------------------------------------------------------|----------------------------------------|--------------------|---------------------|-------------------|-------------|--------|----------|--------------------|---------------------|--------------|
|   |     | EJERCICI                    | O ACTUAL                           | 2                          | 2010                      |            |                                                            |                                        |                    |                     |                   |             |        |          |                    |                     |              |
|   | UI  | ENT<br>NIDAD RE<br>EL FONDO | IDAD<br>SPONSABL<br>ROTATIVO       | E (                        | .30 -<br>9999 -<br>0000   | -          | MINISTERIO DI<br>MINISTERIO DI<br>CENTRAL<br>MINISTERIO DI | E FINANZAS<br>E FINANZAS<br>E FINANZAS | ,<br>- PLANTA      |                     |                   |             |        |          | Jeión Inte         |                     |              |
|   | Sel | No<br>Fondo                 | No<br>Entrada<br>Global            | Clase<br>Fondo             | Cla<br>Modific            | se<br>ació | Clase<br>n Apertura                                        | Clase<br>Registro                      | RUC                | Fecha<br>Solicitado | Fecha<br>Aprobado | Distribuido | Pagado | Estado   | Fondo<br>Liquidado | Monto<br>Solicitado | Mon<br>Aprob |
|   | •   | 000081                      | 000163                             | FCF                        | NOR                       |            | INS                                                        | FRC                                    | 1760000900001      | 04/05/2010          | 04/05/2010        |             |        | APROBADO | N                  | 400.00              | 40           |

Se accede a la siguiente pantalla en la que se pueden ver las unidades gastadoras que tiene inicio la Institución actualmente. Se selecciona la unidad gastadora y se presiona el ícono "Siguiente Nivel".

| Ejercicio Fiscal         | 2010                                 |                       |                     |      |                                                                |               |
|--------------------------|--------------------------------------|-----------------------|---------------------|------|----------------------------------------------------------------|---------------|
| -                        | MINISTERIO DE FINA<br>PLANTA CENTRAL | NZAS, MINISTERIO D    | E FINANZAS -        |      | (                                                              | 996           |
| Unidad<br>Administrativa | 000 - MINISTERIO<br>FINANZAS         | D DE Entidad          | 130-9999-<br>0000   |      |                                                                | Siguiente Niv |
| Sel Unidad Res           | ponsable del Gasto                   |                       | Nombre              |      | Descripción                                                    |               |
| 0                        | 1                                    | COORDINACION DE RECU  | IRSOS MATERIALES    |      | UNIDAD GASTADORA - APERTURA DEL FONDO ESPECIAL                 |               |
| •                        | 2                                    | SUBSECRETARIA ADMINIS | TRATIVA             |      | UNIDAD GASTADORA - SUBSECRETARIA ADMINISTRATIVA                |               |
| 0                        | 3                                    | SUBSECRETARIA DE PRES | SUPUESTO            |      | UNIDAD GASTADORA - SUBSECRETARIA DE PRESUPUESTO                |               |
| 0                        | 4                                    | SUBSECRETARIA DE CRE  | DITO PUBLICO        |      | UNIDAD GASTADORA - SUBSECRETARIA DE CREDITO PUBLICO            |               |
| 0                        | 5                                    | SUBSECRETARIA TESORE  | RIA DE LA NACION    |      | UNIDAD GASTADORA - SUBSECRETARIA TESORERIA DE LA NACION        |               |
| 0                        | 6                                    | SUBSECRETARIA DE CON  | TABILIDAD GUBERNAME | ITAL | UNIDAD GASTADORA - SUBSECRETARIA DE CONTABILIDAD GUBERNAMENTAL |               |
| 0                        | 7                                    | SUBSECRETARIA DE PLAN | IFICACION           |      | UNIDAD GASTADORA - SUBSECRETARIA DE PLANIFICACION              |               |
| 0                        | 8                                    | SUBSECRETARIA GENERA  | L DE FINANZAS       |      | UNIDAD GASTADORA - SUBSECRETARIA GENERAL DE FINANZAS           |               |

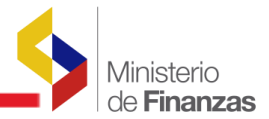

En la siguiente pantalla se reflejan los funcionarios que fueron ingresados bajo esa unidad gastadora, cuando se parametrizó el catálogo de Unidad Administrativa, Unidades Gastadoras y responsables del fondo, como se puede observar en la siguiente pantalla:

|               | -                        | MINIST<br>PLANTA | ERIO DE FINANZAS<br>CENTRAL | 5, MINIS     | TER IO DE F | INANZAS -                         |                                      | 60         |
|---------------|--------------------------|------------------|-----------------------------|--------------|-------------|-----------------------------------|--------------------------------------|------------|
| Uni<br>Admini | dad<br>strativa          | 000 -            | MINISTERIO DE<br>FINANZAS   |              | Entidad     | 130-9999<br>0000                  | ) -                                  | Distribuir |
|               | Unidad Responsable Gasto |                  |                             |              | RUC/O       | Cédula                            | Nombre                               | Monto      |
|               |                          |                  |                             | 2            | 0501046080  |                                   | LANAS JACOME EMMA DALILA             | 0          |
|               |                          |                  |                             | 2            | 0501378657  |                                   | MORAN HERRERA OSWALDO ALEJANDRO      | 0          |
|               |                          |                  |                             | 2            | 1001486057  |                                   | CALDERON IMBAQUINGO PATRICIO ARNULFO | 0          |
|               | 2                        |                  | 2                           | 1701702019 C |             | CEVALLOS NICOLALDE TERESA ADRIANA | 0                                    |            |
|               |                          |                  |                             | 2            | 1704167962  |                                   | CHAVEZ RUIZ SILVIA PATRICIA          | 0          |
|               |                          |                  |                             | 2            | 1706008131  |                                   | CARRERA EGAS ANA CRISTINA            | 0          |
|               |                          |                  |                             | 2            | 1707312599  |                                   | GARZON BALDEON NUBIA XIMENA          | 0          |
|               |                          |                  |                             | 2            | 1709723769  |                                   | ESCOBAR MEDIAVILLA EDISON GEOVANNY   | 0          |
|               | :                        |                  | 2                           | 1711194900   |             | MANCERO RUGEL ROBERTO             | 0                                    |            |
|               |                          |                  |                             | 2            | 1711432953  |                                   | FREIRE MARCILLO ELSA DE LOURDES      |            |
|               |                          |                  |                             | 2            | 1715185045  |                                   | MARTHA L. ALTAMIRANO DEFAS           | 400        |

Se debe seleccionar él o los funcionarios a los que se va a distribuir el fondo y en el campo monto, se digita el monto que le corresponde a cada responsable. Una vez ingresada esta

información se presiona el icono "Distribuir"

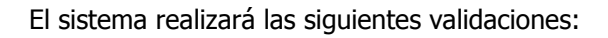

- No se puede ingresar monto negativo
- La sumatoria de las distribuciones realizadas no puede excederse del monto del fondo global

• Si en el catálogo de clases de fondo, se parametrizó un monto límite en determinada clase de fondo, al realizar la distribución interna el sistema va a controlar que no se exceda del monto límite

Una vez realizadas estas validaciones el sistema va a crear automáticamente los formularios de distribución interna en estado REGISTRADO. Los funcionarios que se han seleccionado en esta distribución interna desaparecen de esta pantalla y únicamente quedarán los que no han sido seleccionados en la distribución, como se puede ver a continuación:

| Ministerio         |
|--------------------|
| de <b>Finanzas</b> |

| -                 | FINANZAS - PLANTA CENTRAL       | INISTERIO DE             |                                      | 000   |
|-------------------|---------------------------------|--------------------------|--------------------------------------|-------|
| Unida<br>Administ | ad 000 - MINISTERIO DE FINANZAS | Entidad 130 - 99<br>0000 | 99 -                                 |       |
|                   | Unidad Responsable Gasto        | RUC/Cédula               | Nombre                               | Monto |
|                   | 2                               | 0501046080               | LANAS JACOME EMMA DALILA             | 0     |
|                   | 2                               | 0501378657               | MORAN HERRERA OSWALDO ALEJANDRO      | 0     |
|                   | 2                               | 1001486057               | CALDERON IMBAQUINGO PATRICIO ARNULFO | 0     |
|                   | 2                               | 1701702019               | CEVALLOS NICOLALDE TERESA ADRIANA    | 0     |
|                   | 2                               | 1704167962               | CHAVEZ RUIZ SILVIA PATRICIA          | 0     |
|                   | 2                               | 1706008131               | CARRERA EGAS ANA CRISTINA            | 0     |
|                   | 2                               | 1707312599               | GARZON BALDEON NUBIA XIMENA          | 0     |
|                   | 2                               | 1709723769               | ESCOBAR MEDIAVILLA EDISON GEOVANNY   | 0     |
|                   | 2                               | 1711194900               | MANCERO RUGEL ROBERTO                | 0     |
|                   | 2                               | 1711432953               | FREIRE MARCILLO ELSA DE LOURDES      | 0     |

Los formularios de distribución interna que se han creado, se deben solicitar en la siguiente ruta de acceso:

# Administración de Fondos/ Distribución Interna de fondos / Distribución de Fondos Internos

| Administración de Fondos     | Informaciór              | n Fin | anciera    | Subsidios    | Consolida | ación |
|------------------------------|--------------------------|-------|------------|--------------|-----------|-------|
| Creación Fondos Globales     |                          |       |            |              |           |       |
| Distribución Interna de Fonc | los _                    |       |            |              |           |       |
| Rendición de Fondos          | [                        | Dist  | ribución d | le Fondos In | iternos   |       |
| Consolidación de Rendicione  | es de Fondo <sup>4</sup> | Apro  | bación d   | e Fondos Int | ternos    |       |
| Reposición de Fondos         | [                        | Disn  | ninución a | le Fondos    |           |       |
| Liquidación de Fondos        |                          |       |            |              |           |       |
| Reportes                     |                          |       |            |              |           |       |
|                              |                          |       | 1          |              |           |       |

Se accede a la siguiente pantalla en la que se pueden ver las unidades gastadoras, que cuenta la Institución. Se selecciona la unidad gastadora y se presiona el ícono "Siguiente Nivel".

| Ejercicio<br>Actual | 2010                     |                                                                    |                                                                      |         |
|---------------------|--------------------------|--------------------------------------------------------------------|----------------------------------------------------------------------|---------|
| ENTIDAD             | 130 - 9999 -<br>- 0000 - | MINISTERIO DE FINANZAS, MINISTERIO DE<br>FINANZAS - PLANTA CENTRAL |                                                                      | juiente |
| Sel Unida           | d Responsable            | Nombre                                                             | Descripción                                                          |         |
| 0                   | 1                        | COORDINACION DE RECURSOS MATERIALES                                | UNIDAD GASTADORA - APERTURA DEL FONDO ESPECIAL                       |         |
| •                   | 2                        | SUBSECRETARIA ADMINISTRATIVA                                       | UNIDAD GASTADORA - SUBSECRETARIA ADMINISTRATIVA                      |         |
| 0                   | 3                        | SUBSECRETARIA DE PRESUPUESTO                                       | UNIDAD GASTADORA - SUBSECRETARIA DE PRESUPUESTO                      |         |
| 0                   | 4                        | SUBSECRETARIA DE CREDITO PUBLICO                                   | UNIDAD GASTADORA - SUBSECRETARIA DE CREDITO PUBLICO                  |         |
| 0                   | 5                        | SUBSECRETARIA TESORERIA DE LA NACION                               | UNIDAD GASTADORA - SUBSECRETARIA TESORERIA DE LA NACION              |         |
| 0                   | 6                        | SUBSECRETARIA DE CONTABILIDAD GUBERNA                              | MENTAL UNIDAD GASTADORA - SUBSECRETARIA DE CONTABILIDAD GUBERNAMENTA | dL.     |
| 0                   | 7                        | SUBSECRETARIA DE PLANIFICACION                                     | UNIDAD GASTADORA - SUBSECRETARIA DE PLANIFICACION                    |         |
| 0                   | 8                        | SUBSECRETARIA GENERAL DE FINANZAS                                  | UNIDAD GASTADORA - SUBSECRETARIA GENERAL DE FINANZAS                 |         |

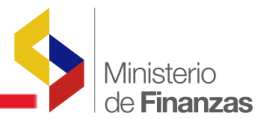

En la pantalla se pueden observar los formularios de distribución interna en estado REGISTRADO, que se crearon bajo esa unidad gastadora, con el monto global a distribuirse, detallando cada uno de los responsables y el monto asignado, como puede verse en la pantalla siguiente:

| IGE<br>istrib | F - Admin<br>ución Inter | nistración de<br>na de Fondos - | e Fondo<br>Distribuc | s<br>ión de For   | idos Internos       | - FR01-Unidades                | Responsables de                  | l Fondo - Distrib                                                              | ución Interna d     | e Fondos          |             |        |            |                     |           |                     |
|---------------|--------------------------|---------------------------------|----------------------|-------------------|---------------------|--------------------------------|----------------------------------|--------------------------------------------------------------------------------|---------------------|-------------------|-------------|--------|------------|---------------------|-----------|---------------------|
|               | EJERCICI                 | D ACTUAL                        | 201                  | 10                |                     |                                |                                  |                                                                                |                     |                   |             |        |            |                     | _         |                     |
|               | ENT                      | IDAD                            | 130                  | )-9999<br>000     | FINANZA             | RIO DE FINAN<br>AS - PLANTA CE | ZAS, MINISTER<br>NTRAL           | IODE                                                                           |                     |                   |             |        | C          |                     |           | 88                  |
| UN            | IDAD RESP<br>FONDO R     | ONSABLE DEL<br>OTATIVO          | 002                  | 2                 | - SUBSEC            | RETARIA ADMI                   | NISTRATIVA                       |                                                                                |                     |                   |             |        |            |                     | Solicita  | r Documento         |
| Sel           | No<br>Fondo              | No.<br>Formulario<br>Interno    | Clase<br>Fondo       | Clase<br>Registro | No. CUR<br>Contable | RUC/CI<br>Responsable          | Nombre<br>Responsable            | Descripción                                                                    | Fecha<br>Solicitado | Fecha<br>Aprobado | Distribuido | Pagado | Estado     | Cuenta<br>Tesorería | Corregido | Fecha<br>Rechazo Se |
| 0             | 000081                   | 000164                          | FCF                  | FRC               |                     | 1715189045                     | MARTHA L.<br>ALTAMIRANO<br>DEFAS | CREACIÓN DE<br>CAJA CHICA,<br>RESPONSABLE<br>DEL FONDO<br>MARTHA<br>ALTAMIRANO |                     |                   |             |        | REGISTRADO |                     |           |                     |
| <b>Fota</b>   |                          |                                 |                      |                   |                     |                                |                                  |                                                                                |                     |                   |             |        |            |                     |           |                     |
| 1             |                          |                                 |                      |                   |                     |                                |                                  |                                                                                |                     |                   |             |        |            |                     |           |                     |
| Itros         |                          |                                 |                      |                   |                     |                                |                                  |                                                                                |                     |                   |             |        |            |                     |           |                     |

Luego se procede a solicitar cada uno de los formularios de distribución interna, para esto se debe seleccionar el ícono "Solicitar" de la barra de herramientas.

En la pantalla de solicitud, se debe ingresar la siguiente información:

- > Se ingresa No. de Solicitud
- > Se ingresa la Fecha de Solicitud

|                                |                    | COMPROBANTE               | DISTRIBUCION          | I INTERNA DE FONDOS - S    | OLICITAR                    |                                     |
|--------------------------------|--------------------|---------------------------|-----------------------|----------------------------|-----------------------------|-------------------------------------|
| Ejercicio                      | 20 10              | Entida                    | d 130 - 9999 - 0000 I | MINISTERIO DE FINANZAS     |                             |                                     |
| Responsat                      | le del Fondo       | 002 - SUBSE CRE TARIA AI  | ) MINISTRATI VA       |                            |                             |                                     |
| RUC Respons                    | able del Fondo     | 17 60 000 90 000 1 MINIST | ERIO DE FINANZAS      |                            |                             |                                     |
| No. Fondo                      | 00 00 81           | No. Formulario Interno    | 00 01 64              | No. Consolidado            | 00 00 00                    | Fecha<br>Elaboración 04 /0 5/2 01 0 |
| Clase de Fondo                 | FCF - FONDOS DE    | CAJA CHICA - CORRIENTES   | CON RECURSOS FISC     | ALES 🔽                     |                             |                                     |
| Seleccion de<br>Fondo Original | 81-163 FONDOS D    | E CAJA CHICA - CORRIENTE  | S CON RECURSOS FIS    | CALES 🛛 🗹 Cargar Datos     |                             |                                     |
|                                |                    | No. Fondo Origina         | I 81                  | No. Entrada Original       | 163                         | Estado RE GI ST RA DO               |
| Clase Registro                 | FRC                | Clase Modificacio         | n NOR                 | Clase Apertura             | INT                         |                                     |
| RUC/CI Response                | ble 17 15 185 04 5 | 5 MARTHA L ALTAI          | IIRANO DEFAS          |                            | $\frown$                    | Eechas Doctos, Resolución           |
| Tipo Document                  | :0                 | 06 COMPROBANTES           | ADMINIS TRATIVOS      | DE GASTOS                  | No. Solicitud               | 03 2 04 /0 5/2 01 0                 |
| No. Secuencia                  |                    | 15 SOLICITUD DE C         | REACION DE FONDO      | )                          | No. Documento<br>Aprobación | 04/05/2010                          |
| Fte - Org F - No.Pre           | es. 00 1           | 00 00 00 00 00            | Significado: Présta   | amo, Donación o Colocación |                             |                                     |
| Monto Solicita                 | do 40              | 0.00 Monto Fondo Globa    | 400.00                | Monto Aprobado             | 400.00                      | Líquido 40 0.00                     |
| Descripción                    | CREACIÓN D         | E CAJA CHICA, RESPONSA    | BLE DELFONDO MAI      | RTH A A LT AMIR ANO        |                             |                                     |
| Descripción<br>Aprobación      |                    |                           |                       |                            |                             |                                     |
| Pagado                         | N                  | No. Referencia            |                       | No. Pago CUR               |                             | Codigo Rechazo                      |
|                                |                    |                           |                       | Corregido 🗹                |                             |                                     |
|                                |                    |                           |                       | Solicitar Documento        |                             |                                     |

Al solicitar el formulario el sistema hará la siguiente validación:

> Que el monto del formulario no exceda al monto del fondo global

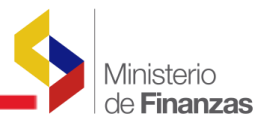

Si la solicitud del formulario, de distribución interna se hace con éxito, pasará a estado SOLICITADO como se puede ver en la siguiente pantalla, se tiene que Solicitar cada uno de los fondos a distribuir:

| - Administración de Fondos<br>ción Interna de Fondos - Distribución de Fondos Internos - FR01-Unidades Responsables del Fondo - Distribución Interna de Fondos |                              |                |                 |      |                     |                                                                |                                  |                                                                              |                     |                   |             |        |            |                     |
|----------------------------------------------------------------------------------------------------|------------------------------|----------------|-----------------|------|---------------------|----------------------------------------------------------------|----------------------------------|------------------------------------------------------------------------------|---------------------|-------------------|-------------|--------|------------|---------------------|
| EJERCICIO ACTUAL 2010                                                                                                    |                              |                |                 |      |                     |                                                                |                                  |                                                                              |                     |                   |             |        |            |                     |
| ENTIDAD                                                                                                    |                              |                | - 9999<br>00    | -    | MINISTERI           | NISTERIO DE FINANZAS, MINISTERIO DE<br>IANZAS - PLANTA CENTRAL |                                  |                                                                              |                     |                   |             |        |            |                     |
| DAD RESPONSABLE DEL<br>FONDO ROTATIVO 002                                                                                                    |                              |                |                 | - 5  | SUBSECRE            | TARIA ADMINIS                                                  | TRATIVA                          |                                                                              |                     |                   |             |        |            |                     |
| No<br>Fondo                                                                                                    | No.<br>Formulario<br>Interno | Clase<br>Fondo | Clase<br>Regist | ro I | No. CUR<br>Contable | RUC/CI<br>Responsable                                          | Nombre<br>Responsable            | Descripció                                                                   | Fecha<br>Solicitado | Fecha<br>Aprobado | Distribuido | Pagado | Estado     | Cuenta<br>Tesorería |
| 000081                                                                                                    | 000164                       | FCF            | FRC             |      |                     | 1715185045                                                     | MARTHA L.<br>ALTAMIRANO<br>DEFAS | CREACIÓN D<br>CAJA CHICA,<br>RESPONSABL<br>DEL FONDO<br>MARTHA<br>ALTAMIRANC | E 04/05/2010        |                   | •           |        | SOLICITADO | >                   |
|                                                                                                    |                              |                |                 |      |                     |                                                                |                                  |                                                                              |                     |                   |             |        |            |                     |

Si el usuario ha cometido un error podrá desolicitar el formulario interno, seleccionando el ícono

"Desolicitar" y el formulario pasará a estado REGISTRADO para corregir la información ingresada.

Adicionalmente la barra de herramientas dispone de las siguientes opciones:

• "Modificar" un registro, solo se puede modificar cuando el formulario esta en estado REGISTRADO. La información que se puede modificar es el monto y la descripción.

• "Eliminar Documento" , con esta opción se puede eliminar un formulario de distribución que este en estado REGISTRADO.

• "Consulta" un registro 🧔 , para consultar la cabecera del formulario de distribución interna.

• "Rechazar" un registro <sup>1</sup> , con esta opción se puede rechazar un formulario de distribución interna que esté en estado SOLICITADO.

• "Consultar todos los registros" (20), esta opción se utiliza para limpiar la pantalla cuando se ha utilizado filtros.

• "imprimir comprobante" (2), para documentar los formularios internos creados se puede imprimir dicho formulario mediante esta opción.

De la misma manera, se selecciona las otras unidades gastadoras, si es del caso.

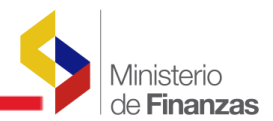

### 2.3 Aprobación de Fondos Internos

Una vez que el formulario de distribución interna ha sido SOLICITADO se debe proceder a su aprobación.

La ruta de acceso para realizar la aprobación es:

# Administración de Fondos/ Distribución Interna de Fondos/ Aprobación de Fondos Internos

| Administración de Fondos Informació   | ón Fir                        | ianciera   | Subsidios    | Consolid | ación |
|---------------------------------------|-------------------------------|------------|--------------|----------|-------|
| Creación Fondos Globales              |                               |            |              |          |       |
| Distribución Interna de Fondos        |                               |            |              |          |       |
| Rendición de Fondos                   | Dist                          | ribución d | le Fondos In | iternos  |       |
| Consolidación de Rendiciones de Fondo | Aprobación de Fondos Internos |            |              |          |       |
| Reposición de Fondos                  | Disn                          | ninución ( | de Fondos    |          |       |
| Liquidación de Fondos                 |                               |            |              |          |       |
| Reportes                              |                               |            |              |          |       |
|                                       |                               |            |              |          |       |

Se accede a la siguiente pantalla en la que se visualiza la Unidad Administrativa y al seleccionar el ícono "Siguiente Nivel", se van a refleja él o los fondos globales que se han creado y están en estado Solicitado previo a su aprobación, conforme puede verse en la siguiente pantalla:

| SIGEF - Ad<br>Distribución I | SIGEF - Administración de Fondos<br>Distribución Interna de Fondos - Aprobación de Fondos Internos - FR01-Unidades Responsables del Fondo |                    |          |                       |             |  |  |  |  |  |  |
|------------------------------|----------------------------------------------------------------------------------------------------|--------------------|----------|-----------------------|-------------|--|--|--|--|--|--|
| Ejercicio<br>Actual          | 2010                                                                                                    |                    |          |                       |             |  |  |  |  |  |  |
| ENTIDAD                      | 130 - 9999 - MINISTERIO DE FINANZAS, M<br>FINANZAS - PLANTA CENTRA                                                                        | IINISTERIO DE<br>L |          |                       | Siguiente M |  |  |  |  |  |  |
| Sel                          | Unidad Responsable del FRT                                                                                                    |                    | Nombre   | Descripción           | Tipo unidad |  |  |  |  |  |  |
| ۲                            | 0                                                                                                    | MINISTERIO DE      | FINANZAS | UNIDAD ADMINISTRATIVA | A           |  |  |  |  |  |  |
| 1                            |                                                                                                    |                    |          |                       |             |  |  |  |  |  |  |
| Filtros:                     |                                                                                                    |                    |          |                       |             |  |  |  |  |  |  |

Se procede a aprobar la distribución interna del fondo, para esto se selecciona el fondo global y el ícono de "Aprobar". En el instante en que se proceda a la aprobación se marcará con un visto el campo Distribuido.

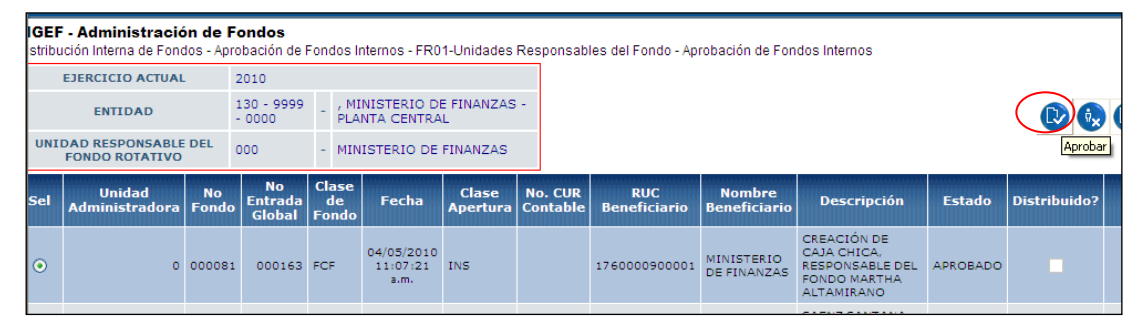

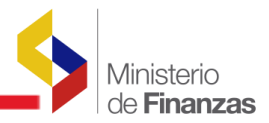

En la pantalla de aprobación se debe completar la siguiente información:

- > Número de Aprobación
- > Fecha de Aprobación

|                 |             | APROBACION DE FONDOS INTERNOS |  |  |  |  |  |  |  |
|-----------------|-------------|-------------------------------|--|--|--|--|--|--|--|
| No. Aprobación: | 033         |                               |  |  |  |  |  |  |  |
| Fecha:          | 04/05/2010  |                               |  |  |  |  |  |  |  |
| Descripción:    | escripción: |                               |  |  |  |  |  |  |  |
|                 |             | Aprobar)                      |  |  |  |  |  |  |  |

Al realizar la aprobación el sistema hará las siguientes validaciones:

- El sistema valida, que todos los formularios de distribución interna que pertenecen al fondo global estén en estado SOLICITADO.
- El monto del fondo global debe ser igual a la sumatoria de los montos de cada uno de los formularios internos.

Si la aprobación de los formularios internos se realiza con éxito, se presentará que el fondo ya se encuentra DISTRIBUIDO, ver lámina siguiente:

| SIGEF<br>Distribu | SIGEF - Administración de Fondos<br>Distribución Interna de Fondos - Aprobación de Fondos Internos - FR01-Unidades Responsables del Fondo - Aprobación de Fondos Internos |                      |                 |                                  |                   |                     |                     |                           |                                                                             |          |              |
|-------------------|----------------------------------------------------------------------------------------------------|----------------------|-----------------|----------------------------------|-------------------|---------------------|---------------------|---------------------------|-----------------------------------------------------------------------------|----------|--------------|
|                   | EJERCICIO ACTUAL 2010                                                                                                    |                      |                 |                                  |                   |                     |                     |                           |                                                                             |          |              |
|                   | ENTIDAD                                                                                                    | 130 - 9999<br>- 0000 | -               | , MINISTERIO DI<br>PLANTA CENTRA | E FINANZAS<br>L   | -                   |                     |                           |                                                                             |          | D 😡          |
| UNI               | DAD RESPONSABLE DEL<br>FONDO ROTATIVO                                                                                                    | 000                  | -               | MINISTERIO DE                    | FINANZAS          |                     |                     |                           |                                                                             |          |              |
| Sel               | Unidad No<br>Administradora Fond                                                                                                    | lo Entrada<br>Global | Cla<br>d<br>For | se<br>e Fecha<br>Ido             | Clase<br>Apertura | No. CUR<br>Contable | RUC<br>Beneficiario | Nombre<br>Beneficiario    | Descripción                                                                 | Estado   | Distribuido? |
| 0                 | 0 0000                                                                                                    | 81 00016             | FCF             | 04/05/2010<br>11:07:21<br>a.m.   | INS (             | 14056394            | 176000900001        | MINISTERIO<br>DE FINANZAS | CREACIÓN DE<br>CAJA CHICA,<br>RESPONSABLE DEL<br>FONDO MARTHA<br>ALTAMIRANO | APROBADO |              |

El sistema automáticamente genera un comprobante contable con **clase de registro FRC,** por el monto del fondo global.

Finalmente se procede a Autorizar el pago en la siguiente ruta:

# Contabilidad/ Registro Contable/ Autorizar pago

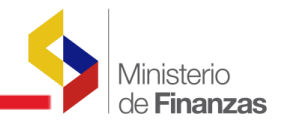

| Contabilidad    | Tesorería  | Administración de | e Fondo | s Información Financiera      | Subsidios   | Consolidació |
|-----------------|------------|-------------------|---------|-------------------------------|-------------|--------------|
| Cuentas Virtua  | iles       |                   |         |                               |             |              |
| Consulta Antic  | ipos       |                   |         |                               |             |              |
| Cuentas virtua  | les descer | ntralizadas       |         |                               |             |              |
| Registro de Op  | eraciones  | No Presupuestari  | as      |                               |             |              |
| Consulta Cont   | able       |                   |         |                               |             |              |
| Registro Conta  | ible       |                   |         |                               |             |              |
| Conciliación Ba | ancaria    |                   | Comp    | robante Contable              |             |              |
| Generación de   | Reportes   |                   | Autori  | zar Pago                      |             |              |
| Reportes        |            |                   | Consu   | Iltar Detalle Reposición Fond | o Rotativo  |              |
| Cierre Contabl  | e          |                   | Consu   | iltar Comprobantes Contable   | s Automátic | os           |
| Apertura Cont   | able       |                   | Carga   | r Asiento Apertura            |             |              |
|                 |            |                   |         |                               |             |              |

Se accede a la pantalla donde consta el CUR contable con la clase de registro FRC y se procede a solicitar el pago del fondo. En el campo cuenta Beneficiario se debe dar un clic en **VARIAS CUENTAS** y se debe seleccionar la cuenta virtual que es aquella que tiene como cuenta corriente el RUC de la misma Institución y como banco virtual 9999.

| SIGEF - Cont<br>Registro Contat | t <b>abilidad</b><br>ole - Autorizar Pag | jo - Autoriza      | ır Pago                                                                                                    |                                             |                            |                        |                      |
|---------------------------------|------------------------------------------|--------------------|----------------------------------------------------------------------------------------------------|---------------------------------------------|----------------------------|------------------------|----------------------|
| Ejercicio<br>Activo             | 2010                                     |                    |                                                                                                    |                                             |                            |                        |                      |
| Institución                     | 130 - 9999 -<br>0000                     | MINISTE<br>FINANZA | RIO DE FINANZAS , MINISTERIO DE<br>AS - PLANTA CENTRAL                                                                                    |                                             |                            |                        | 000                  |
| No. C                           | UR<br>inar No. Cur                       | Clase<br>Registro  | Descripción                                                                                                    | RUC/Céd                                     | ula Nombre<br>Beneficiario | Cuenta<br>Beneficiario | Monto<br>Contable AP |
| 140563                          | 394 14056394                             | FRC                | Constitucion Automatica de Fondo , de la entidad<br>Clase de fondo: [FCF] - FONDOS DE CAJA CHIC<br>CORRIENTES CON RECURSOS FISCALES No. d | 130 - 9999<br>A - 176000090<br>e fondo : 81 | 0001 MINISTERIO DE         | VARIAS CUENTAS         | 400.00               |

Posterior a esto se procede a seleccionar el ícono de "Autorizar el Pago"

| IGEF - Cont<br>egistro Contab | <b>abilidad</b><br>le - Autorizar Pa | igo - Autoriza       | ır Pago                                                                                                    |                    |                        |                                          |                |
|-------------------------------|--------------------------------------|----------------------|----------------------------------------------------------------------------------------------------|--------------------|------------------------|------------------------------------------|----------------|
| Ejercicio<br>Activo           | 2010                                 |                      |                                                                                                    |                    |                        |                                          |                |
| Institución                   | 130 - 9999 -<br>0000                 | - MINISTE<br>FINANZA | RIO DE FINANZAS , MINISTERIO DE<br>AS - PLANTA CENTRAL                                                      |                    |                        | (                                        | 0000           |
| No. Cl                        | R<br>No. Cur                         | Clase<br>Registro    | Descripción                                                                                                 | RUC/Cédula         | Nombre<br>Beneficiario | Cuenta<br>Beneficiario                   | Autorizar Pago |
| 140563                        | 94 14056394                          | FRC                  | Constitucion Automatica de Fondo , de la entidad :130 - 9<br>Clase de fondo: [FCF] - FONDOS DE CAJA CHICA - | 9999 1760000900001 | MINISTERIO DE          | 1760000900001 -<br>CUENTA VIRTUAL - 9999 | 400.00         |

En el momento en que la Tesorería de la Nación ha ejecutado el pago, el formulario de distribución interna se marcará como PAGADO y **se podrá consultar toda la información referente al pago en el formulario de distribución interna como se puede observar:**
| <b>SIGEF - Administración</b><br>CreacionFondos Globales - Crt | <b>de Fondos</b><br>eación Fondos Globales | s - FR01-Unidades R(      | esponsables del | Fondo - Creaci      | ón Fondos G       | lobales     | _      |          |                    | Min                 | nisterio<br><b>Finanzas</b> |
|----------------------------------------------------------------|--------------------------------------------|---------------------------|-----------------|---------------------|-------------------|-------------|--------|----------|--------------------|---------------------|-----------------------------|
| EJERCICIO ACTUAL                                               | 2010<br>130 - MINIS                        | TERIO DE FINANZAS         | ;               |                     |                   |             |        |          |                    |                     | -                           |
| ENTIDAD                                                        | 9999 MINIS<br>0000 CENTR                   | TERIO DE FINANZAS<br>RAL  | - PLANTA        |                     |                   |             | 6      |          | ) 民 🛯              |                     | (                           |
| UNIDAD RESPONSABLE<br>DEL FONDO ROTATIVO                       | 000 - MINIS                                | TERIO DE FINANZAS         | ;               |                     |                   |             |        |          |                    |                     |                             |
| Sel No Entrada Cla<br>Fondo Global                             | se Clase (<br>ndo Modificación Ap          | Clase<br>pertura Registro | RUC             | Fecha<br>Solicitado | Fecha<br>Aprobado | Distribuido | Pagado | Estado   | Fondo<br>Liquidado | Monto<br>Solicitado |                             |
| O 000081 000163 FCF                                            | NOR IN:                                    | IS FRC                    | 1760000900001   | 04/05/2010          | 04/05/2010        |             |        | APROBADO | N                  | 400.00              |                             |
| 1                                                              |                                            |                           |                 |                     |                   |             |        |          |                    |                     |                             |

Nota: En el momento de Autorizar el pago se genera el CUR, con el RUC de la Institución y por el monto del fondo global. El detalle de los beneficiarios de ese pago se genera automáticamente en el momento en que la Tesorería de la Nación procesa el pago.

#### 2.4 Desaprobar la Distribución Interna de un Fondo

Si se desea desaprobar la distribución interna del fondo, la ruta es la siguiente:

## Administración de Fondos/ Distribución Interna de Fondos/ Aprobación de Fondos Internos

| Administración de Fondos     | Información                | Fin   | anciera    | Subsidios    | Consolida | ación |
|------------------------------|----------------------------|-------|------------|--------------|-----------|-------|
| Creación Fondos Globales     |                            |       |            |              |           |       |
| Distribución Interna de Fond | los                        |       |            |              |           |       |
| Rendición de Fondos          | C                          | listi | ribución d | le Fondos In | iternos   |       |
| Consolidación de Rendicione  | es de Fondo <mark>A</mark> | pro   | bación d   | e Fondos Int | ternos    |       |
| Reposición de Fondos         | C                          | isn   | ninución ( | de Fondos    |           |       |
| Liquidación de Fondos        |                            |       |            |              |           |       |
| Reportes                     |                            |       |            |              |           |       |

Se debe seleccionar el ícono de "Desaprobar Distribución Interna del Fondo", como se presenta en la siguiente pantalla:

| Catálogos         | Ejecución de Ingre                         | sos Ejec                      | ución de Gas                | tos         | Contab       | ilidad Tesore               | ría Administra    | ación de Fond       | os Información      | Financiera Subsidios                | Consolidación             | Formulación |                     |              |
|-------------------|--------------------------------------------|-------------------------------|-----------------------------|-------------|--------------|-----------------------------|-------------------|---------------------|---------------------|-------------------------------------|---------------------------|-------------|---------------------|--------------|
| SIGEF<br>Distribu | - Administración<br>ción Interna de Fondos | <b>de Fond</b><br>s - Aprobai | <b>los</b><br>ción de Fondo | is Inte     | rnos - F     | R01-Unidades                | Responsable:      | s del Fondo - A     | Aprobación de Fond  | los Internos                        |                           |             |                     |              |
|                   | EJERCICIO ACTUAL                           | -                             | 2009                        |             |              |                             |                   |                     |                     |                                     |                           |             |                     |              |
|                   | ENTIDAD                                    |                               | 428 - 0000<br>0000          | •           | CONS<br>-CON | EJO NACIONA<br>ELEC,        | L DE ELECTRI      | CIDAD               |                     |                                     |                           | Desaprobar  | Distribución Interr | na del Fondo |
| UNID              | AD RESPONSABLE DE<br>ROTATIVO              | L FONDO                       | 000                         |             | SECR         | ETARIA ADMIN                | IISTRATIVA        |                     |                     |                                     |                           |             |                     |              |
| Sel               | Unidad<br>Administradora                   | No<br>Fondo                   | No<br>Entrada<br>Global     | Clas<br>Foi | e de<br>ndo  | Fecha                       | Clase<br>Apertura | No. CUR<br>Contable | RUC<br>Beneficiario | Nombre<br>Beneficiario              | Descripción               | Estado      | Distribuido?        | ¥alor        |
| 0                 | 0                                          | 000001                        | 000001                      | FCF         |              | 24/03/2009<br>03:31:02 p.m. | INS               | 6014481             | 1760012320001       | CONSEJO NACIONAL<br>DE ELECTRICIDAD | Creación de Caja<br>Chica | APROBADO    |                     | 1,000.00     |
| Total             |                                            |                               |                             |             |              |                             |                   |                     |                     |                                     |                           |             |                     | 1,000.00     |

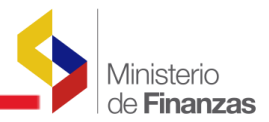

Al desaprobar la distribución interna del fondo, el sistema efectuará las siguientes acciones:

- 1. Se elimina la Solicitud de Pago
- 2. Se efectúa automáticamente un contra asiento (CAS), reversando el CUR de creación del fondo FRC
- Los formularios internos del fondo asociados a ese fondo global, pasan al estado REGISTRADO

NOTA. Esta opción se debe utilizar, solo cuando NO se ha realizado la Autorización de Pago

Si se ha autorizado el Pago y se desea DESAPROBAR el fondo interno, se debe solicitar a la Tesorería, que efectúe la reversión de la autorización de pago y posterior a esto, se procede a efectuar lo detallado anteriormente.

#### 2.5 Disminución de Fondos

La Disminución de Fondos, se puede dar, cuando a un funcionario se le ha solicitado un viático y por motivos internos de la institución, no se puede trasladar o no va a hacer uso de ese viático, en cuyo caso, se puede efectuar la disminución del fondo, de la misma manera sucede en los Fondos de Caja Chica.

La ruta es la siguiente:

# Administración de Fondos/ Distribución Interna de Fondos/ Disminución de Fondos:

| Cat | tálogo: | s Ejecución de Ingre          | sos Ejec    | ución de Gas            | tos C        | ontabilida: | d Tesorerí            | a Administr               | ación de Fondo      | os Informació       | n Financiera        | Subsidios           | Consolidación             | Formulación |              |            |
|-----|---------|-------------------------------|-------------|-------------------------|--------------|-------------|-----------------------|---------------------------|---------------------|---------------------|---------------------|---------------------|---------------------------|-------------|--------------|------------|
| S   | IGEF    | - Administración              | de Fon      | dos                     |              |             |                       | Creación                  | Fondos Globali      | es                  |                     |                     |                           |             |              |            |
| D   | istribu | ción Interna de Fondos        | s - Aprobai | ción de Fondo           | s Interr     | ios - FR01- | Unidades F            | <sup>le</sup> Distribucio | ón Interna de I     | Fondos              | Interno             | 3                   |                           |             |              |            |
|     |         | EJERCICIO ACTUA               | L           | 2009                    |              |             |                       | Rendición                 | de Fondos           |                     | Distribución        | de Fondos I         | nternos                   |             |              |            |
|     |         | ENTIDAD                       |             | 428 - 0000              | • .          | CONSEJO     | NACIONAL              | DI Consolida              | ción de Rendic      | ciones de Fondo     | Aprobación          | de Fondos II        | iternos                   |             |              |            |
|     |         | LINIDID                       |             | 0000                    |              | -CONELEC    | )                     | Reposició                 | n de Fondos         |                     | Disminución         | de Fondos           |                           |             |              |            |
|     | UNID    | AD RESPONSABLE DE<br>ROTATIVO | L FONDO     | 000                     | -            | SECRETAR    | IA ADMINI             | ST Liquidació             | n de Fondos         |                     |                     |                     |                           |             |              | <b>D</b> 🔕 |
|     |         |                               |             |                         |              |             |                       | Reportes                  |                     |                     |                     |                     |                           |             |              |            |
|     | Sel     | Unidad<br>Administradora      | No<br>Fondo | No<br>Entrada<br>Global | Clase<br>Fon | de<br>do F  | echa                  | Clase<br>Apertura         | No. CUR<br>Contable | RUC<br>Beneficiario | No<br>Bene          | mbre<br>ficiario    | Descripción               | Estado      | Distribuido? | Valor      |
|     | 0       | 0                             | 000001      | 000001                  | FCF          | 24/<br>03:3 | 03/2009<br>(1:02 p.m. | INS                       | 6014481             | 176001232000        | CONSEJO<br>DE ELECT | NACIONAL<br>RICIDAD | Creación de Caja<br>Chica | APROBADO    | <b>V</b>     | 1,000.00   |
| 1   | Total   |                               |             |                         |              |             |                       |                           |                     |                     |                     |                     |                           |             |              | 1,000.00   |
|     | 1       |                               |             |                         |              |             |                       |                           |                     |                     |                     |                     |                           |             |              |            |

#### **Ejemplo:**

Filtros:

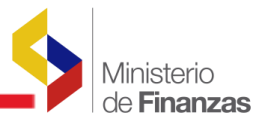

Se crea un fondo global por el valor de 1.000,00 USD, distribuido en dos unidades gastadoras (Unidad Técnica y Control de Calidad). A la primera Área, se le asigna USD 600.00 repartidos en dos responsables del fondo por USD 300.00 cada uno y a la Dirección Administrativa, se le asigna USD 400.00.

Se va a disminuir al funcionario de la unidad gastadora "Control de Calidad", el mismo que se solicitó por el monto de 400,00 USD, por ende el fondo global disminuido será de USD 600,00.

Se debe seleccionar la unidad gastadora, en la que se va a "DISMUIR EL FONDO", como se presenta en la siguiente pantalla y seleccionar el ícono "Siguiente Nivel"

| Ca | atálogos Ejecuci                     | ón de Ingresos Ejecución de Gastos Contabilidad                                   | Tesorería | Administración de Fondo | os Información Financiera | Subsidios Consolidación | Formulación |                 |
|----|--------------------------------------|-----------------------------------------------------------------------------------|-----------|-------------------------|---------------------------|-------------------------|-------------|-----------------|
| :  | SIGEF - Admin<br>Distribución Interr | <b>istración de Fondos</b><br>a de Fondos - Disminución de Fondos - FR01-Unidades | Responsa  | ables del Fondo         |                           |                         |             |                 |
|    | Ejercicio Actual                     | 2009                                                                              |           |                         |                           |                         |             |                 |
|    | -                                    | CONSEJO NACIONAL DE ELECTRICIDAD -CONELEC,                                        |           |                         |                           |                         |             |                 |
|    | ENTIDAD                              | 428 - 0000 - 0000                                                                 |           |                         |                           |                         |             | 00              |
|    | Sel                                  | Unidad Responsable                                                                |           | N                       | ombre                     |                         | Descripción | Siguiente Nivel |
|    | 0                                    |                                                                                   | 1 AD      | MINISTRACIÓN            |                           | ADMINISTRACIÓN          |             |                 |
|    | 0                                    |                                                                                   | 2 UN      | IDAD TECNICA            |                           | UNIDAD TECNICA          |             |                 |
|    | ۲                                    |                                                                                   | зсс       | NTROL DE CALIDAD        |                           | CONTROL DE CALIDAD      |             |                 |
|    |                                      |                                                                                   |           | 1                       |                           |                         |             |                 |
| 1  | Filtros:                             |                                                                                   |           |                         |                           |                         |             |                 |
|    |                                      |                                                                                   |           |                         |                           |                         |             |                 |

Se busca, mediante filtros el número de fondo a Disminuir, con el valor y el responsable, posteriormente se selecciona "Siguiente Nivel", como se presenta en la siguiente pantalla:

| Catálogos B                  | Ejecución      | de Ingres         | os Ejecuci          | ón de Gastos           | Contabilidad 1                      | Tesorería Admi            | nistración de       | Fondos In         | formación Fina | anciera 🔅 | Subsidios C | Consolidación       | Formulación |                                |            |
|------------------------------|----------------|-------------------|---------------------|------------------------|-------------------------------------|---------------------------|---------------------|-------------------|----------------|-----------|-------------|---------------------|-------------|--------------------------------|------------|
| a de Fondos                  | - Disminu      | ición de Fo       | ndos - FR01         | -Unidades Resp         | onsables del Fi                     | ondo - Formulari          | os de Distribu      | ción Internos     |                |           |             |                     |             |                                |            |
| ICIO ACTUA                   | L              | 2009              |                     |                        |                                     |                           |                     |                   |                |           |             |                     |             |                                |            |
| INTIDAD                      |                | 428 -<br>0000     | 0000                | CONSEJO NA<br>CONELEC, | CIONAL DE ELE                       | CTRICIDAD -               |                     |                   |                |           |             |                     |             |                                |            |
| ONSABLE DE<br>OTATIVO        | EL FONDO       | 003               |                     |                        |                                     |                           |                     |                   |                |           |             |                     |             | <b>C</b>                       | 60         |
| No.<br>Formulario<br>Interno | Clase<br>Fondo | Clase<br>Registro | No. CUR<br>Contable | RUC/CI<br>Responsable  | Nombre<br>Responsable               | Descripción               | Fecha<br>Solicitado | Fecha<br>Aprobado | Distribuido    | Pagado    | Estado      | Cuenta<br>Tesorería | Corregido   | Fecha <sup>Si</sup><br>Rechazo | solicitado |
| 000004                       | FCF            | FRC               | 6014481             | 1713165247             | JIMENEZ<br>HERNANDEZ<br>VICTOR HUGO | Creación de<br>Caja Chica | 26/03/2009          | 26/03/2009        |                |           | APROBADO    |                     |             |                                | 400.00     |
|                              |                |                   |                     |                        |                                     | 51<br>                    |                     |                   |                |           |             |                     |             |                                | 400.00     |

En este momento se va a crear la cabecera de la disminución de fondos, como se presenta a continuación:

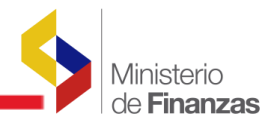

| Catálogos          | s Ejecución de Ingresos                              | Ejecución de Gasto                  | os Contabilidad           | d Tesorería Adr             | ministración de Fo | ondos Inforn      | mación Financiera    | Subsidios   | Consolidación               | Formulación             |                  |
|--------------------|------------------------------------------------------|-------------------------------------|---------------------------|-----------------------------|--------------------|-------------------|----------------------|-------------|-----------------------------|-------------------------|------------------|
| SIGEF<br>Distribut | - Administración de l<br>ción Interna de Fondos - Di | <b>Fondos</b><br>sminución de Fondo | s - FR01-Unidad           | es Responsables             | : del Fondo - Form | nularios de Disti | tribución Internos - | Disminución | Interna de Fondo            | os                      |                  |
|                    | EJERCICIO ACTUAL                                     | 2009                                |                           |                             |                    |                   |                      |             |                             |                         |                  |
|                    | ENTIDAD                                              | 428 - 0000 -<br>0000                | - CONSEJO N<br>ELECTRICIE | ACIONAL DE<br>DAD -CONELEC, |                    |                   |                      |             |                             |                         |                  |
| UNIDA              | ND RESPONSABLE DEL FON<br>ROTATIVO                   | NDO 003                             |                           |                             |                    |                   |                      |             |                             |                         |                  |
|                    | No. de Fondo Interno                                 | 000001                              |                           |                             |                    |                   |                      |             |                             |                         |                  |
|                    | No. de Entrada                                       | 000004                              |                           |                             |                    |                   |                      |             | <b>U</b> U                  |                         |                  |
| Sel                | No Fondo No. Formul                                  | ario Disminución                    | Clase Fondo               | Clase Registro              | RUC/CI Respo       | onsable Desc      | cripción Fecha       | Solicitado  | Fect <sup>Crear Docur</sup> | <sup>nento</sup> Estado | Monto Solicitado |
| Total              |                                                      |                                     |                           |                             |                    |                   |                      |             |                             |                         | 0.00             |
|                    |                                                      |                                     |                           |                             |                    |                   |                      |             |                             |                         |                  |

Se presenta la siguiente pantalla, en donde automáticamente el sistema, toma el valor a disminuir, para el ejemplo del presente instructivo el valor de USD 400,00 y solamente se debe ingresar la descripción o motivo de la Disminución de Fondos y se procede a "Crear".

| Catálogos Ejecución de Ingr  | esos Ejecución de Gast | os Contabilidad Tesorería | Administración de Fondos | Información Financie | ra Subsidios Co             | nsolidación For                  | mulación       |
|------------------------------|------------------------|---------------------------|--------------------------|----------------------|-----------------------------|----------------------------------|----------------|
|                              |                        | Formulario de             | Disminución de Fon       | idos - CREAR         |                             |                                  |                |
| Ejercicio                    | 2009                   |                           |                          |                      |                             |                                  |                |
| Entidad                      | 000000 - 0000 - 0000 C | ONSEJO NACIONAL DE ELE    | CTRICIDAD -CONELEC       |                      |                             |                                  |                |
| Responsable del Fondo        | 000 - CONTROL DE CA    | LIDAD                     |                          |                      |                             |                                  |                |
| RUC Responsable del<br>Fondo | 1760012320001          | CONSEJO NACIONAL DE EL    | ECTRICIDAD               |                      |                             |                                  |                |
| Fondo Interno                | 1                      | Entrada Interno           | 4                        |                      |                             |                                  |                |
| Clase de Fondo               | FCF                    | FONDOS DE CAJA CHICA -    | CORRIENTES CON RECUR     | SOS FISCALES         | Estado REGIST               | RADO                             |                |
| No.Fondo                     | 000000                 | No. Entrada Disminución   | 000000                   | No. Consolidado      | 0                           | Fecha<br>Elaboración             | 26/03/2009     |
| Clase Registro               | FRD                    | Clase Modificacion N      | OR (                     | člase Apertura       | INT                         |                                  |                |
| RUC Beneficiario             | 1713165247             | JIMENEZ HERNANDEZ VICT    | TOR HUGO                 |                      |                             |                                  | Fechas Doctos. |
| Tipo Documento               | 6                      | COMPROBANTES ADMINIS      | TRATIVOS DE GASTOS       |                      | No. Solicitud               |                                  |                |
| No. Secuencia                | 35                     | DISMINUCION DE FONDO      |                          |                      | No. Documento<br>Aprobación |                                  |                |
| Fte - OrgF - No.Pres.        | 002 0                  | 000 0000 Signific         | ado: Préstamo, Donació   | n o Colocación       |                             |                                  |                |
| Monto Disminución            | 400.00                 | Monto Fondo<br>Interno    | 00.00                    | Monto Aprobado       |                             | 0                                |                |
| Descripción                  | Cambio de funciones    | internas del funcionario  |                          |                      |                             | <ul> <li>▲</li> <li>▲</li> </ul> |                |
| Descripción Aprobación       |                        |                           |                          |                      |                             | <u>~</u>                         |                |
|                              |                        |                           | Crear                    |                      |                             |                                  |                |

Se obtiene la disminución del fondo en estado "REGISTRADO", efectuando una clase de registro FRD, con la descripción de la disminución y el monto correspondiente, como se presenta en la siguiente pantalla:

| atálogo | s Ejecuciór       | n de Ingresos E                           | ecución (                | le Gastos      | Contabilidad     | Tesorería               | Administración     | de Fondos 🛛 Informació                     | in Financiera    | Subsidios          | Consolidación     | Formulación |                     |
|---------|-------------------|-------------------------------------------|--------------------------|----------------|------------------|-------------------------|--------------------|--------------------------------------------|------------------|--------------------|-------------------|-------------|---------------------|
| SIGEF   | - Adminis         | <b>stración de Fo</b><br>de Fondos - Dism | <b>ndos</b><br>inución d | e Fondos - F   | entering:        | s Responsat             | ales del Fondo -   | Formularios de Distribuci                  | ión Internos - I | Disminución        | Interna de Fondr  | 15          |                     |
|         | EJERCICI          | O ACTUAL                                  | 2009                     |                |                  |                         |                    | ]                                          |                  |                    |                   |             |                     |
|         | ENT               | IDAD                                      | 428 -<br>0000            | 0000           | CONSEJO NA       | CIONAL DE<br>AD -CONELE | с,                 |                                            |                  |                    |                   |             |                     |
| UNID    | AD RESPON<br>ROT/ | SABLE DEL FOND                            | 003                      |                |                  |                         |                    |                                            |                  |                    |                   |             |                     |
|         | No. de Fon        | do Interno                                | 00000                    | 1              |                  |                         |                    |                                            |                  |                    |                   |             |                     |
|         | No. de            | Entrada                                   | 00000                    | 4              |                  |                         |                    |                                            |                  |                    | <b>U</b>          |             |                     |
| Sel     | No<br>Fondo       | No. Formul<br>Disminuci                   | ario<br>ón               | Clase<br>Fondo | Clase<br>Registr | o Res                   | RUC/CI<br>ponsable | Descripción                                | Sa               | Fecha<br>Ilicitado | Fecha<br>Aprobado | Estado      | Monto<br>Solicitado |
| 0       | 000001            |                                           | 000005                   | FCF            | FRD              | 171316                  | 5247               | Cambio de funciones interna<br>funcionario | ıs del           |                    |                   | REGISTRADO  | 400.00              |
| Total   |                   |                                           |                          |                |                  |                         |                    |                                            |                  |                    |                   |             | 400.00              |

Posteriormente se procede a "SOLICITAR", y se debe ingresar la siguiente información:

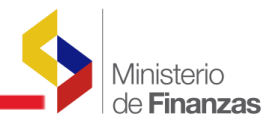

- > No. de Solicitud
- Fecha de Solicitud

| atálogos Ejecución de Ingr   | resos Ejecución de Gast | os Contabilidad Tesorer  | ía Administración de For | idos Información Financie | ra Subsidios               | Consolidación Fo     | rmulación      |
|------------------------------|-------------------------|--------------------------|--------------------------|---------------------------|----------------------------|----------------------|----------------|
|                              |                         | Formulario de l          | Disminución de Fo        | ndos - SOLICITAR          |                            |                      |                |
| Ejercicio                    | 2009                    |                          |                          |                           |                            |                      |                |
| Entidad                      | 000428 - 0000 - 0000 C  | ONSEJO NACIONAL DE E     | LECTRICIDAD -CONELE      | iC                        |                            |                      |                |
| Responsable del Fondo        | 003 - CONTROL DE CA     | LIDAD                    |                          |                           |                            |                      |                |
| RUC Responsable del<br>Fondo | 1760012320001           | CONSEJO NACIONAL DE      | ELECTRICIDAD             |                           |                            |                      |                |
| Fondo Interno                | 000001                  | Entrada Interno          | 000004                   |                           |                            |                      |                |
| Clase de Fondo               | FCF                     | FONDOS DE CAJA CHICA     | - CORRIENTES CON RE      | CURSOS FISCALES           | Estado REGIS               | TRADO                |                |
| No.Fondo                     | 000001                  | No. Entrada Disminución  | 000005                   | No. Consolidado           | 000000                     | Fecha<br>Elaboración | 26/03/2009     |
| Clase Registro               | FRD                     | Clase Modificacion       | NOR                      | Clase Apertura            | INT                        |                      |                |
| RUC Beneficiario             | 1713165247              | JIMENEZ HERNANDEZ V      | ICTOR HUGO               |                           |                            |                      | Fechas Doctos. |
| Tipo Documento               | 6                       | COMPROBANTES ADMIN       | ISTRATIVOS DE GASTO      | )\$                       | No. Solicitud              | 2                    | 26/03/2009     |
| No. Secuencia                | 35                      | DISMINUCION DE FOND      | 0                        |                           | No. Document<br>Aprobación | to                   | 26/03/2009     |
| Fte - OrgF - No.Pres.        | 002 0                   | 000 0000 Signi           | ficado: Préstamo, Don    | ación o Colocación        |                            |                      |                |
| Monto Disminución            | 400.00                  | Monto Fondo<br>Interno   | 400.00                   | Monto Aprobado            | 400                        | .00                  |                |
| Descripción                  | Cambio de funciones     | internas del funcionario | )                        |                           |                            |                      |                |
| Descripción Aprobación       |                         |                          |                          |                           |                            | ×                    |                |
|                              |                         |                          | Solicitar D              | Documento                 |                            |                      |                |

El estado del fondo de disminución, pasa a "SOLICITADO" y con el monto de la disminución, como se presenta en la siguiente pantalla:

| Catálo | jos Ejecucio | in de Ingresos      | Ejecución o    | le Gastos      | Contabilidad     | Tesorería               | Administración      | de Fondos 🛛 Información Fina                    | nciera Subsidios    | Consolidación     | Formulación |                     |
|--------|--------------|---------------------|----------------|----------------|------------------|-------------------------|---------------------|-------------------------------------------------|---------------------|-------------------|-------------|---------------------|
| SIGE   | F - Admini   | stración de F       | ondos          | - C            | D04 Unidede      |                         | blaa dal Caada      | Ferrar de la Distribución late                  |                     | Interne de Cond   |             |                     |
| Distri | ETERCIO      | TO ACTUAL           | 2009           | e Fondos - F   | Rui-Onidade      | s Responsa              | pies del Forido     | · Formularios de Distribución inte              | ernos - Disminución | interna de Foridi | US          |                     |
|        | EN           | TIDAD               | 428 - 1        | 0000           | CONSEJO NA       | CIONAL DE<br>AD -CONELE | ic,                 | -                                               |                     |                   |             |                     |
| UNI    | DAD RESPO    | SABLE DEL FON       | 00 003         |                |                  |                         |                     |                                                 |                     |                   |             |                     |
|        | No. de Fa    | ndo Interno         | 00000          | 1              |                  |                         |                     |                                                 |                     |                   |             |                     |
|        | No.de        | Entrada             | 00000          | 4              |                  |                         |                     |                                                 |                     | <b>U</b>          |             |                     |
| Sel    | No<br>Fondo  | No. Form<br>Disminu | ulario<br>ción | Clase<br>Fondo | Clase<br>Registr | o Res                   | RUC/CI<br>sponsable | Descripción                                     | Fecha<br>Solicitado | Fecha<br>Aprobado | Estado      | Monto<br>Solicitado |
| 0      | 000001       |                     | 000005         | FCF            | FRD              | 17131                   | 65247               | Cambio de funciones internas del<br>funcionario | 26/03/2009          |                   | SOLICITADO  | 400.00              |
| Tota   | 1            |                     |                |                |                  |                         |                     |                                                 |                     |                   |             | 400.00              |

Luego se procede a "APROBAR", y se debe ingresar la siguiente información:

- > No. de Solicitud
- > Fecha de Solicitud
- > Descripción de la Aprobación

Aparecerá en la pantalla, el monto a disminuirse, el monto del fondo interno y el monto aprobado para el funcionario, lo cual se muestra a continuación:

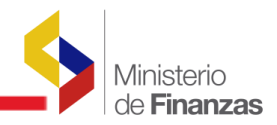

| tálogos Ejecución de Ingr    | resos Ejecución de Gastos Contabilidad Tesorería Administración de Fondos Información Financiera Subsidios Consolidación Formulación         |     |
|------------------------------|----------------------------------------------------------------------------------------------------|-----|
|                              | Formulario de Disminución de Fondos - APROBAR                                                                                                |     |
| Ejercicio                    | 2009                                                                                                    |     |
| Entidad                      | 000428 - 0000 - 0000 CONSEJO NACIONAL DE ELECTRICIDAD -CONELEC                                                                               |     |
| Responsable del Fondo        | 003 - CONTROL DE CALIDAD                                                                                                    |     |
| RUC Responsable del<br>Fondo | 1760012320001 CONSEJO NACIONAL DE ELECTRICIDAD                                                                                               |     |
| Fondo Interno                | 000001 Entrada Interno 0000004                                                                                                    |     |
| Clase de Fondo               | FCF         FONDOS DE CAJA CHICA - CORRIENTES CON RECURSOS FISCALES         Estado         SOLICITADO                                        |     |
| No.Fondo                     | 000001         No. Entrada Disminución         000005         No. Consolidado         000000         Fecha<br>Elaboración         26/03/2009 |     |
| Clase Registro               | FRD Clase Modificacion NOR Clase Apertura INT                                                                                                |     |
| RUC Beneficiario             | 1713165247 JIMENEZ HERNANDEZ VICTOR HUGO Fechas Doctor                                                                                       | DS. |
| Tipo Documento               | 6 COMPROBANTES ADMINISTRATIVOS DE GASTOS No. Solicitud 2 26/03/2009                                                                          |     |
| No. Secuencia                | 35 DISMINUCION DE FONDO No. Documento 5 26/03/2009                                                                                           |     |
| Fte - OrgF - No.Pres.        | 002 0000 0000 Significado: Préstamo, Donación o Colocación                                                                                   |     |
| Monto Disminución            | 400.00 Monto Fondo 400.00 Monto Aprobado 400.00                                                                                              |     |
| Descripción                  | Cambio de funciones internas del funcionario                                                                                                 |     |
| Descripción Aprobación       | Reorganización de funciones                                                                                                    |     |
|                              | Aprobar Disminución                                                                                                    |     |

El estado del fondo de disminución, pasa a "APROBADO", la clase de registro es un FRD, ver lámina siguiente:

| C | atálogos             | Ejecució               | n de Ingresos                           | Ejecución d                   | e Gastos      | Contabilid          | ad Tesorer               | ía Administraciór     | n de Fondos                 | Información I     | Financiera     | Subsidios           | Consolidación     | Formulación |                     |
|---|----------------------|------------------------|-----------------------------------------|-------------------------------|---------------|---------------------|--------------------------|-----------------------|-----------------------------|-------------------|----------------|---------------------|-------------------|-------------|---------------------|
|   | SIGEF -<br>Distribuc | Adminis<br>ión Interna | s <b>tración de</b><br>1 de Fondos - Di | <b>Fondos</b><br>sminución de | Fondos -      | FR01-Unida          | des Respor               | sables del Fondo      | - Formularios               | de Distribución   | i Internos - I | Disminución I       | interna de Fondo  | 08          |                     |
|   |                      | EJERCICI               | IO ACTUAL                               | 2009                          |               |                     |                          |                       |                             |                   |                |                     |                   |             |                     |
|   |                      | ENT                    | IDAD                                    | 428 - 0<br>0000               | 000           | CONSEJO<br>ELECTRIC | NACIONAL I<br>IDAD -CONI | DE<br>ELEC,           |                             |                   |                |                     |                   |             |                     |
|   | UNIDA                | D RESPON<br>ROT/       | ISABLE DEL FOI<br>Ativo                 | NDO 003                       |               |                     |                          |                       |                             |                   |                |                     |                   |             |                     |
|   |                      | No. de For             | ndo Interno                             | 00000                         | L             |                     |                          |                       |                             |                   |                |                     |                   |             |                     |
|   |                      | No. de                 | Entrada                                 | 000004                        | 1             |                     |                          |                       |                             |                   |                |                     | <b>U</b> U        |             |                     |
|   | Sel                  | No<br>Fondo            | No. Forn<br>Dismin                      | nulario<br>ución              | Clase<br>Fond | cli<br>D Reg        | ise<br>istro             | RUC/CI<br>Responsable | D                           | escripción        | 9              | Fecha<br>Solicitado | Fecha<br>Aprobado | Estado      | Monto<br>Solicitado |
|   | 0                    | 000001                 |                                         | 000005                        | FCF           | FRD                 | 17                       | 13165247              | Cambio de fu<br>funcionario | inciones internas | del 2          | 26/03/2009          | 26/03/2009        | APROBADO    | 400.00              |
|   | Total                |                        |                                         |                               |               |                     |                          |                       |                             |                   |                |                     | 1                 |             | 400.00              |
|   | 1                    |                        |                                         |                               |               |                     |                          |                       |                             |                   |                |                     |                   |             |                     |
|   | rilana an            |                        |                                         |                               |               |                     |                          |                       |                             |                   |                |                     |                   |             |                     |

En este momento el fondo global inicial que era de USD 1.000,00 con la disminución de USD 400,00 pasa a un fondo global total de USD 600,00.

Si usted desea comprobar esta correcta disminución de fondos, puede verificar en la siguiente sección:

# Administración de Fondos/ Creación de Fondos

A continuación se identifica el número de fondo creado, como se presenta en la siguiente pantalla:

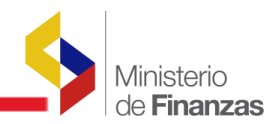

| Catálogo | os Ejec                                                                                    | ución de In             | gresos         | Ejecución de Gas      | stos Contal       | pilidad Tes       | orería Administra  | ición de Fondo      | os Informac       | ción Financiera | Subsid | ios Consolid | ación Formu        | Ilación             |                   |
|----------|--------------------------------------------------------------------------------------------|-------------------------|----------------|-----------------------|-------------------|-------------------|--------------------|---------------------|-------------------|-----------------|--------|--------------|--------------------|---------------------|-------------------|
| SIGEF    | - Adm                                                                                      | inistraci               | ón de F        | ondos                 |                   |                   |                    |                     |                   |                 |        |              |                    |                     |                   |
| Creacio  | onFondo                                                                                    | sGlobales -             | Creaciór       | ) Fondos Globale      | s - FR01-Uni      | dades Resp        | ionsables del Fond | o - Creación F      | ondos Globale     | es              |        |              |                    |                     |                   |
|          | EJERCICIO ACTUAL 2009                                                                      |                         |                |                       |                   |                   |                    |                     |                   |                 |        |              |                    |                     |                   |
|          | ENTIDAD 428 - 0000 - CONSEJO NACIONAL DE ELECTRICI<br>0000 - CONSEJO NACIONAL DE ELECTRICI |                         |                |                       |                   |                   |                    | DAD                 |                   |                 |        |              |                    |                     |                   |
| UNID     | AD RESI<br>F                                                                               | PONSABLE  <br>Rotativo  | DEL FONI       | 000                   | - SECRE           | TARIA ADM         | INISTRATIVA        |                     |                   |                 | 00     |              |                    | 300                 | 90                |
| Sel F    | No<br>Fondo                                                                                | No<br>Entrada<br>Global | Clase<br>Fondo | Clase<br>Modificación | Clase<br>Apertura | Clase<br>Registro | RUC                | Fecha<br>Solicitado | Fecha<br>Aprobado | Distribuido     | Pagado | Estado       | Fondo<br>Liquidado | Monto<br>Solicitado | Monto<br>Aprobado |
| 0 0      | 000001                                                                                     | 000001                  | FCF            | NOR                   | INS               | FRC               | 1760012320001      | 24/03/2009          | 24/03/2009        |                 |        | APROBADO     | N                  | 600.00              | 600.00            |
| 1        |                                                                                            |                         |                |                       |                   |                   |                    |                     |                   |                 |        |              |                    |                     |                   |
| Filtros: |                                                                                            |                         |                |                       |                   |                   |                    |                     |                   |                 |        |              |                    |                     |                   |

Por consiguiente, se tiene el fondo global final de USD 600,00, la clase de Registro FRC, que se encuentra Distribuido a las dos personas de la unidad gastadora Unidad Técnica, cada una por el monto de USD 300,00.

El CUR contable que se genera, es con clase de registro **FRD** por el monto de la disminución del fondo, como se puede observar en la siguiente pantalla:

| Catá      | ilogos   | Ejecución       | de Ingresos          | Ejecución    | de Gastos 🛛   | Contabilidad         | Tesorería Adminis                                                                                                    | tración de Fo                                           | ondos Informa           | ación Financiera       | Subsidi    | os Consolid       | ación Formulaci | ίn       |     |    |
|-----------|----------|-----------------|----------------------|--------------|---------------|----------------------|----------------------------------------------------------------------------------------------------|---------------------------------------------------------|-------------------------|------------------------|------------|-------------------|-----------------|----------|-----|----|
| SI        | GEF -    | Contabi         | lidad<br>Comprehento | Contoble D   | aniatra Canta | blo                  |                                                                                                    |                                                         |                         |                        |            |                   | Detalles de Doc | umento   |     |    |
| Re        | gisiru ( | Jontable -      | Compropanie          | Contable - R | egistro Conta | bie                  |                                                                                                    |                                                         |                         |                        |            |                   |                 |          |     |    |
| I         | jercici  | io 2009         |                      |              |               |                      |                                                                                                    |                                                         |                         | Г                      |            |                   |                 |          |     |    |
| In        | stituci  | ión 428 -       | 0000 - 0000          | - CONSEJC    | NACIONAL      | DE ELECTRIC          | CIDAD -CONELEC,                                                                                                    |                                                         |                         |                        |            | 68                |                 |          | Ę,  | 0  |
| Se        | el Pre   | No.<br>eliminar | Ent.Origen           | UE.Origen    | UD.Origen     | Clase de<br>Registro | Descripci                                                                                                    | ón                                                      | Fecha de<br>Elaboración | Fecha de<br>Aprobación | No.<br>Cur | Monto<br>Contable | RUC             | Estado   | AP  | РТ |
| C         | ) (00    | 06014484        | 428                  | 0000         | 0000          | FRD                  | Disminucion Automat<br>Fondo, de la entidad :<br>Clase de fondo: [FCF]<br>DE CAJA CHICA - C<br>CON RECURSOS FIS<br>de fondo : 1 | ica de<br>428 - 0<br>- FONDOS<br>ORRIENTES<br>CALES No. | 26/03/2009              | 26/03/2009             | 6014484    | 400.00            | 1760012320001   | APROBADO | ] - |    |
| 1<br>Filt | ros:     |                 |                      |              |               |                      |                                                                                                    |                                                         |                         |                        |            |                   |                 |          |     |    |

Si el usuario, selecciona "Detalles del Documento", se presentará la afectación al registro contable correspondiente, con la clase de registro FRD, como se presenta en la siguiente pantalla:

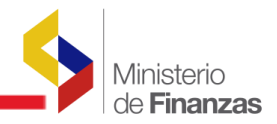

| GEF - Ca                                | ontabilida          | na                          |                               |                            |                              |                                 |                      |        |                     |                                       |                  |                    |
|-----------------------------------------|---------------------|-----------------------------|-------------------------------|----------------------------|------------------------------|---------------------------------|----------------------|--------|---------------------|---------------------------------------|------------------|--------------------|
| gistro Cor                              | ontable - Corr      | nprobante Contable -        | Registro Contable             |                            |                              |                                 |                      |        |                     |                                       |                  |                    |
| Ejercici                                | cio Actual          | 2009                        | Institu                       | ción 4                     | 28 - 0000 - 000              | 0                               | -                    | CONS   | EJO NACIONAL DE     | ELECTRICIDAD -CONE                    | LEC,             |                    |
| No. Pre                                 | reliminar           | 06014484                    | No. Orig                      | ginal (                    | 006014484                    | Clas                            | e Registro           | FRD    |                     | Monto Contable                        | 400.00           |                    |
| Desci                                   | cripción            | Disminucion Auto            | matica de Fondo , de          | e la entidad :             | 428 - 0 Clase de             | e fondo: [FCF] -                | FONDOS DE CA         | JA CH  | ICA - CORRIENTES    | CON RECURSOS FISC                     | ALES No. de fond | 0:1                |
|                                         |                     |                             |                               |                            | A                            | sientos Contabi                 | les                  |        |                     |                                       |                  |                    |
|                                         | Mayor               | Subcuent                    | a 1 <u>Subcuen</u>            | <u>ta 2</u>                | <u>Auxiliar 1</u>            | <u>Auxiliar 2</u>               | Aux                  | liar 3 | <u>Débito / Cré</u> | dito Monto As                         | ento             |                    |
|                                         |                     |                             |                               |                            |                              |                                 |                      |        |                     |                                       |                  | U                  |
| 1 C C C C C C C C C C C C C C C C C C C |                     | 000                         | 00                            | 00                         |                              |                                 |                      |        |                     |                                       | 🗓                |                    |
|                                         |                     | 000                         | 00                            | 00                         |                              |                                 |                      |        |                     |                                       | 0.00             |                    |
|                                         |                     | 000                         | 00                            | 00                         |                              |                                 |                      |        |                     |                                       | 0.00             |                    |
| Sel                                     | Mayor               | Subcuenta 1                 | 00 Subcuenta 2                | 00 Auxilia                 | r 1 A                        | uxiliar 2                       | Auxiliar 3           | D      | vébito / Crédito    | Monto Débito                          | 0.00             | dito               |
| Sel<br>O                                | Mayor<br>112        | 000<br>Subcuenta 1<br>50    | 00<br>Subcuenta 2<br>00       | 00<br>Auxilia<br>428000000 | r 1 A<br>176001              | uxiliar 2<br>2320001            | Auxiliar 3           | D      | rébito / Crédito    | Monto Débito<br>400.0                 | 0.00 Q           | dito<br>0.         |
| Sel<br>O                                | Mayor 1112          | 000                         | 00<br>Subcuenta 2<br>00<br>01 | 00<br>Auxilia<br>428000000 | r 1 A<br>00 176001<br>176001 | uxiliar 2<br>2320001<br>2320001 | Auxiliar 3<br>0<br>0 | D      | vébito / Crédito    | Monto Débito<br>400.0                 | 0.00 4           | dito<br>0.<br>400. |
| Sel O                                   | Mayor<br>112<br>112 | 000 Subcuenta 1<br>50<br>13 | 00<br>Subcuenta 2<br>00<br>01 | 00<br>Auxilia<br>428000000 | r 1 A<br>00 176001<br>176001 | uxiliar 2<br>2320001<br>2320001 | Auxiliar 3<br>0      | D      | tébito / Crédito    | Monto Débito<br>400,0<br>0,0<br>400,0 | 0.00 4           | dito<br>0.<br>400. |

#### 2.6 Rendición de Fondos

A través de la rendición de fondos se justifican los gastos realizados por los funcionarios responsables del fondo.

Cada funcionario responsable debe entregar los justificativos de los gastos que ha realizado, es decir, facturas, notas de venta, recibos y/o comprobantes de gasto. Con esta documentación el analista de la Institución procede a realizar la rendición del fondo.

En la rendición del fondo se deben detallar en primera instancia las partidas presupuestarias, luego las facturas, recibos y/o comprobantes de gastos y si es que es del caso, las deducciones o retenciones.

NOTA: La rendición del fondo se podrá hacer, siempre y cuando el Fondo Global esté pagado en su totalidad, caso contrario no se habilitará la opción para poder crear el formulario de rendición del fondo.

Al hacer la rendición, el sistema validará que el valor que se está rindiendo sea menor o igual al disponible del fondo interno asignado al responsable.

#### 2.6.1 Creación de Rendiciones de Fondos

La ruta de acceso es la siguiente:

#### Administración de Fondos /Rendición de Fondos/Creación de Rendiciones de Fondos

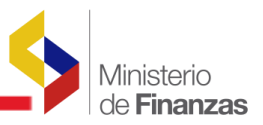

| Administración de Fondos Formu    | ulación                                |
|-----------------------------------|----------------------------------------|
| Creación Fondos Globales          |                                        |
| Distribución Interna de Fondos    |                                        |
| Rendición de Fondos               |                                        |
| Consolidación de Rendiciones de F | ondo Creación de Rendiciones de Fondos |
| Reposición de Fondos              | Aprobación de Rendiciones de Fondos    |
| Liquidación de Fondos             |                                        |
| Reportes                          |                                        |

Se accede a la siguiente pantalla en la que se pueden ver los fondos globales APROBADOS y PAGADOS. Se debe seleccionar el fondo global del cual se va a realizar la rendición del fondo y se selecciona el ícono "Siguiente Nivel".

| GEF<br>ndic | - Admi<br>ón de Fo    | i <b>nistració</b><br>ndos - Crea | on de F<br>ación de l | ondos<br>Rendicione: | s de Fondos       | - Fondos Glo | bales            |              |                                                                             |                   |             |                    |                   |
|-------------|-----------------------|-----------------------------------|-----------------------|----------------------|-------------------|--------------|------------------|--------------|-----------------------------------------------------------------------------|-------------------|-------------|--------------------|-------------------|
| Eje<br>Ad   | rcicio<br>:tual       | 2010                              |                       |                      |                   |              |                  |              |                                                                             |                   |             |                    |                   |
|             | -                     | MINISTER<br>PLANTA C              | IO DE FI              | INANZAS, M           | MINISTERIO        | DE FINANZA   | \S -             |              |                                                                             |                   |             | (                  | 6                 |
| En          | tidad                 | 130 - 999                         | 9 - 0000              |                      |                   |              |                  |              |                                                                             |                   |             |                    | Siguiente niv     |
| iel         | No<br>Fondo<br>Global | No<br>Entrada                     | Clase<br>Fondo        | Clase<br>Registro    | Clase<br>Apertura | Estado       | Fec.<br>Aprobado | RUC/CI       | Descripción                                                                 | Usuario<br>Aprobó | Distribuido | Fondo<br>Liquidado | Monto<br>Aprobado |
| •           | 81                    | 163                               | FCF                   | FRC                  | INS               | APROBADO     | 04/05/2010       | 176000900001 | CREACIÓN DE<br>CAJA CHICA,<br>RESPONSABLE DEL<br>FONDO MARTHA<br>ALTAMIRANO | CAPACITACION      | 5           | N                  | 400.00            |

En la siguiente pantalla, se reflejan las unidades gastadoras que la Institución cuenta en la actualidad. Se selecciona la unidad gastadora a la que pertenece el responsable del fondo que se va a rendir y se selecciona el ícono "Siguiente Nivel".

| Ejercicio Actual       | 2010                     |                                                  |                         |                                 |
|------------------------|--------------------------|--------------------------------------------------|-------------------------|---------------------------------|
| Entidad                | 130 - 9999 -<br>- 0000 - | MINISTERIO DE FINANZAS<br>DE FINANZAS - PLANTA C | S, MINISTERIO<br>ENTRAL | 0 6 2                           |
| No Fondo/No<br>Entrada | 000081-00016             | 3                                                |                         | Siguiente Nivel                 |
| Sel                    | Unidad                   | Responsable                                      |                         | Nombre                          |
| 0                      |                          | 1                                                | COORDINACION            | DE RECURSOS MATERIALES          |
| ۲                      |                          | 2                                                | SUBSECRETARIA           | ADMINISTRATIVA                  |
| 0                      |                          | 3                                                | SUBSECRETARIA           | A DE PRESUPUESTO                |
| 0                      |                          | 4                                                | SUBSECRETARIA           | A DE CREDITO PUBLICO            |
| 0                      |                          | 5                                                | SUBSECRETARIA           | TESORERIA DE LA NACION          |
| 0                      |                          | 6                                                | SUBSECRETARIA           | A DE CONTABILIDAD GUBERNAMENTAL |
| 0                      |                          | 7                                                | SUBSECRETARIA           | A DE PLANIFICACION              |
| 0                      |                          | 8                                                | SUBSECRETARIA           | A GENERAL DE FINANZAS           |

En la siguiente pantalla constan los formularios de distribución interna creados bajo esa Unidad Gastadora. Se selecciona el formulario sobre el cual se va a rendir el fondo y el ícono "Siguiente Nivel".

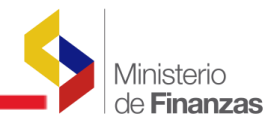

|                                                                   | Ejercicio A           | ctual                    | 2010           |                   |                      |                                  |          |                             |                    |                 |             |         |                                                                                |              |                   |
|-------------------------------------------------------------------|-----------------------|--------------------------|----------------|-------------------|----------------------|----------------------------------|----------|-----------------------------|--------------------|-----------------|-------------|---------|--------------------------------------------------------------------------------|--------------|-------------------|
| . MINISTERIO DE FINANZAS, MINISTERIO DE FINANZA<br>PLANTA CENTRAL |                       |                          |                |                   |                      | INANZAS -                        |          |                             |                    |                 |             |         |                                                                                |              |                   |
| Entidad 130-9999-0000                                             |                       |                          |                |                   |                      |                                  |          |                             |                    |                 |             |         | ( 🖸                                                                            | 0 0 0        |                   |
| No Fondo/NoEntrada 000081-000163                                  |                       |                          |                |                   |                      |                                  |          |                             |                    |                 |             |         |                                                                                | Siguianta ni |                   |
| Unid                                                              | ad Respor             | nsable del<br>o          | 002 -          | SUBSECRE          | TARIA ADMINI         | STRATIVA                         |          |                             |                    |                 |             |         |                                                                                | l            | Sigulerice Tri    |
| el                                                                | No<br>Fondo<br>Global | No<br>Entrada<br>Interno | Clase<br>Fondo | Clase<br>Registro | Responsable<br>Fondo | Nombre<br>Responsable            | Estado   | Fec.Aprobó                  | No.<br>Consolidado | CUR<br>Contable | Distribuido | Pagado? | Descripción                                                                    | CUR<br>Pago  | Monto<br>Aprobado |
|                                                                   | 81                    | 164                      | FCF            | FRC               | 1715185045           | MARTHA L.<br>ALTAMIRANO<br>DEFAS | APROBADO | 04/05/2010<br>12:12:36 p.m. | ٥                  | 14056394        | 5           | s       | CREACIÓN DE<br>CAJA CHICA,<br>RESPONSABLE<br>DEL FONDO<br>MARTHA<br>ALTAMIRANO | 246428       | 400.00            |
| al                                                                |                       |                          |                |                   |                      |                                  |          |                             |                    |                 |             |         | 400.0                                                                          |              |                   |

Se habilita la pantalla de rendición de fondos, en la que debe seleccionar el ícono "Crear Documento"

|         | 201          | .0                    |                        |                      |                          |       |                     |             |                     |                   |        |        |                     |                         |             |
|---------|--------------|-----------------------|------------------------|----------------------|--------------------------|-------|---------------------|-------------|---------------------|-------------------|--------|--------|---------------------|-------------------------|-------------|
|         | 130          | 1 - 9999 - N<br>10 F  | INISTERIO<br>INANZAS - | PLANTA (             | NZAS, MINISTE<br>CENTRAL | RIO D | E                   |             |                     |                   |        |        |                     |                         |             |
|         | SUE          | BSECRETARIA A         | DMINISTRA              | AVITA                |                          |       |                     |             |                     |                   |        | 6      |                     |                         |             |
| al      | 000          | 081-000163            |                        |                      |                          |       |                     |             |                     |                   |        | C      |                     |                         |             |
| ıdo     | 002          | - SUBSECRETA          | ARIA ADMIN             | ISTRATI              | VA                       |       |                     |             |                     |                   |        |        | Crear Docume        | nto                     |             |
|         | 000          | 081-000164            |                        |                      |                          |       |                     |             |                     |                   |        |        |                     |                         |             |
| C<br>Fe | lase<br>ondo | Clase<br>Modificación | Clase<br>Registro      | No.<br>CUR<br>Gastos | No.<br>Consolidado       | RUC   | RUC<br>Beneficiario | Descripción | Fecha<br>Solicitado | Fecha<br>Aprobado | Pagado | Estado | Cuenta<br>Tesoreria | Monto<br>Presupuestario | Mont<br>IVA |
|         |              |                       |                        |                      |                          |       |                     |             |                     |                   |        |        |                     | 0.00                    | 0.0         |
|         |              |                       |                        |                      |                          |       |                     | 1           |                     |                   |        |        |                     |                         |             |

En la pantalla de creación consta la siguiente información:

- > Clase de Fondo
- > No. de Fondo
- Clase de Registro: FRN
- > RUC beneficiario
- > Tipo de Documento: 6 Comprobantes Administrativos de Gastos
- > Tipo de Rendición: Con Comprobantes de Venta y Sin comprobantes de Venta
- Número de secuencia: Si el Tipo de Rendición es con comprantes de venta se habilita la secuencia <u>31 RENDICION DE FONDO CON DETALLE DE FACTURAS</u>

| Tipo de Rendición: | 📀 Con Comprobantes de Venta | 🔿 Sin Comprobantes de Venta                |
|--------------------|-----------------------------|--------------------------------------------|
| No. Secuencia      | 31                          | RENDICION DE FONDO CON DETALLE DE FACTURAS |

Si el Tipo de Rendición es sin comprobantes de venta se habilita la secuencia <u>30</u> <u>RENDICION DE FONDOS SIN DETALLE DE FACTURAS</u>

| Tipo de Rendición: | 🔿 Con Comprobantes de Venta | ⊙ Sin Comprobantes de Venta                 |  |
|--------------------|-----------------------------|---------------------------------------------|--|
| No. Secuencia      | 30                          | RENDICION DE FONDOS SIN DETALLE DE FACTURAS |  |

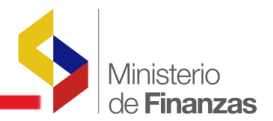

- > Número de solicitud
- > Fecha
- > Monto del fondo interno
- > Descripción: Se inserta por default el detalle de la creación del fondo

#### 2.6.2 Rendiciones de Fondos sin Comprobantes de Venta

Para fines didácticos se va a desarrollar la funcionalidad de la rendición del fondo a través de un ejemplo.

Se rinde el fondo No. 081 creado por USD 400.00 en la Entidad 130.9999 a nombre de la responsable del fondo Martha Altamirano, en la Unidad SUBSECRETARIA ADMINISTRATIVA. El fondo creado es de USD 400.00 y se va a rendir por un valor de USD 150.00 sin comprobantes de venta, con aplicación a las partidas presupuestarias:

- > 530807 Materiales de impresión, Fotografía, Reproducción y Publicaciones USD 30, y
- > 530899 Otros de Uso y Consumo Corriente USD 120.00

El detalle de la cabecera del comprobante de rendición de fondos sin comprobante de venta se muestra en la siguiente lámina:

|                        |                         | Comprobante              | e de Rendición      | de Fondos - CRE      | AR                    |                             |                         |                       |
|------------------------|-------------------------|--------------------------|---------------------|----------------------|-----------------------|-----------------------------|-------------------------|-----------------------|
| Ejercicio              | 2010                    | ]                        |                     |                      |                       |                             |                         |                       |
| Entidad                | 000 - 0000 - 0000 MINIS | STERIO DE FINANZAS       |                     |                      |                       |                             |                         |                       |
| Responsable del Fondo  | 000 - SUBSECRETARI      | A AD MINISTRATIVA        |                     |                      |                       |                             |                         |                       |
| RUC Responsable del    | 1760000900001           | MINISTERIO DE FINANZA    | s                   |                      |                       |                             |                         |                       |
| Fondo Interno          | 81                      | Entrada Interno          | 164                 |                      |                       |                             |                         |                       |
| Clase de Fondo         | FCF                     | FONDOS DE CAJA CHIC      | A - CORRIENTES C    | ON RECURSOS FISCAL   | ES                    | Estado RE GISTRA DO         |                         |                       |
| No.Fondo               | 81                      | No. Entrada<br>Rendición | 00000               | No. C                | onsolidado            | 0                           | Fecha<br>Elaboración    | 05/05/2010            |
| Clase Registro         | FRN                     | Clase Modificacion       | NOR                 | Clase Ape            | tura                  | INT                         |                         |                       |
| RUC Beneficiario       | 1715185045              | MARTHA L. ALTAI          | MIRANO DEFAS        |                      |                       |                             |                         | Fechas Doctos, Resolu |
| Tipo Documento         | 6                       | COMPROBANTES             | ADMINISTRATIV       | OS DE GASTOS         | 1                     | No. Solicitud               |                         |                       |
| Tipo de Rendición:     | O Con Comprobantes d    | e Venta 💿 Sin Comproba   | ntes de Venta       |                      |                       |                             |                         |                       |
| No. Secuencia          | 30                      | RENDICION DE             | FONDOS SIN DETA     | LLE DE FACTURAS      |                       | No. Documento<br>Aprobación |                         |                       |
| Fte - OrgF - No.Pres.  | 001 00                  | 000 0000 Signi           | ficado: Préstamo, D | onación o Colocación |                       |                             |                         |                       |
| Monto a Rendir         | 150.00                  | Monto I                  | /A                  | 0                    | onto Fondo<br>Interno | 400.00                      | Monto<br>Presupuestario | 150.00                |
| Líquido a Rendir       | 0.00                    |                          |                     |                      |                       |                             |                         |                       |
| Descripción            | CREACIÓN DE CAJA C      | HICA, RESPONSABLE DE     | L FONDOMARTHA       | ALT A MIRA NO        |                       |                             |                         |                       |
| Descripción Aprobación |                         |                          |                     |                      |                       |                             |                         |                       |
| Pagado                 |                         | No. Referencia           |                     | No. Pago             | CUR                   |                             | Codigo<br>Rechazo       |                       |
|                        |                         |                          |                     | •                    |                       |                             |                         |                       |
| 815277.aspx?OP=CREAR   |                         |                          |                     | Crear                |                       |                             | 😝 Internet              | E                     |

Una vez ingresados los datos en el comprobante, se procede a crear el formulario de rendición. En el comprobante creado se va a reflejar en estado REGISTRADO.

El siguiente paso es detallar las partidas para esto se debe seleccionar el ícono "Detallar Partidas"

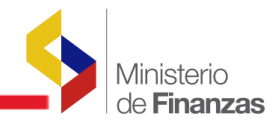

|                |              |                     |                                                                                |                     |                   |        |            | 00                  | Detallar                | Partidas     | <b>R E</b>              | 0                    | 80                          |
|----------------|--------------|---------------------|--------------------------------------------------------------------------------|---------------------|-------------------|--------|------------|---------------------|-------------------------|--------------|-------------------------|----------------------|-----------------------------|
| No.<br>olidado | RUC          | RUC<br>Beneficiario | Descripción                                                                    | Fecha<br>Solicitado | Fecha<br>Aprobado | Pagado | Estado     | Cuenta<br>Tesoreria | Monto<br>Presupuestario | Monto<br>IVA | Monto<br>Ded. /<br>Ret. | Monto<br>Ret.<br>IVA | Monto<br>Liquido<br>Reponer |
| 0              | 176000900001 | 1715185045          | CREACIÓN DE<br>CAJA CHICA,<br>RESPONSABLE<br>DEL FONDO<br>MARTHA<br>ALTAMIRANO |                     |                   | - (    | REGISTRADO | >                   | 150.00                  | 0.00         | 0.00                    | 0.00                 | 150.00                      |
|                |              |                     |                                                                                |                     |                   |        |            |                     | 150.00                  | 0.00         | 0.00                    | 0.00                 | 150.00                      |

Al seleccionar el ícono "Detallar Partidas", se deberá ingresar la siguiente información:

- > Seleccionar el ítem.
- > Seleccionar la partida.
- Ingresar el monto gastado, en cada una de las partidas en las que fue utilizada el fondo.

Y presionar el ícono "Asociar Partida" para de esta forma ingresar correctamente el gasto dentro de cada partida presupuestaria.

|                    |                   | PARTIDAS DEL FONDO - CREAR                                |   |
|--------------------|-------------------|-----------------------------------------------------------|---|
| Ejercicio:         | 2010              |                                                           |   |
| Entidad:           | 130 - 9999 - 0000 | MINISTERIO DE FINANZAS                                    |   |
| Unidad Gastadora:  | 002               | 002 - SUBSECRETARIA ADMINISTRATIVA                        |   |
| No. Fondo/Entrada: | 81                | 167 Clase Fondo: FCF                                      |   |
| Item:              | 530899 - Otros de | Uso y Consumo Corriente                                   | × |
| Partida            | 01-00-000-001-530 | 899-0000-001-0000-0000 - Otros de Uso y Consumo Corriente | ~ |
| Monto Sin IVA:     | 120               |                                                           |   |
|                    |                   |                                                           |   |
|                    |                   |                                                           |   |
|                    |                   | Asociar Partida                                           |   |

Este procedimiento se debe realizar, las veces que sean necesarias como ítems se vayan a utilizar, en la rendición del fondo. Como se puede ver en la pantalla que a continuación se presenta, se han detallado los ítems y la sumatoria de los montos de las partida(s) que debe ser igual al monto de la cabecera del formulario de rendición del fondo.

| SIGEF<br>Rendició<br>Fondos -                                                    | • Administra<br>ón de Fondos -<br>• Detalle de Pa | ació<br>Crea      | ón de Foi<br>ación de Re<br>s | nd  | os<br>liciones de Fon                   | idos - Fondos                      | Globales | s - FR03-Unidad | es Respo | nsables de | I Fondo - Fondo | s Internos - Crea | ación de Re  | ndiciones de  |
|----------------------------------------------------------------------------------|---------------------------------------------------|-------------------|-------------------------------|-----|-----------------------------------------|------------------------------------|----------|-----------------|----------|------------|-----------------|-------------------|--------------|---------------|
| EJER                                                                             | RCICIO ACTUA                                      | L                 | 2010                          |     |                                         |                                    |          |                 |          |            |                 |                   |              |               |
|                                                                                  | ENTIDAD                                           |                   | 130 -<br>9999 -<br>0000       | -   | MINISTERIO<br>MINISTERIO<br>PLANTA CENT | DE FINANZAS<br>DE FINANZAS<br>FRAL | -        |                 |          |            |                 |                   | <b>(</b> ) E | 000           |
| UNIDAD RESPONSABLE<br>ADMINISTRAR FONDO<br>002 - SUBSECRETARIA<br>ADMINISTRATIVA |                                                   |                   |                               |     |                                         |                                    |          |                 |          |            |                 |                   |              |               |
| Sel                                                                              | Programa                                          | Su                | ıbprogran                     | na  | Proyecto                                | Actividad                          | Obra     | Geográfico      | Item     | Fuente     | Organismo       | Correlativo       | Monto        | Monto Liquido |
| 0                                                                                | 01                                                |                   |                               | 000 | 00 00                                   | 001                                | 000      | 000             | 530899   | 001        | 0000            | 0000              | 120.00       | 120.00        |
| 0                                                                                | 01                                                | 01 000 00 001 000 |                               |     |                                         |                                    |          | 000             | 530807   | 001        | 0000            | 0000              | 30.00        | 30.00         |
| Total                                                                            |                                                   |                   |                               |     |                                         |                                    |          |                 |          |            |                 |                   | 150.00       | 150.00        |
|                                                                                  |                                                   |                   |                               |     |                                         |                                    |          |                 |          |            |                 |                   |              |               |

Nota: Las partidas que se van a reflejar en la lista de valores son todas aquellas que la Institución parametrizó en el catálogo de Asociación de partidas presupuestarias por entidad y por clase de fondo. Si requieren utilizar una partida que no consta en esta lista de valores, tiene que ingresar la misma en el catálogo de Asociación de partidas presupuestarias y automáticamente se añade a la lista de valores.

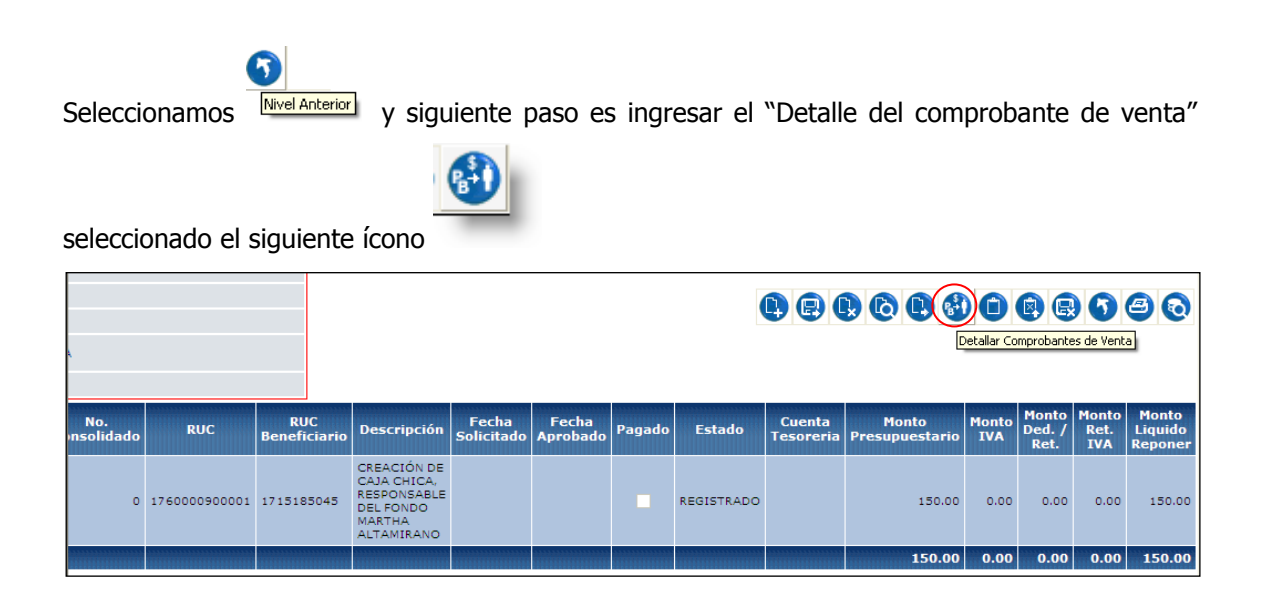

Al seleccionar el ícono "Detalle del comprobante de venta", se refleja la siguiente pantalla, en la que se debe presionar el ícono de crear, para de esta forma ingresar cada uno de los recibos, vales de caja, comprobantes de gastos, etc. que justifican los gastos realizados en el fondo. El sistema obliga a detallar cada uno de estos comprobantes.

Ministerio de **Finanzas** 

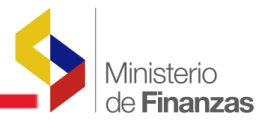

| Fondo Rotativo | 002                | No. Fondo                       | 000081                     |   | Crear Comprobante |     |
|----------------|--------------------|---------------------------------|----------------------------|---|-------------------|-----|
| Institución    | MINISTE<br>FINANZA | RIO DE FINANZ<br>AS - PLANTA CE | AS, MINISTERIO DE<br>NTRAL | ( |                   | 080 |
| Ejercicio      | 2010               | ENT-UE-UD                       | 130 - 9999 - 0000          | ( | $\frown$          |     |

Los datos que se deberán incluir en el comprobante son:

- > Fecha del comprobante / documento
- > Número del comprobante / documento y
- > Monto del comprobante de venta

| RENDICION D                              | E FONDOS ROTA     | TIVOS - REG                                              | ISTRO DE OTROS        | S TIPOS DE DOCUMENTO         | S - CREAR |  |  |  |  |  |  |  |  |
|------------------------------------------|-------------------|----------------------------------------------------------|-----------------------|------------------------------|-----------|--|--|--|--|--|--|--|--|
| Ejercicio                                | 2010              | Entidad                                                  | 130 - 9999 - 0000 MIN | ISTERIO DE FINANZAS          |           |  |  |  |  |  |  |  |  |
| Unidad Responsable del Fondo<br>Rotativo | 2 - SUBSECRETARIA | ADMINISTRATIVA                                           |                       |                              |           |  |  |  |  |  |  |  |  |
| No. Fondo                                | 81                | No. Entrada                                              | 165                   |                              |           |  |  |  |  |  |  |  |  |
| RUC                                      | 1760000900001     | 2900001 CONTRIBUYENTE ESPECIAL<br>MINISTERIO DE FINANZAS |                       |                              |           |  |  |  |  |  |  |  |  |
| Tipo de Comprobante                      | No Aplica         |                                                          |                       |                              | No Aplica |  |  |  |  |  |  |  |  |
| Fecha Comprobante / Documento            | 04/05/2010        | No. Au                                                   | utorización           |                              |           |  |  |  |  |  |  |  |  |
| No. de Serie Establecimiento             |                   | No. Serie Punto<br>de Emisión                            |                       | Número Comprobante/Documento | V/C 001   |  |  |  |  |  |  |  |  |
| Fecha de Caducidad                       |                   | Monto<br>comprobante<br>de venta                         | 120                   |                              |           |  |  |  |  |  |  |  |  |
| Aplica ICE                               | Monto ICE         | 0.00                                                     |                       |                              |           |  |  |  |  |  |  |  |  |
|                                          |                   |                                                          | Crear Comprobante     |                              |           |  |  |  |  |  |  |  |  |

Se ingresarán todos los comprobantes que respalden el valor del fondo a rendir, para nuestro ejemplo todos los comprobantes deberán sumar USD 150.

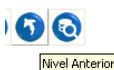

Se selecciona el ícono de "Nivel anterior", <sup>Invel Anterior</sup> para regresar a la pantalla donde consta la cabecera del formulario de rendición en estado REGISTRADO. En la barra de herramientas seleccionar el ícono "Solicitar".

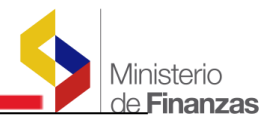

| - FR03-Unida      | ades Responsable | es del Fondo - Fi   | ondos Internos -                                                               | Creación de         | Rendiciones       | de Fondos | 3          |                     |                         |              |                         |                      |                             |
|-------------------|------------------|---------------------|--------------------------------------------------------------------------------|---------------------|-------------------|-----------|------------|---------------------|-------------------------|--------------|-------------------------|----------------------|-----------------------------|
| IZAS, MINIS       | TERIO DE FINANZ  | ZAS -               |                                                                                |                     |                   |           |            | ₿ ₿ (               | 000                     | Solicita     | P E                     | nto                  | 80                          |
| No.<br>Insolidado | RUC              | RUC<br>Beneficiario | Descripción                                                                    | Fecha<br>Solicitado | Fecha<br>Aprobado | Pagado    | Estado     | Cuenta<br>Tesoreria | Monto<br>Presupuestario | Monto<br>IVA | Monto<br>Ded. /<br>Ret. | Monto<br>Ret.<br>IVA | Monto<br>Liquido<br>Reponer |
| o                 | 176000900001     | 1715185045          | CREACIÓN DE<br>CAJA CHICA,<br>RESPONSABLE<br>DEL FONDO<br>MARTHA<br>ALTAMIRANO |                     |                   |           | REGISTRADO |                     | 150.00                  | 0.00         | 0.00                    | 0.00                 | 150.00                      |
|                   |                  |                     |                                                                                |                     |                   |           |            |                     | 150.00                  | 0.00         | 0.00                    | 0.00                 | 150.00                      |

Al solicitar se debe llenar la siguiente información:

- > No. de Solicitud y
- > Fecha de Solicitud

Se presiona el ícono "Solicitar" y al realizar esta acción el sistema va a realizar las siguientes validaciones:

- Verifica que el monto que se ingresó en la cabecera sea igual a la sumatoria de los valores que constan en el detalle, tanto de las partidas como de los comprobantes. Si estos valores no coinciden saldrá un mensaje de error y se deberá hacer la corrección respectiva para volver a solicitar.
- > Verifica que el monto de la rendición sea menor al monto disponible del fondo interno.

|                              | Co                            | omprobante de            | Rendición       | le Fondos - SOLICITAR       |                             |                                 |
|------------------------------|-------------------------------|--------------------------|-----------------|-----------------------------|-----------------------------|---------------------------------|
| Ejercicio                    | 2010                          |                          |                 |                             |                             |                                 |
| Entidad                      | 130 - 9999 - 0000 MINIS TE RI | IO DE FINANZAS           |                 |                             |                             |                                 |
| Responsable del Fondo        | 002 - SUBSECRETARIA ADI       | MINISTRATIVA             |                 |                             |                             |                                 |
| RUC Responsable del<br>Fondo | 1760000900001 MIN             | ISTERIO DE FINANZA       | s               |                             |                             |                                 |
| Fondo Interno                | 000081 Entra                  | da Interno               | 000164          |                             |                             |                                 |
| Clase de Fondo               | FCF FON                       | DOS DE CAJA CHICA        | - CORRIENTES    | CON RECURSOS FISCALES       | Estado REGISTRADO           |                                 |
| No.Fondo                     | 000081                        | No. Entrada<br>Rendición | 000165          | No. Consolidado             | 0                           | Fecha 04/05/2010<br>Elaboración |
| Clase Registro               | FRN                           | Clase Modificacion       | NO R            | Clase Apertura              | INT                         |                                 |
| RUC Beneficiario             | 1715185045                    | MARTHA L. ALTAN          | IRANO DEFAS     |                             |                             | Fechas Doctos. Resolución       |
| Tipo Documento               | 6                             | COMP ROBANT ES           | ADMINISTRAT     | IV OS DE GAST OS            | No. Solicitud               | 001 05/05/2010                  |
| Tipo de Rendición:           | 🔿 Con Comprobantes de Venta   | (i) Sin Comprobante      | is de Venta     |                             |                             |                                 |
| No. Secuencia                | 30                            | RENDICION DE F           | ONDOSSIN DE     | TALLE DE FACTURAS           | No. Documento<br>Aprobación | 04/05/2010                      |
| Fte - OrgF - No. Pres.       | 001 0                         | 0000 Signi               | licado: Préstam | o, Donación o Colocación    |                             |                                 |
| Monto a Rendir               | 150.00                        | Monto IVA                |                 | 0.00 Monto Fondo<br>Interno | 400.00                      | Monto<br>Presupuestario         |
| Líquido a Rendir             | 150.00                        |                          |                 |                             |                             |                                 |
| Descripción                  | CREACIÓN DE CAJA CHICA,       | , RESPONSABLE DEL        | FON DO MARTH    | IA ALTAMIRA NO              |                             |                                 |
| Descripción Aprobación       |                               |                          |                 |                             |                             |                                 |
| Pagado                       | N                             | No. Referencia           |                 | No. Pago CUR                |                             | Codigo<br>Rechazo               |
|                              |                               |                          |                 |                             |                             |                                 |
|                              |                               |                          |                 | Solicitar Documento         |                             |                                 |

Si la solicitud del formulario de rendición se realiza con éxito pasará a estado SOLICITADO como se puede ver en la siguiente pantalla:

|                                       |                    |                |                     |                                           |                     |                   |        |            |                     |                         |              | de l                  |
|---------------------------------------|--------------------|----------------|---------------------|-------------------------------------------|---------------------|-------------------|--------|------------|---------------------|-------------------------|--------------|-----------------------|
| MINISTERIO DE                         | FINANZAS, MINIS    | TERIO DE FINAN | ZAS -               |                                           |                     |                   |        |            |                     |                         |              |                       |
| PLANTA CENTRA<br>DMINISTRATIVA        | L Í                |                |                     |                                           |                     |                   |        | 0          |                     |                         |              |                       |
|                                       |                    |                |                     |                                           |                     |                   |        |            |                     |                         |              |                       |
| RIA ADMINISTR                         | ATIVA              |                |                     |                                           |                     |                   |        |            |                     |                         |              |                       |
| Clase<br>Clase<br>CUR<br>CUR<br>Gaste | No.<br>Consolidado | RUC            | RUC<br>Beneficiario | Descripción                               | Fecha<br>Solicitado | Fecha<br>Aprobado | Pagado | Estado     | Cuenta<br>Tesoreria | Monto<br>Presupuestario | Monto<br>IVA | Monto<br>Ded.<br>Ret. |
|                                       |                    |                |                     | CREACIÓN DE<br>CAJA CHICA,<br>RESPONSABLE |                     |                   | (      |            |                     | 150.00                  |              |                       |
| RN                                    | o                  | 1760000900001  | 1715185045          | DEL FONDO<br>MARTHA<br>ALTAMIRANO         | 05/05/2010          |                   |        | SOLICITADO |                     | 150.00                  | 0.00         | 0.0                   |

Si el usuario ha cometido un error podrá desolicitar el formulario de rendición, seleccionando el

ícono "Desolicitar" y el formulario pasará a estado REGISTRADO para corregir la información ingresada.

Adicionalmente, la barra de herramientas dispone de las siguientes opciones:

- "Modificar" un registro, solo se puede modificar cuando el formulario está en estado REGISTRADO.
- "Eliminar Documento" U, con esta opción se puede eliminar un formulario de rendición que este en estado REGISTRADO.
- "Consulta" un registro 🧔 , para consultar la cabecera del formulario de distribución interna.
- "Rechazar" un registro , con esta opción se puede rechazar un formulario de distribución interna que este en estado SOLICITADO.
- Consultar todos los registros" (, esta opción se utiliza para limpiar la pantalla cuando se ha utilizado filtros.
- "Imprimir comprobante" ( , para documentar los formularios de rendición creados se puede imprimir dicho formulario mediante esta opción.

#### 2.6.3 Rendiciones de Fondos con Comprantes de Venta

*linisterio* 

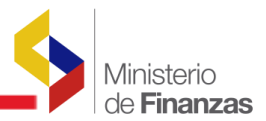

Se rinde el fondo No. 081 creado por USD 400.00 en la Entidad 130.9999 a nombre de la responsable del fondo Martha Altamirano, en la Unidad SUBSECRETARIA ADMINISTRATIVA. El fondo creado es de USD 400.00 y se va a rendir por un valor de USD 250.00 con comprobantes de venta, con aplicación a las partidas presupuestarias:

- > 530801 Alimentos y bebidas
- > 530704 Mantenimiento y reparación de Sistemas Informáticos
- > 530899 Combustibles y Lubricantes

El detalle de la cabecera del comprobante de rendición de fondos con comprobantes de venta se muestra en la siguiente lámina:

|                              | C                             | Comprobante o            | le Rendició    | n de Fondos - CREAR      |                             |                         |                           |
|------------------------------|-------------------------------|--------------------------|----------------|--------------------------|-----------------------------|-------------------------|---------------------------|
| Ejercicio                    | 2010                          |                          |                |                          |                             |                         |                           |
| Entidad                      | 000 - 0000 - 0000 MINIS TERIO | DE FINANZAS              |                |                          |                             |                         |                           |
| Responsable del Fondo        | 000 - SUBSECRETARIA ADMI      | INISTRATIVA              |                |                          |                             |                         |                           |
| RUC Responsable del<br>Fondo | 1760000900001 MINIS           | TERIO DE FINANZA         | s              |                          |                             |                         |                           |
| Fondo Interno                | 81 Entrada                    | a Interno                | 164            |                          |                             |                         |                           |
| Clase de Fondo               | FCF FON D                     | OS DE CAJA CHICA         | - CORRIENTES   | CON RECURSOS FISCALES    | Estado REGISTRADO           |                         |                           |
| No.Fondo                     | 81                            | No. Entrada<br>Rendición | 000000         | No. Consolidado          | 0                           | Fecha<br>Elaboración    | 05/05/2010                |
| Clase Registro               | FRN                           | Clase Modificacion       | NOR            | Clase Apertura           | INT                         |                         |                           |
| RUC Beneficiario             | 1715185045                    | MARTHA L. ALTAM          | IRANO DEFAS    |                          |                             |                         | Fechas Doctos. Resolución |
| Tipo Documento               | 6                             | COMP ROBANT ES           | ADMINISTRAT    | IV OS DE GAST OS         | No. Solicitud               |                         |                           |
| Tipo de Rendición:           | O Con Comprobantes de Venta   | O Sin Comprobante        | s de Venta     |                          |                             |                         |                           |
| No. Secuencia                | 31                            | RENDICION DE F           | DNDO CON DET   | TALLE DE FACTURAS        | No. Documento<br>Aprobación |                         |                           |
| Fte - OrgF - No.Pres.        | 001 0000                      | 0000 Signif              | icado: Préstam | o, Donación o Colocación |                             |                         |                           |
| Monto a Rendir               | 250                           | Monto IVA                |                | 0 Monto Fondo<br>Interno | 400.00                      | Monto<br>Presupuestario | 250                       |
| Líquido a Rendir             | 0.00                          |                          |                |                          |                             |                         |                           |
| Descripción                  | CREACIÓN DE CAJA CHICA, F     | RES PO NSABLE DEL        | FON DO MARTH   | IA ALTAMIRA NO           |                             |                         |                           |
| Descripción Aprobación       |                               |                          |                |                          |                             |                         |                           |
| Pagado                       |                               | No. Referencia           |                | No. Pago CUR             |                             | Codigo<br>Rechazo       |                           |
|                              |                               |                          |                | Crear                    |                             |                         |                           |

Una vez ingresados los datos en el comprobante, se procede a crear el formulario de rendición. En el comprobante creado se va a reflejar en estado REGISTRADO.

El siguiente paso es detallar las partidas para esto se debe seleccionar el ícono "Detallar Partidas"

|                |               |                     |                                                                                |                     |                   |        |            |                     |                         |              |                         |                      | M                       | inisterio<br>e <b>Finanzas</b> |
|----------------|---------------|---------------------|--------------------------------------------------------------------------------|---------------------|-------------------|--------|------------|---------------------|-------------------------|--------------|-------------------------|----------------------|-------------------------|--------------------------------|
|                |               |                     |                                                                                |                     |                   |        |            | <b>) ()</b>         | Detallar                | Partidas     | r e                     | 9                    | 8                       |                                |
| No.<br>olidado | RUC           | RUC<br>Beneficiario | Descripción                                                                    | Fecha<br>Solicitado | Fecha<br>Aprobado | Pagado | Estado     | Cuenta<br>Tesoreria | Monto<br>Presupuestario | Monto<br>IVA | Monto<br>Ded. /<br>Ret. | Monto<br>Ret.<br>IVA | Mont<br>Liquic<br>Repor |                                |
| 0              | 176000900001  | 1715185045          | CREACIÓN DE<br>CAJA CHICA,<br>RESPONSABLE<br>DEL FONDO<br>MARTHA<br>ALTAMIRANO |                     |                   | (      | REGISTRADO | )                   | 250.00                  | 0.00         | 0.00                    | 0.00                 | 250                     |                                |
| 0              | 1760000900001 | 1715185045          | CREACIÓN DE<br>CAJA CHICA,<br>RESPONSABLE<br>DEL FONDO<br>MARTHA<br>ALTAMIRANO | 05/05/2010          |                   |        | SOLICITADO |                     | 150.00                  | 0.00         | 0.00                    | 0.00                 | 150                     |                                |

Al seleccionar el ícono "Detallar Partidas", se deberá ingresar la siguiente información:

- > Seleccionar el ítem.
- > Seleccionar la partida.
- Ingresar el monto gastado, en cada una de las partidas en las que fue utilizada el fondo.

Y presionar el ícono "Asociar Partida" para de esta forma ingresar correctamente el gasto dentro de cada partida presupuestaria.

|                    | PARTIDAS DEL FONDO - CREAR                                    |
|--------------------|---------------------------------------------------------------|
| Ejercicio:         | 2010                                                          |
| Entidad:           | 130 - 9999 - 0000 MINISTERIO DE FINANZAS                      |
| Unidad Gastadora:  | 002 002 - SUBSECRETARIA ADMINISTRATIVA                        |
| No. Fondo/Entrada: | 81 167 Clase Fondo: FCF                                       |
| Item:              | 530801 - Alimentos y Bebidas 💌                                |
| Partida            | 01-00-000-001-530801-0000-001-0000-0000 - Alimentos y Bebidas |
| Monto Sin IVA:     | 80                                                            |
|                    |                                                               |
|                    | Asociar Partida                                               |

Este procedimiento se debe realizar, las veces que sean necesarias como ítems se vayan a utilizar, en la rendición del fondo. Como se puede ver en la pantalla que a continuación se presenta, se han detallado los ítems y la sumatoria de los montos de las partida(s) que debe ser igual al monto de la cabecera del formulario de rendición del fondo.

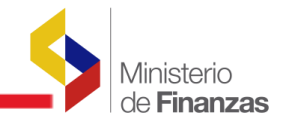

| SIGEF<br>Rendició<br>Fondos - | - Administra<br>in de Fondos - C<br>Detalle de Part | <b>ición de Fo</b><br>Creación de R<br>tidas | ondo<br>lendi | os<br>iciones de For                    | idos - Fondos                      | Globales      | s - FR03-Unidad | es Respo | nsables de | l Fondo - Fondo | s Internos - Crea | ición de Re | ndiciones de  |
|-------------------------------|-----------------------------------------------------|----------------------------------------------|---------------|-----------------------------------------|------------------------------------|---------------|-----------------|----------|------------|-----------------|-------------------|-------------|---------------|
| EJER                          | CICIO ACTUAL                                        | 2010                                         |               |                                         |                                    |               |                 |          |            |                 |                   |             |               |
|                               | ENTIDAD                                             | 130 -<br>9999 -<br>0000                      | -             | MINISTERIO<br>MINISTERIO<br>PLANTA CENT | DE FINANZAS<br>DE FINANZAS<br>FRAL | -             |                 |          |            |                 |                   | 0 8         | 000           |
|                               | D RESPONSAB                                         | SUBSECRETA<br>ADMINISTRA                     | ARIA<br>TIVA  |                                         |                                    |               |                 |          |            |                 |                   |             |               |
| Sel                           | Programa                                            | Subprogra                                    | ma            | Proyecto                                | Actividad                          | Obra          | Geográfico      | Item     | Fuente     | Organismo       | Correlativo       | Monto       | Monto Liquido |
| 0                             | 01                                                  |                                              | 000           | 00                                      | 001                                | 000           | 000             | 530801   | 001        | 0000            | 0000              | 80.00       | 80.00         |
| 0                             | 01                                                  |                                              | 000           | 00                                      | 001                                | 000           | 000             | 530704   | 001        | 0000            | 0000              | 75.00       | 75.00         |
| 0                             | 01                                                  |                                              | 000           | 00                                      | 001                                | 000           | 000             | 530803   | 001        | 0000            | 0000              | 95.00       | 95.00         |
|                               |                                                     |                                              | *****         |                                         |                                    | ******        |                 |          |            |                 |                   |             |               |
| Total                         |                                                     |                                              |               |                                         |                                    | <b>MINIMU</b> |                 |          |            |                 |                   | 250.00      | 250.00        |

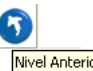

Seleccionamos

Nivel Anterior y el siguiente paso es ingresar el "Detalle del comprobante de venta"

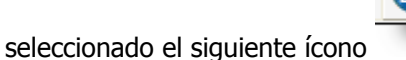

|                |              |                     |                                                                                |                     |                   |        |            | ₿₿(                 |                         | Detallar C   | omprobant               | es de Veni           | <b>8</b> 0<br>1             |
|----------------|--------------|---------------------|--------------------------------------------------------------------------------|---------------------|-------------------|--------|------------|---------------------|-------------------------|--------------|-------------------------|----------------------|-----------------------------|
| No.<br>olidado | RUC          | RUC<br>Beneficiario | Descripción                                                                    | Fecha<br>Solicitado | Fecha<br>Aprobado | Pagado | Estado     | Cuenta<br>Tesoreria | Monto<br>Presupuestario | Monto<br>IVA | Monto<br>Ded. /<br>Ret. | Monto<br>Ret.<br>IVA | Monto<br>Liquido<br>Reponer |
| o              | 176000900001 | 1715185045          | CREACIÓN DE<br>CAJA CHICA,<br>RESPONSABLE<br>DEL FONDO<br>MARTHA<br>ALTAMIRANO |                     |                   | -      | REGISTRADO |                     | 250.00                  | 0.00         | 0.00                    | 0.00                 | 250.00                      |
| o              | 176000900001 | 1715185045          | CREACIÓN DE<br>CAJA CHICA,<br>RESPONSABLE<br>DEL FONDO<br>MARTHA<br>ALTAMIRANO | 05/05/2010          |                   |        | SOLICITADO |                     | 150.00                  | 0.00         | 0.00                    | 0.00                 | 150.00                      |

Al seleccionar el ícono "Detalle del comprobante de venta", se refleja la siguiente pantalla, en la que se debe presionar el ícono de crear, para de esta forma ingresar cada una de las facturas, notas de venta, etc., que justifican los gastos realizados en el fondo.

En la pantalla seleccionada marcamos la "opción" crear y se presenta la lámina siguiente:

| SIGEF - A<br>Rendición d<br>Fondos - Fa | dminist<br>le Fondos<br>icturas                               | r <b>ació</b><br>- Crea | n de Fo<br>ición de Re | n <b>dos</b><br>endiciones de Fo | ondos - Fondos Globales    | - FR03-Unidad | les Responsables del Fondo | ) - Fond | os Internos - Creaciór | n de Rendiciones de |
|-----------------------------------------|---------------------------------------------------------------|-------------------------|------------------------|----------------------------------|----------------------------|---------------|----------------------------|----------|------------------------|---------------------|
| Ej                                      | ercicio                                                       |                         | 2010                   | ENT-UE-UD                        | 130 - 9999 - 0000          |               |                            |          |                        |                     |
| Ins                                     | titución                                                      |                         | MINISTE<br>FINANZA     | RIO DE FINANZ<br>AS - PLANTA CE  | AS, MINISTERIO DE<br>NTRAL |               |                            | (        |                        |                     |
| Unidad Re<br>Fonde                      | Unidad Responsable del<br>Fondo Rotativo 002 No. Fondo 000081 |                         |                        |                                  | 000081                     |               |                            | (        |                        |                     |
| No.                                     | Entrada                                                       |                         | 000165                 |                                  |                            |               |                            |          | Crear Comprobance      | 1                   |
| Sel                                     | RUC                                                           |                         | No Docun               | nento                            | Fecha Comproban            | te            | Monto Comprobante          |          | Monto IVA              | Monto Liquido       |
| Total                                   |                                                               |                         |                        |                                  |                            |               |                            | 0.00     | 0.00                   | 0.00                |
|                                         |                                                               |                         |                        |                                  |                            | 1             |                            |          |                        |                     |

Se accede a la siguiente pantalla en la que se debe completar la siguiente información:

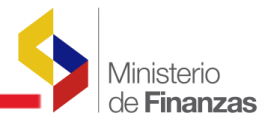

- Se ingresa el RUC y automáticamente se refleja el nombre de la persona o la empresa a la que corresponde ese RUC.
- > Se debe escoger de la lista de valores del tipo de comprobante
- > Fecha del comprobante / documento
- > Número de autorización
- > Número de serie de establecimiento
- > Número de serie Punto de Emisión
- > Número de Comprobante
- > Monto del comprobante de venta
- > Aplica ICE (si corresponde el caso)

| RENDICION                                | I DE FONDOS RO    | TATIVOS - RI                                | EGISTRO DE CO       | MPROBANTES          | DE VENTA -    | CREAR   |              |
|------------------------------------------|-------------------|---------------------------------------------|---------------------|---------------------|---------------|---------|--------------|
| Ejercicio                                | 2010              | Entidad                                     | 130 - 9999 - 0000 M | INISTERIO DE FINANZ | ZAS           |         |              |
| Unidad Responsable del Fondo<br>Rotativo | 2 - SUBSECRETARIA | ADMINISTRATIVA                              |                     |                     |               |         |              |
| No. Fondo                                | 81                | No. Entrada                                 | 167                 |                     |               |         |              |
| RUC                                      | 1792038685001     | CONTRIBUYENTE ES<br>CANELO S.A.             | PECIAL              |                     |               |         |              |
| Tipo de Comprobante                      | NOTA O BOLETA DE  | VENTA                                       |                     |                     |               |         | Y Aplica IVA |
| Fecha Comprobante / Documento            | 25/04/2010        | No. A                                       | utorización         | 1107635134          |               |         |              |
| No. de Serie Establecimiento             | 014               | No. Serie Punto<br>de Emisión               | 001                 | Número Comprobar    | nte/Documento | 0062894 |              |
| Fecha de Caducidad                       |                   | Monto<br>comprobante<br>de venta sin<br>IVA | 80                  |                     |               |         |              |
| Aplica ICE                               | Monto ICE         | 0.00                                        |                     |                     |               |         |              |
|                                          |                   |                                             | Crear y Detallar    |                     |               |         |              |

Se ingresarán todos los comprobantes que respalden el valor del fondo a rendir, para nuestro ejemplo todos los comprobantes deberán sumar USD 250.

El sistema valida con la información del Servicio de Rentas Internas, al crear la factura o nota de venta, si el comprobante no se crea es porque no es válido o no se encuentra en lista blanca en la Administración Tributaria.

Una vez ingresada la información de la factura se puede seleccionar el ícono "Crear y Detallar"

y se accede directamente a la pantalla en la que se detallan la Retención del Impuesto al Valor Agregado.

O a su vez podrá detallar las retenciones de IVA con el ícono <sup>1</sup> "Detallar comprobantes de venta" y se registrará los detalles de retención como se muestra a continuación:

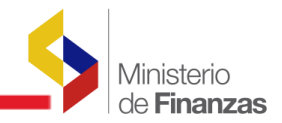

| Ejercicio         2010         Entizar         130 - 9999 - 0000 MINIS TERIO DE FINANZAS           Unidad Responsable del Fondo Rotativo         2 - SUBSECRETARIA ADMINISTRATIVA                                                                                                    | RENDICION DE                          | FONDOS ROTATIVOS      | - REGISTRO DE DETALLES           | DE CONCEPTOS DE COMPRO          | BANTES DE VENTA -  | CREAR      |
|----------------------------------------------------------------------------------------------------|---------------------------------------|-----------------------|----------------------------------|---------------------------------|--------------------|------------|
| Unidad Responsable del Fondo Rotativo       2 - SUBSECRETARIA ADMINISTRATIVA         No. Fondo       81       No. Entrada       107         Tipo Comprobante       FACTURA       107         Ruc       1790016919001       CORPORACON FAVORITA CA.         Número de Comprobante/Documento       20/04/2010       Fecha de Caducidad       31/01/2011         No. de Serie Establecimiento       031       No. Serie Rentro       006       No. Autorización       1107831818         Mento Comprobante/Documento       001       No. Autorización       1107831818       1077331818         Mento Comprobante       95.00       Sustento Tributarió       0       No. Autorización       1107831818         Det. Concepto del Comprobante       0       NO APLICA       Sustento Tributarió       Sustento Tributarió       Sustento Tributarió         Det. Concepto del Comprobante       0       Sin Retencion - Contribuyentes Especiales       Sustento Tributarió       Sustento Tributarión       Sustento Tributarión         Monto Retención       0       0.00       Monto IVA pago a Proveedores:       11.40       11.40                                                                                                    | Ejercicio                             | 2010                  | Entidad                          | 130 - 9999 - 0000 MINIS TERIO I | DE FINANZAS        |            |
| No. Fendo     81     No. Entrada     187       Tipo Comprobante     FACTURA     Image: Comprobante // Documento     100103       Número de Comprobante // Documento     2004/2010     Fecha de Caduddad     31/01/2011       No. de Serie Establecimiento     031     No. Serie Punto<br>de Emisión     28/04/2010     Fecha de Caduddad     31/01/2011       No. de Serie Establecimiento     031     No. Serie Punto<br>de Emisión     006     No. Autorización     1107831818       Monto Comprobante     05.00     00     NO APLICA     Image: Comprobante     00     No. Autorización     1107831818       Det. Concepto del Comprobante     0     No. Aplica     Image: Comprobante     0     No.       Bisse Imponible (Sin IVA)     95     Monto IVA     12.0     11.40       Monto Retención     0     0.00     Monto IVA pago a Proveedores:     11.40                                                                                                    | Unidad Responsable del Fondo Rotativo | 2 - SUBSECRETARIA ADM | (INISTRATIVA                     |                                 |                    |            |
| Tipe Comprehente         FACTURA           RUC         1790019919001         CORPORACID NEAVORITA CA.           Número de Comprehente/Documento         0001303         Comprehente/Documento         28/04/2010         Fecha de Caducidad         31/01/2011           No. de Serie Establecimiento         031         No. Serie Panto<br>de Emisión         009         No. Autorización         1107831818           Mento Comprehente         95.00         Sustento Tributario         00         NO. APLICA           Concepto del Comprehente         0         NO APLICA         No. Autorización         1107831818           Det. Concepto del Comprehente         0         NO APLICA         No. Autorización         1107831818           Det. Concepto del Comprehente         0         Sin Retencion - Contribuyentes Especiales         No. Autorización         No. Autorización           Monto Retención         0         0.00         Monto IVA         12.0         11.40                                                                                                    | No. Fondo                             | 81                    | No. Entrada                      | 167                             |                    |            |
| RUC         1790016918001         CORPORACIO NEAVORITA CA.           Número de Comprobante/ Documento         0001303         Comprobante/ Documento         28/04/2010         Fecha de Caducidad         31/01/2011           No. de Serie Establecimiento         031         No. Serie Funto<br>de Emisión         003         No. Autorización         1107831818           Mento Comprobante         95.00         Sustento Tributario         00         No. Autorización         1107831818           Mento Comprobante         95.00         Sustento Tributario         00         No. Autorización         1107831818           Concepto del Comprobante         95.00         Sustento Tributario         00         No. Autorización         1107831818           Det. Concepto del Comprobante         0         No APLICA         Sustento Tributario         Sustento Tributario         Susten | Tipo Comprobante                      | FACTURA               |                                  |                                 |                    |            |
| Número de Comprobante/ Documento     001303     Comprobante/ Documento     28/04/2010     Fecha de Caducidad     31/01/2011       No. de Serie Establecimiento     031     No. Serie Punto<br>de Emisión     008     No. Autorización     1107831818       Mento Comprobante     95.00     Sustemito Tributario     00     No APLICA     In 77831818       Concepto del Comprobante     0     No APLICA     In 78831818     In 77831818       Det. Concepto del Comprobante     0     In Retencion - Cont ribuyentes Especiales     In 78831818       Base Imponible (Sin IVA)     95     Monto IVA     12.0     11.40       Monto Retención     0     0.00     Monto IVA pago a Proveedores:     11.40                                                                                                    | RUC                                   | 179 001 69 1 90 01    | CORPORACIO N FAV ORITA           | CA.                             |                    |            |
| No. ds Serie Establecimiento     031     No. Serie Punto<br>de Emisión     008     No. Autorización     1107831818       Mento Comprobante     95.0                                                                                                    | Número de Comprobante/Documento       | 0001303               | Fecha<br>Comprobante / Documento | 28/04/2010                      | Fecha de Caducidad | 31/01/2011 |
| Monto Comprobants     98.0       Sustanto Tributarlo     00       Concepto del Comprobante     1       BIENES 12%     1       Det Concepto del Comprobante     0       Sin Relencion - Contribuyentes Especiales       Base Imponible (Sin IVA)     95       Monto IVA     12.0       Monto Retención     0                                                                                                    | No. de Serie Establecimiento          | 031                   | No. Serie Punto<br>de Emisión    | 008                             | No. Autorización   | 1107831818 |
| Sustanto Tributario     00     NO AFLICA       Concepto del Comprobante     1     BIENES 12%       Det. Concepto del Comprobante     0     Sin Retención - Contribuyentes Especiales       Base Imponible (Sin IVA)     95     Monto IVA       Monto Retención     0     0.00                                                                                                    | Monto Comprobante                     | 95.00                 |                                  |                                 |                    |            |
| Concepto del Comprobante     1     BIENES 12%       Det. Concepto del Comprobante     0     Sin Retención - Contribuyentes Especiales       Base Imponible (Sin IVA)     95     Monto IVA       Monto Ratención     0     0.00                                                                                                    | Sustento Tributario                   | 00 NO APLICA          |                                  |                                 |                    |            |
| Det. Concepto del Comprobante     C     Sin Retención - Contribuyentes Especiales       Base Imponible (Sin IVA)     95     Monto IVA     12.0     11.40       Monto Retención     0     0.00     Monto IVA pago a Provecedores:     11.40                                                                                                    | Concepto del Comprobante              | BIENES 12%            |                                  |                                 |                    | <b>V</b>   |
| Base Imponible (Sin IVA)         S5         Nonto IVA         12.0         11.40           Monto Retención         0         0.00         Monto IVA pago a Proveedores:         11.40                                                                                                    | Det. Concepto del Comprobante         | 8 Sin Retencion -     | Contribuyentes Especiales        |                                 |                    | <u> </u>   |
| Monto Retención 0.00 Monto IVA pago a Proveedores: 11.40                                                                                                    | Base Imponible (Sin IVA)              | 95                    | Monto IVA                        | 12.0 11.40                      |                    |            |
|                                                                                                    | Monto Retención                       | 0 0.00                | Monto IVA pago a Proveedores:    | 11.40                           |                    |            |
|                                                                                                    |                                       |                       |                                  | <b>B</b>                        |                    |            |

En la barra de herramientas se ha habilita el ícono "Deducciones" <sup>Sol</sup>para que la Institución pueda detallar las respectivas retenciones y deducciones de la factura o nota de venta por esta opción.

Para detallar las deducciones se procede de la siguiente manera:

Seleccionar el ícono "Crear Documento" para de esta forma proceder a detallar las deducciones respectivas, para este documento de gasto.

|                                        | Ejercicio                                                     | 2010       | ENT-     | JE-UD              | 130 -          | 9999 - 0000        |              |                |                    |            |                   |                     |
|----------------------------------------|---------------------------------------------------------------|------------|----------|--------------------|----------------|--------------------|--------------|----------------|--------------------|------------|-------------------|---------------------|
| :                                      | Institución                                                   | MINISTER   | IO DE FI | NANZAS,<br>A CENTR | , MINIS<br>RAL | STERIO DE          |              |                |                    |            |                   | 88                  |
| Unidad<br>Fo                           | Unidad Responsable del<br>Fondo Rotativo 002 No. Fondo 000081 |            |          |                    |                |                    |              |                |                    |            | Crear De          | ducción             |
| No. Entrada 000167 No. Factura 0001303 |                                                               |            |          |                    | 303            |                    |              |                |                    |            |                   |                     |
| Sel                                    | Deduccción D                                                  | escripción | Fuente   | Organi             | ismo           | No. de<br>Prestamo | No.<br>Fondo | No.<br>Entrada | Monto<br>Deducción | Porcentaje | Base<br>Imponible | Tipo de<br>Sustento |
| Total                                  |                                                               |            |          |                    |                |                    |              |                | 0.00               |            |                   |                     |
|                                        |                                                               |            |          |                    |                |                    | 1            |                |                    |            |                   |                     |
| iltros:                                |                                                               |            |          |                    |                |                    |              |                |                    |            |                   |                     |

Se accede a la pantalla en la que se completa la siguiente información:

- > Seleccionar la deducción.
- Seleccionar la retención del SRI, basados en los porcentajes de retenciones vigentes en la Ley Orgánica de Régimen Tributario Interno.

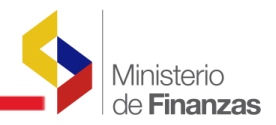

| Rete                                  | enciones y Descuentos - CREAR                          |
|---------------------------------------|--------------------------------------------------------|
| Ejercicio                             | 2010                                                   |
| Entidad                               | 130 - 9999 - 0000 MINISTERIO DE FINANZAS               |
| Unidad Responsable del Fondo Rotativo | 2 - SUBSE CRETARIA ADM INISTRATIVA                     |
| No. Fondo                             | 81 No. Entrada 167                                     |
| Fuente-Organismo-Préstamo             | 001 0000 0000                                          |
| Factura                               | 0001303                                                |
| RUC                                   | 1790016919001                                          |
| Tipo de Comprobante                   | 0001303 - BIENES 12% - Cont.ribuyentes Especiales - 00 |
| Deducción                             | 108 108 - RETENCION 1% IR BIENES                       |
| Retención SRI                         | 340 340 - OTRAS RETENCIONES APLICABLES EL 1% - 1%      |
| Porcentaje                            | 1.00                                                   |
| Base Imponible                        | 95.00                                                  |
| Monto Deducción                       | .95                                                    |
| Tipo de Sustento                      |                                                        |
|                                       | Crear Deducción                                        |

Una vez ingresadas todas las deducciones correspondientes a las facturas de la presente rendición, la información se muestra a continuación:

|               | Ejercicio                                   | 2010             | ENT-UE-UD                          | 130 - 999           | 9 - 0000   |                   |  |           |               |                |
|---------------|---------------------------------------------|------------------|------------------------------------|---------------------|------------|-------------------|--|-----------|---------------|----------------|
| I             | nstitución                                  | MINIST<br>FINANZ | ERIO DE FINANZ<br>(AS - PLANTA CE) | AS, MINIST<br>NTRAL | TERIO DE   |                   |  |           |               | <b>A B A A</b> |
| Unidad<br>For | Inidad Responsable del 002 No. Fondo 000081 |                  |                                    |                     |            |                   |  | •         |               |                |
| N             | No.Entrada 000167                           |                  |                                    |                     |            |                   |  |           |               |                |
| Sel           | Sel RUC No Documento                        |                  | nto                                | Fecha Cor           | nprobante  | Monto Comprobante |  | Monto IVA | Monto Liquido |                |
| $\circ$       | 1790016919001                               |                  | 0001303                            |                     | 28/04/2010 |                   |  | 95.00     | 11.40         | 94.05          |
| $\circ$       | 1790747123001                               | 1                | 88889                              |                     | 30/04      | /2010             |  | 75.00     | 9.00          | 73.50          |
| $\circ$       | 1792038685001                               |                  | 0062894                            |                     | 25/04      | /2010             |  | 80.00     | 9.60          | 78.40          |
|               |                                             |                  |                                    |                     |            |                   |  | 0.00      | 20.00         |                |

Seleccionar el ícono de "Subir de nivel" , para regresar a la pantalla en la que consta el detalle de las facturas ingresadas.

| 5 | Ministerio         |
|---|--------------------|
|   | de <b>Finanzas</b> |

| SIGEF - Administracio<br>Rendición de Fondos - Cre<br>Fondos - Facturas | ón de Fo<br>ación de R | ndos<br>endiciones de Fo          | ndos - Fondos Globales     | - FR03-Unidades | Responsables del Fondo - Fondos li | nternos - Creación ( | de Rendiciones de |
|-------------------------------------------------------------------------|------------------------|-----------------------------------|----------------------------|-----------------|------------------------------------|----------------------|-------------------|
| Ejercicio                                                               | 2010                   | ENT-UE-UD                         | 130 - 9999 - 0000          |                 |                                    |                      |                   |
| Institución                                                             | MINIST<br>FINANZ       | ERIO DE FINANZ<br>AS - PLANTA CEI | AS, MINISTERIO DE<br>NTRAL |                 | ſ                                  |                      | 0000              |
| Unidad Responsable del<br>Fondo Rotativo                                | 002                    | No. Fondo                         | 000081                     |                 | 4                                  |                      |                   |
| No. Entrada                                                             | 000167                 |                                   |                            |                 |                                    |                      |                   |
| Sel RUC                                                                 |                        | No Docume                         | nto Fecha Co               | mprobante       | Monto Comprobante                  | Monto IVA            | Monto Liquido     |
| 0 179001691900                                                          | ı (                    | 0001303                           | 28/04                      | 4/2010          | 95.00                              | 11.40                | 94.05             |
| 0 179074712300                                                          | 1 (                    | 8889                              | 30/04                      | 4/2010          | 75.00                              | 9.00                 | 73.50             |
| 0 179203868500                                                          | 1 (                    | 0062894                           | 25/04                      | \$/2010         | \$0.00                             | 9.60                 | 78.40             |
| Total                                                                   |                        |                                   |                            |                 | 250.00                             | 30.00                | 245.95            |
|                                                                         |                        |                                   |                            | 1               |                                    |                      |                   |
| Filtros:                                                                |                        |                                   |                            |                 |                                    |                      |                   |

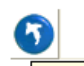

Se selecciona el ícono de "Nivel anterior", <sup>Nivel Anterior</sup> para regresar a la pantalla donde consta la cabecera del formulario de rendición en estado REGISTRADO. Posteriormente, en la barra de herramientas seleccionar el ícono "Solicitar".

|                |               |                  |                                                                                |                     |                   |        |            | •                   | 000                     | Solici       | ar Docume               | ento                 | 0                           |
|----------------|---------------|------------------|--------------------------------------------------------------------------------|---------------------|-------------------|--------|------------|---------------------|-------------------------|--------------|-------------------------|----------------------|-----------------------------|
| No.<br>olidado | RUC           | RUC<br>Beneficia | rio Descripción                                                                | Fecha<br>Solicitado | Fecha<br>Aprobado | Pagado | Estado     | Cuenta<br>Tesoreria | Monto<br>Presupuestario | Monto<br>IVA | Monto<br>Ded. /<br>Ret. | Monto<br>Ret.<br>IVA | Monto<br>Liquido<br>Reponer |
| 0              | 1760000900001 | 171518504        | CREACIÓN DE<br>CAJA CHICA,<br>RESPONSABLE<br>DEL FONDO<br>MARTHA<br>ALTAMIRANO |                     |                   |        | REGISTRADO |                     | 250.00                  | 30.00        | 4.05                    | 9.18                 | 266.77                      |
| 0              | 1760000900001 | 171518504        | CREACIÓN DE<br>CAJA CHICA,<br>RESPONSABLE<br>DEL FONDO<br>MARTHA<br>ALTAMIRANO | 05/05/2010          |                   |        | SOLICITADO |                     | 150.00                  | 0.00         | 0.00                    | 0.00                 | 150.00                      |

Al solicitar se debe llenar la siguiente información:

- > No. de Solicitud y
- > Fecha de Solicitud

NOTA: El sistema realizará las mismas validaciones explicadas anteriormente en la rendición del fondo

Si la solicitud del formulario de rendición se realiza con éxito pasará a estado SOLICITADO como se puede ver en la siguiente pantalla:

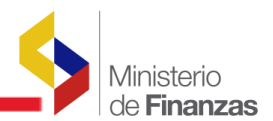

|    |                 |                     |                                                                                |                     |                   |        |            | •                   | 006                     |              |                         | 0                    | 80                          |
|----|-----------------|---------------------|--------------------------------------------------------------------------------|---------------------|-------------------|--------|------------|---------------------|-------------------------|--------------|-------------------------|----------------------|-----------------------------|
| ad | RUC             | RUC<br>Beneficiario | Descripción                                                                    | Fecha<br>Solicitado | Fecha<br>Aprobado | Pagado | Estado     | Cuenta<br>Tesoreria | Monto<br>Presupuestario | Monto<br>IVA | Monto<br>Ded. /<br>Ret. | Monto<br>Ret.<br>IVA | Monto<br>Liquido<br>Reponer |
|    | 0 1760000900001 | 1715185045          | CREACIÓN DE<br>CAJA CHICA,<br>RESPONSABLE<br>DEL FONDO<br>MARTHA<br>ALTAMIRANO | 05/05/2010          |                   | -      | SOLICITADO |                     | 250.00                  | 30.00        | 4.05                    | 9.18                 | 266.77                      |
|    | 0 1760000900001 | 1715185045          | CREACIÓN DE<br>CAJA CHICA,<br>RESPONSABLE<br>DEL FONDO<br>MARTHA<br>ALTAMIRANO | 05/05/2010          |                   |        | SOLICITADO |                     | 150.00                  | 0.00         | 0.00                    | 0.00                 | 150.00                      |

Si el usuario ha cometido un error podrá desolicitar el formulario de rendición, seleccionando el

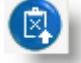

ícono "Desolicitar" y el formulario pasará a estado REGISTRADO para corregir la información ingresada y se debe continuar el proceso.

## 2.7 Aprobación de la Rendición de Fondos

Una vez que todos los formularios de rendición se han SOLICITADO, se procede a realizar la aprobación de los mismos.

La aprobación de los formularios de rendición se realiza en la siguiente ruta de acceso:

#### Administración de Fondos/ Rendición de Fondos/ Aprobación de Rendiciones de Fondos

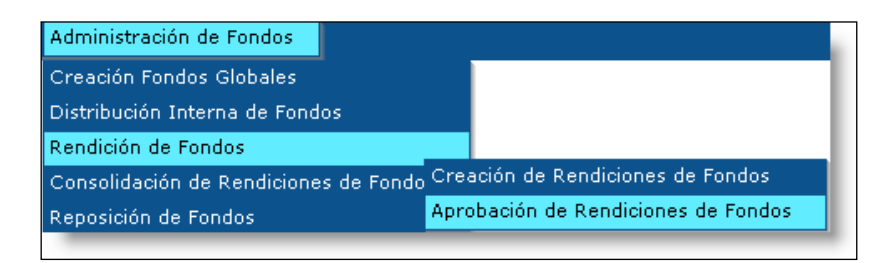

Se accede a la siguiente pantalla en la que se visualiza la Unidad Administrativa y al seleccionar el ícono "Siguiente Nivel", se van a reflejar los fondos globales que la Institución tiene creados, ver lámina siguiente:

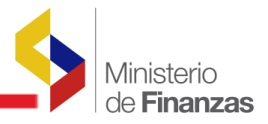

| EJE |             | CTUAL                   | 2010                    |                                          |                                   |                     |                           |                                                                                                    |          |       |
|-----|-------------|-------------------------|-------------------------|------------------------------------------|-----------------------------------|---------------------|---------------------------|----------------------------------------------------------------------------------------------------|----------|-------|
|     | ENTIDA      | D                       | 130 -<br>9999 -<br>0000 | MINISTERIC<br>- MINISTERIC<br>PLANTA CEM | DE FINANZA<br>DE FINANZA<br>ITRAL | NS,<br>NS -         |                           |                                                                                                    |          |       |
|     | AD RESPO    | ONSABLE<br>DTATIVO      | 000                     | - MINISTERIC                             | DE FINANZA                        | s                   |                           |                                                                                                    |          |       |
| Sel | No<br>Fondo | No<br>Entrada<br>Global | Clase<br>Fondo          | Fecha<br>Aprobación                      | No. CUR<br>Contable               | RUC<br>Beneficiario | Nombre<br>Beneficiario    | Descripción                                                                                                    | Estado   | Valor |
| 0   | 000081      | 000163                  | FCF                     | 04/05/2010                               | 14056394                          | 1760000900001       | MINISTERIO DE<br>FINANZAS | CREACIÓN DE CAJA CHICA, RESPONSABLE<br>DEL FONDO MARTHA ALTAMIRANO                                                                                           | APROBADO | 400.0 |
| 0   | 000080      | 000161                  | FAF                     | 16/04/2010                               | 13804096                          | 1760000900001       | MINISTERIO DE<br>FINANZAS | SAENZ SANTANA OSWALDO: ANTICIPO DE<br>VIATICOS DEL 19 AL 22 DE ABRIL DEL<br>2010, VI SEMINARIO ANUAL DEL GRUPO<br>TÉCNICO PERMANENTE GTP-COMUNIDAD<br>ANDINA | APROBADO | 755.6 |
| 0   | 000079      | 000159                  | FAF                     | 07/04/2010                               | 13632492                          | 1760000900001       | MINISTERIO DE<br>FINANZAS | JARAMILLO SANDRA: ANTICIPO DE<br>VIATICOS A CARTAGENA COLOMBIA DEL 6<br>AL 9 DE ABRIL DE 2010, QUINTO FORO<br>ECONÓMICO MUNDIAL PARA AMERICA<br>LATINA       | APROBADO | 749.7 |
| 0   | 000078      | 000157                  | FAF                     | 06/04/2010                               | 13601378                          | 1760000900001       | MINISTERIO DE<br>FINANZAS | JIBAJA MARIA DEL CARMEN: ANTICIPO DE<br>VIATICOS A LIMA-PERÙ DEL 14 AL 17 DE<br>ABRIL DEL 2010, SEMINARIO - TALLER<br>INTERNACIONAL DE GESTION DE            | APROBADO | 977.9 |

En la pantalla desplegada, se selecciona el fondo que se desea aprobar, en nuestro ejemplo seleccionamos el fondo No. 081.

A continuación se selecciona el ícono "Ver Detalle de Rendición", para consultar todas las rendiciones que se han hecho con referencia a ese fondo global y se despliegan en estado SOLICITADO.

| SIGEF<br>Rendici | • Administr<br>ón de Fondos -  | a <b>ción de F</b> e<br>Aprobación de | <b>ondos</b><br>e Rendiciones         | de Fondos - A              | Aprobación de                       | e Rendiciones de                        | Fondos - Apri     | obación - Fondos GI | obales - Detalle i                                                             | Rendición           |                    |        |            |                     |
|------------------|--------------------------------|---------------------------------------|---------------------------------------|----------------------------|-------------------------------------|-----------------------------------------|-------------------|---------------------|--------------------------------------------------------------------------------|---------------------|--------------------|--------|------------|---------------------|
| EJERCI           | ICIO ACTUAL                    | 2010                                  |                                       |                            |                                     |                                         |                   |                     |                                                                                |                     |                    |        |            |                     |
|                  | ENTIDAD                        | MINISTE<br>MINISTE<br>PLANTA (        | RIO DE FINA<br>RIO DE FINA<br>CENTRAL | NZAS, NZAS - N             | MINISTERI<br>MINISTERI<br>PLANTA CE | D DE FINANZAS<br>D DE FINANZAS<br>NTRAL | -                 |                     |                                                                                |                     |                    |        | ¢,         | 60                  |
| RESPO            | UNIDAD<br>DNSABLE DEL<br>FONDO | 000                                   |                                       | - 1                        | MINISTERI                           | D DE FINANZAS                           | ;                 |                     |                                                                                |                     |                    |        |            |                     |
| Sel              | Unidad<br>Gastadora            | Clase<br>Fondo<br>Rendición           | No Fondo<br>Rendición                 | No<br>Entrada<br>Rendición | Clase<br>de<br>Registro             | Clase<br>Modificación                   | Clase<br>Apertura | RUC                 | Descripción                                                                    | RUC<br>Beneficiario | Fecha<br>Solicitud | Pagado | Estado     | Monto<br>Solicitado |
| 0                | 002                            | FCF                                   | 51                                    | 167                        | FRN                                 | NOR                                     | INT               | 1760000900001       | CREACIÓN DE<br>CAJA CHICA,<br>RESPONSABLE<br>DEL FONDO<br>MARTHA<br>ALTAMIRANO | 1715185045          | 05/05/2010         | - (    | SOLICITADO | 250.00              |
| 0                | 002                            | FCF                                   | 51                                    | 165                        | FRN                                 | NOR                                     | INT               | 1760000900001       | CREACIÓN DE<br>CAJA CHICA,<br>RESPONSABLE<br>DEL FONDO<br>MARTHA<br>ALTAMIRANO | 1715185045          | 05/05/2010         | . (    | SOLICITADO | 150.00              |
| Total            |                                |                                       |                                       |                            |                                     |                                         |                   |                     |                                                                                |                     |                    |        |            | 400.00              |

Posteriormente se debe APROBAR RENDICIÓN el sistema aprobará todos los formularios de rendición que se encuentren en estado SOLICITADO.

| SIGE<br>Rendi | <b>F - Admi</b> i<br>ción de For | <b>nistració</b><br>Idos - Aprob | a <b>de Fon</b> e<br>ación de R | <b>los</b><br>endiciones de Fo | ondos - Aprob                         | ación de Rendic     | ones de Fondos - A          | probación - Fondos Globales                                        |          |                 |
|---------------|----------------------------------|----------------------------------|---------------------------------|--------------------------------|---------------------------------------|---------------------|-----------------------------|--------------------------------------------------------------------|----------|-----------------|
| E             | JERCICIO                         | ACTUAL                           | 2010                            |                                |                                       |                     |                             |                                                                    |          |                 |
|               | ENTIDA                           | D                                | 130 -<br>9999 -<br>0000         | - MINISTERIC<br>PLANTA CEM     | ) DE FINANZA<br>) DE FINANZA<br>ITRAL | AS,<br>AS -         |                             |                                                                    |          | 0               |
| UNI           | DAD RESP<br>FONDO R              | ONSABLE<br>DTATIVO               | 000                             | - MINISTERIC                   | DE FINANZA                            | AS                  |                             |                                                                    | A        | probar Rendició |
| Sel           | No<br>Fondo                      | No<br>Entrada<br>Global          | Clase<br>Fondo                  | Fecha<br>Aprobación            | No. CUR<br>Contable                   | RUC<br>Beneficiario | Nombre<br>Beneficiario      | Descripción                                                        | Estado   | Valor           |
| ۲             | 000081                           | 000163                           | FCF                             | 04/05/2010                     | 14056394                              | 17600090000         | 1 MINISTERIO DE<br>FINANZAS | CREACIÓN DE CAJA CHICA, RESPONSABLE<br>DEL FONDO MARTHA ALTAMIRANO | APROBADO | 400.00          |

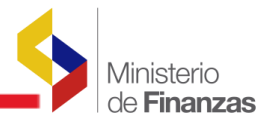

NOTA: Si bien el estado del comprobante seleccionado se muestra en la pantalla como APROBADO, el ícono de Aprobar Rendición debe marcarse nuevamente para su aprobación.

En la pantalla de aprobación se debe completar la siguiente información:

- Número de Aprobación
- > Fecha de Aprobación
- > Descripción

|                 | AF                   | PROBACION DE RENDICION DE FONDOS             |                               |
|-----------------|----------------------|----------------------------------------------|-------------------------------|
| No. Aprobación: | 002                  |                                              |                               |
| Fecha:          | 05/05/2010           |                                              |                               |
| Descripción:    | CREACIÓN DE CAJA CHI | (CA, RESPONSABLE DEL FONDO MARTHA ALTAMIRANO | <ul><li>∧</li><li>∨</li></ul> |
|                 |                      | Aprobar Rendición                            |                               |

En el caso de existir errores en la aprobación del fondo con la opción "Desaprobar" permitirá cambiar a estado REGISTRADO un formulario de rendición para que la persona que realizó la operación, pueda hacer correcciones de así requerirlo. Para realizar esta operación se deben seleccionar él o los formularios que se van a desaprobar, se selecciona la opción en la barra de herramientas y cambian a estado registrado. Los formularios se podrán modificar en la opción de *Creación de Rendiciones de Fondos* y seguir el proceso hasta su aprobación con las correcciones realizadas.

#### 2.8 Consolidación de Rendiciones de Fondos

Una vez que se han Aprobado las rendiciones de fondos, se debe proceder a consolidar estas rendiciones, con el fin de generar un CUR de Regularización, para de esta forma cargar al gasto el monto rendido. Se genera un CUR de regularización tipo REG que implica una regularización de compromiso, devengado y pagado.

La consolidación de los formularios de rendición se realiza de la siguiente manera:

# Administración de Fondos/ Consolidación de Rendiciones de Fondos/Consolidación de Rendiciones

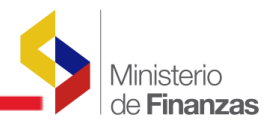

| Administración de Fondos     | Información          | ı Fin | anciera    | Consolidación  | For |
|------------------------------|----------------------|-------|------------|----------------|-----|
| Creación Fondos Globales     |                      |       |            |                |     |
| Distribución Interna de Fond | los                  |       |            |                |     |
| Rendición de Fondos          |                      |       |            |                |     |
| Consolidación de Rendicione  | es de Fondo <u>s</u> |       |            |                | _   |
| Reposición de Fondos         | (                    | Cons  | solidación | de Rendiciones |     |
| Liquidación de Fondos        | [                    | Desc  | consolidar |                |     |
| Reportes                     |                      |       |            |                |     |

Se accede a la siguiente pantalla en la que se visualiza la Unidad Administrativa y al seleccionar el ícono "Siguiente Nivel" se van a reflejar los fondos globales que la Institución tiene creados.

| SIGEF<br>Consoli | - Adn<br>idación | ninistración<br>de Rendicione | <b>1 de Fondos</b><br>28 de Fondos - Consolidación de | Rendiciones - Co    | nsolidación de Rendicior | ies                   |   |                |
|------------------|------------------|-------------------------------|-------------------------------------------------------|---------------------|--------------------------|-----------------------|---|----------------|
| Ejero<br>Acto    | cicio<br>:ual    | 2010                          |                                                       |                     |                          |                       |   |                |
| Entic            | dad              | 130 - 9999<br>- 0000          | - MINISTERIO DE FINANZAS,<br>FINANZAS - PLANTA CENTR  | MINISTERIO DE<br>AL |                          |                       |   |                |
| Sel              |                  | Unidad Re                     | esponsable del FRT                                    |                     | lombre                   | Descripción           |   | Tipo de Unidad |
| ۲                |                  |                               | 000                                                   | MINISTERIO DE F     | INANZAS                  | UNIDAD ADMINISTRATIVA | А |                |
| 1                |                  |                               |                                                       |                     |                          |                       |   |                |
| Filtros:         |                  |                               |                                                       |                     |                          |                       |   |                |

En la pantalla se selecciona el ícono "Ver Detalle", para consultar todas las rendiciones que se han hecho con referencia a ese fondo.

| Eje            | ercicio Actual                   | 201               | 0                  |          |                                         |                                |                     |                   |                     |                           |                                                                       |                   |
|----------------|----------------------------------|-------------------|--------------------|----------|-----------------------------------------|--------------------------------|---------------------|-------------------|---------------------|---------------------------|-----------------------------------------------------------------------|-------------------|
|                | Entidad                          | 130<br>999<br>000 | 9 -<br>0           | -        | MINISTERIO<br>MINISTERIO<br>PLANTA CEN' | DE FINANZ<br>DE FINANZ<br>FRAL | AS,<br>AS -         |                   |                     |                           |                                                                       | 00                |
| Unida<br>del F | ad Responsable<br>Fondo Rotativo | 000               | 1                  | -        | MINISTERIO                              | DE FINANZ                      | AS                  |                   |                     |                           |                                                                       | Ver Detal         |
| Sel            | Unidad<br>Administrado           | ra                | No<br>Fond<br>Glob | lo<br>al | No<br>Entrada<br>Global                 | Clase<br>de<br>Fondo           | Fecha<br>Aprobación | Clase<br>Apertura | RUC<br>Beneficiario | Nombre<br>Beneficiario    | Descripción                                                           | Valor<br>Aprobado |
| ۲              |                                  | o                 | 000                | 081      | 000163                                  | FCF                            | 04/05/2010          | INS               | 1760000900001       | MINISTERIO DE<br>FINANZAS | CREACIÓN DE CAJA CHICA,<br>RESPONSABLE DEL FONDO<br>MARTHA ALTAMIRANO | 400.00            |
|                |                                  |                   |                    |          |                                         |                                |                     |                   |                     |                           |                                                                       | 400.00            |

En el detalle se pueden ver los formularios de rendición que están APROBADOS.

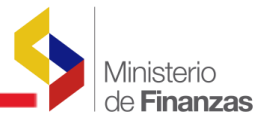

| F - Adı<br>plidaciór | <b>ministra</b><br>n de Rendi | <b>ción de Fo</b><br>ciones de Foi | ndos<br>Idos - Consolid      | lación de Re               | ndiciones -           | Consolidación d | e Rendiciones - F                                                              | ondos Globales      | - Rendicione       | s de Fondos |                                 |                                   |                     |
|----------------------|-------------------------------|------------------------------------|------------------------------|----------------------------|-----------------------|-----------------|--------------------------------------------------------------------------------|---------------------|--------------------|-------------|---------------------------------|-----------------------------------|---------------------|
| rcicio A             | ctual 20                      | )10                                |                              |                            |                       |                 |                                                                                |                     |                    |             |                                 |                                   |                     |
| Entidad              | d 13<br>- (                   | 80 - 9999 -<br>0000 -              | MINISTERIO I<br>DE FINANZAS  | DE FINANZA<br>5 - PLANTA C | S, MINISTE<br>CENTRAL | RIO             |                                                                                |                     |                    |             |                                 |                                   | 60                  |
| Unidad<br>ministra   | d<br>ativa <sup>OC</sup>      | - 00                               | MINISTERIO (                 | DE FINANZA                 | s                     |                 |                                                                                |                     |                    |             |                                 |                                   |                     |
| idad<br>adora        | Clase<br>Fondo<br>Rendició    | No Fond<br>Rendició                | o No<br>Entrada<br>Rendición | Clase<br>Apertura          | Clase<br>Registro     | RUC             | Descripción                                                                    | RUC<br>Beneficiario | Fecha<br>Solicitud | Estado      | No<br>Fondo<br>Dist.<br>Interna | No<br>Entrada<br>Dist.<br>Interna | Monto<br>Solicitado |
| 002                  | FCF                           | 00008                              | 1 000167                     | INT                        | FRN                   | 176000090000    | CREACIÓN DE<br>CAJA CHICA,<br>RESPONSABLE<br>DEL FONDO<br>MARTHA<br>ALTAMIRANO | 1715185045          | 05/05/2010         | APROBADO    | 000081                          | 000164                            | 250.00              |
| 002                  | FCF                           | 00008                              | 1 000165                     | INT                        | FRN                   | 176000090000    | CREACIÓN DE<br>CAJA CHICA,<br>RESPONSABLE<br>DEL FONDO<br>MARTHA<br>ALTAMIRANO | 1715185045          | 05/05/2010         | APROBADO    | 000081                          | 000164                            | 150.00              |
|                      |                               |                                    |                              |                            |                       |                 |                                                                                |                     |                    |             |                                 |                                   | 400.00              |

En la barra de herramientas se selecciona el ícono respectivo de consolidación para el Fondo:

|                  | Con comprobantes de Venta | Consolidar con Comprobantes de Venta | y, |
|------------------|---------------------------|--------------------------------------|----|
|                  |                           |                                      |    |
| $\triangleright$ | Sin comprobantes de Venta | Consolidar sin Comprobantes de Venta |    |

Pantalla de Consolidación con comprobantes de Venta:

|                        | Consolidación de Rendiciones de Fondos con Comprobantes de Venta                                                   |
|------------------------|----------------------------------------------------------------------------------------------------|
| Ejercicio:             | 2010                                                                                                    |
| Entidad:               | 130 - 9999 - 0000 MINISTERIO DE FINANZAS                                                                           |
| Responsable del Fondo: | 0 - MINISTERIO DE FINANZAS                                                                                         |
| No. Fondo Global:      | 000081                                                                                                    |
| No. Entrada Global:    | 000163                                                                                                    |
| Monto a Consolidar:    | 250                                                                                                    |
| Monto Deducciones:     | 4.05                                                                                                    |
| Monto Líquido:         | 266.77 (Monto a Reponer)                                                                                           |
| Rendición Final?       | No Si escoje la opción (SI), no se creará el Formulario de Reposición (FRR), para los fondos que son de reposición |
|                        | Consolidar con Comprobantes de Venta                                                                               |

Pantalla de Consolidación sin comprobantes de Venta:

| Ministerio de <b>Finanzas</b> | <b>\$</b> | Ministerio<br>de <b>Finanzas</b> |
|-------------------------------|-----------|----------------------------------|
|-------------------------------|-----------|----------------------------------|

|                        | Consolidación de Rendiciones de Fondos sin Comprobantes de Venta                                                   |
|------------------------|----------------------------------------------------------------------------------------------------|
| Ejercicio:             | 2010                                                                                                    |
| Entidad:               | 130 - 9999 - 0000 MINISTERIO DE FINANZAS                                                                           |
| Responsable del Fondo: | 0 - MINISTERIO DE FINANZAS                                                                                         |
| No. Fondo Global:      | 000081                                                                                                    |
| No. Entrada Global:    | 000163                                                                                                    |
| Monto a Consolidar:    | 150                                                                                                    |
| Monto Deducciones:     | 0                                                                                                    |
| Monto Líquido:         | 150 (Monto a Reponer)                                                                                              |
| Rendición Final?       | No Si escoje la opción (SI), no se creará el Formulario de Reposición (FRR), para los fondos que son de reposición |
|                        | Consolidar sin Comprobantes de Venta                                                                               |

Nota: El campo Rendición final hay dos opciones SI y NO. Si el usuario selecciona SI, no se va a crear un formulario de reposición y el fondo no se repone. Si el usuario selecciona NO, se va a crear un formulario de reposición. Se creará un formulario de reposición <u>únicamente para aquellos fondos que si se reponen</u> que son los fondos de <u>Caja Chica y los Fondos Rotativos.</u> Recuerde que los fondos de anticipo de viáticos y otros para fines específicos po

Recuerde que los fondos de anticipo de viáticos y otros para fines específicos no son fondos de REPOSICION.

Al consolidar el sistema hará las siguientes validaciones:

La sumatoria, de todos los formularios de rendición que se están consolidando sea menor al monto del fondo global.

Al efectuarse la consolidación se genera un CUR de Regularización con la cabecera, el detalle de las partidas, detalle de las facturas y el detalle de las deducciones. Este CUR se genera en estado SOLICITADO.

La aprobación debe realizarse en el módulo de <u>Ejecución de Gastos</u> y si toda la información generada se encuentra correcta, se debe proceder a aprobar el mismo, para esto se accede por la siguiente ruta de acceso:

# Ejecución de Gastos/ Registro de la Ejecución/ Comprobante de Ejecución de Gastos

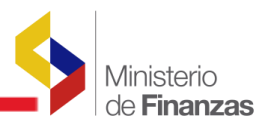

| Ejecución de Gastos Contabilidad Tesorería     | Admi                          | inistración de Fondos           |  |  |
|------------------------------------------------|-------------------------------|---------------------------------|--|--|
| Control Legal                                  |                               |                                 |  |  |
| Programación de la Ejecución Presupuestaria    |                               |                                 |  |  |
| Registro de Ejecución                          |                               |                                 |  |  |
| Modificaciones Presupuestarias                 | Com                           | probante de Ejecución de Gastos |  |  |
| Consulta del Presupuesto de Gastos Por Entidad | Solic                         | itud de Pago                    |  |  |
| Consulta del Presupuesto de Gastos Consolidac  | <sub>c</sub> Pagos rechazados |                                 |  |  |
| Impresión del CUR del Gasto                    | Reposición Fondo Rotativo     |                                 |  |  |
| Control Transferencias                         | Cons                          | ultar Reposición Fondo Rotativo |  |  |
| Reportes                                       |                               |                                 |  |  |

En la pantalla se puede ver el CUR de Regularización tipo REG en estado solicitado. Se debe seleccionar el ícono "Aprobar" para proceder a APROBAR el CUR de Regularización.

| SIGEF<br>Registr | IGEF - Ejecución de Gastos<br>egistro de Ejecución - Comprobante de Ejecución de Gastos - Comprobante de Ejecución de Gastos |                  |             |                          |                |                 |                |                                                                           |                |      |                    |            |    |    |                  |                                 |
|------------------|----------------------------------------------------------------------------------------------------|------------------|-------------|--------------------------|----------------|-----------------|----------------|---------------------------------------------------------------------------|----------------|------|--------------------|------------|----|----|------------------|---------------------------------|
| Eje<br>Ad        | rcicio<br>tual                                                                                                    | 2010             |             |                          |                |                 |                | 6                                                                         |                |      |                    |            | 6  |    |                  |                                 |
| Inst             | itucion                                                                                                    | 130 - 99<br>0000 | 99          | MINISTERIO<br>FINANZAS - | DE FI<br>PLANT | NANZA<br>'A CEN | S, MII<br>TRAL | NISTERIO DE                                                               |                |      |                    |            |    |    |                  |                                 |
| Sel              | No.<br>CUR                                                                                                    | No.<br>Org.      | No.<br>Exp. | Elaborado                | REG            | MOD             | GAS            | Descripción                                                               | Monto<br>Gasto | IVA  | Líquido<br>a Pagar | Estado     | АР | РТ | Tra<br>Entregada | nsferencia al I<br>Rechazada Co |
| 0                | 002226                                                                                                    | 002226           | 001715      | 05/05/2010               | REG            | NOR             | OGA            | Rendición de la Entidad:130-<br>9999-0 No de fondo: 81 No<br>Entrada: 163 | 150.00         | 0.00 | 150.00             | SOLICITADO |    |    |                  |                                 |
|                  |                                                                                                    |                  |             |                          |                |                 |                | Rendición de la Entidad:130-                                              |                |      |                    |            |    |    |                  |                                 |

En este momento el CUR de Regularización, pasa a estado APROBADO, como se presenta en la siguiente pantalla:

|                            | Comprobante de Ejecucion de Gastos - APROBAR                                                                                             |
|----------------------------|----------------------------------------------------------------------------------------------------|
| Ejercicio                  | 2010                                                                                                    |
| Institución:               | 130-9999-0000 MINISTERIO DE FINANZAS,MINISTERIO DE FINANZAS - PLANTA CENTRAL                                                             |
| Peche Eleboración          | 25/05/2010 No. CUR 002225 No. Expedients 001715 Extede SOLICITADO                                                                        |
| Clese Registro:            | REG         Olana Heddificesción:         NOR         Olana Gastanto:         OGA         No. Oxidinal         002 22 6         (CARGAR) |
|                            | No. Certificación 🛛                                                                                                    |
| Tipo Documento Respeldo:   | 08 COMPROBANTES ADMINISTRATIVOS DE GASTOS                                                                                                |
| Clese Documento Respeldo:  | 30 30- RENDICION DE FONDOS SIN DETALLE DE FACTURAS                                                                                       |
| RUC Beneficierio:          | 176000990001 MINISTERIO DE FINANZA S                                                                                                    |
| No. Documento<br>Respeido: | 6                                                                                                    |
| [Fts]-[Orof]-[No.Fres]     | 001 - 0000/## 0000 - Calescation                                                                                                    |
| Regularizar Pago IVA:      |                                                                                                    |
| Senco:                     | 99 - CUENTAS VIRTUALES                                                                                                    |
| Cuente Origen:             | 112PCF 112ISCF-1121301 FTE 1 CAJA CHICA CORRIENTE RECURSOS FISCALES 😿                                                                    |
| Monto Gasto:               | Monto DVA: Monto Treasqueeter/arc Deductiones: Monto Lipuido:                                                                            |
| 150.0                      | 0 0.00 150.00 0.00 150.00                                                                                                    |
| I                          |                                                                                                    |
|                            | Descripción:                                                                                                    |
| Rendición de la Entidad    | ± 130-9999-0 No da fondo: 81 No Entrada: 163                                                                                             |
|                            | 8                                                                                                    |
|                            |                                                                                                    |
|                            | Aprobar Documento                                                                                                    |

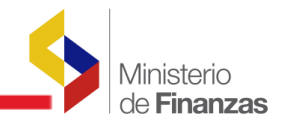

Operación Exitosa OPERACION REALIZADA CON EXITO Aceptar

Posteriormente, el CUR de Regularización, se encuentra en estado APROBADO y se puede efectuar la Consulta Contable, con la selección del ícono correspondiente, como se muestra en la siguiente pantalla:

| IGEF<br>egistro | - <b>Ejec</b> u<br>o de Ejec | <b>ición de</b><br>ución - Co | Gastos<br>mprobant | s<br>te de Ejecució          | n de G          | astos -          | Com            | probante de Ejecución d                                                      | e Gastos       |       |                    |          |    |        |                |                                      |
|-----------------|------------------------------|-------------------------------|--------------------|------------------------------|-----------------|------------------|----------------|------------------------------------------------------------------------------|----------------|-------|--------------------|----------|----|--------|----------------|--------------------------------------|
| Ejer<br>Ac      | rcicio<br>tual               | 2010                          |                    |                              |                 |                  |                |                                                                              |                |       |                    |          |    |        |                |                                      |
| Insti           | tucion                       | 130 - 999<br>0000             | 99 I<br>F          | MINISTERIO I<br>FINANZAS - P | DE FIN<br>LANTA | IANZAS<br>A CENT | S, MIN<br>'RAL | ISTERIO DE                                                                   |                |       |                    |          | 9  | 9      |                | Consulta Contable                    |
| Sel             | No.<br>CUR                   | No.<br>Org.                   | No.<br>Exp.        | Elaborado                    | REG             | MOD              | GAS            | Descripción                                                                  | Monto<br>Gasto | IVA   | Líquido<br>a Pagar | Estado   | АР | РТ     | Tr<br>Entregad | ansferencia al B(<br>la Rechazada Co |
| 0               | 002226                       | 002226                        | 001715             | 05/05/2010                   | REG             | NOR              | OGA            | Rendición de la<br>Entidad:130-9999-0 No<br>de fondo: 81 No Entrada:<br>163  | 150.00         | 0.00  | 150.00             | APROBADO |    |        | -              |                                      |
| 0               | 002225                       | 002225                        | 001714             | 05/05/2010                   | REG             | NOR              | OGA            | Rendición de la<br>Entidad: 130-9999-0 No<br>de fondo: 81 No Entrada:<br>163 | 250.00         | 30.00 | 266.77             | APROBADO |    |        |                |                                      |
| otal            |                              |                               |                    |                              |                 |                  |                |                                                                              |                |       |                    |          |    | 111111 |                | 0.00                                 |

El CUR contable que se genera es con clase de registro **REG**, por el monto de la rendición del fondo, como se puede observar en la siguiente pantalla, seleccionando "Consulta Contable" y se obtiene las clases de registros:

- En el caso de rendición sin detalle de comprobantes de venta se generan dos registros
   DAG (devengado) y PAR (Pago del devengado)
- En el caso de rendición con detalle de comprobantes de venta se generan tres registros contables: DAG (devengado), PAR (Pago del devengado) y PIR (Pago del IVA al proveedor).

A continuación se incluyen los registros contables en el caso de rendición con comprobante de venta:

| SIGEF<br>Registro | - Ejec<br>o de Eje | ución de Gastos<br>cución - Comprobant | s<br>e de Ejecución de Gasto                 | s - Comprobante de     | e Ejecución d | le Gastos - | Consulta Contabl | e                |                |
|-------------------|--------------------|----------------------------------------|----------------------------------------------|------------------------|---------------|-------------|------------------|------------------|----------------|
| Ejer<br>Act       | cicio<br>tivo      | 2010                                   |                                              |                        |               |             |                  |                  |                |
| Instit            | tución             | 130 - 9999 - MII<br>- 0000 - DE        | NISTERIO DE FINANZAS<br>FINANZAS - PLANTA CE | , MINISTERIO<br>ENTRAL |               |             |                  |                  | 6 6 6          |
| No.<br>Gas        | Cur<br>stos        | 00002225                               |                                              |                        |               |             |                  |                  |                |
| No                | .Nit               | 1760000900001                          |                                              |                        |               |             |                  |                  |                |
| Sel               | No.                | CUR Contable                           | Clase Registro                               | Fecha Impu             | utacion       | Monto       | Estado           | Fecha Aprobacion | Entidad Origen |
| 0                 |                    | 14058996                               | DAG                                          | 05/05/2010             |               | 280.00      | APROBADO         | 05/05/2010       | 13099990000    |
| 0                 |                    | 14058997                               | PAR                                          | 05/05/2010             |               | 250.00      | APROBADO         | 05/05/2010       | 13099990000    |
| 0                 |                    | 14058998                               | PIR                                          | 05/05/2010             |               | 20.82       | APROBADO         | 05/05/2010       | 13099990000    |
|                   |                    |                                        |                                              |                        | 1             |             |                  |                  |                |

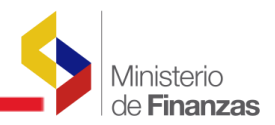

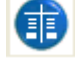

En el momento de seleccionar el ícono "Asientos", es presenta la afectación contable de

las cuentas, por ejemplo, se escoge el DAG y se presenta la siguiente pantalla, con el detalle de cada una de las cuentas contables:

# 1. DEVENGADO AUTOMÁTICO DE GASTO

| 0               |                                  | 14058996        | DAG            | 05/05          | /2010                                                            | 280.00                 | APROBADO    | 05/05/2010    |               | 13099990000       |                 |                  |
|-----------------|----------------------------------|-----------------|----------------|----------------|------------------------------------------------------------------|------------------------|-------------|---------------|---------------|-------------------|-----------------|------------------|
| Ejerc<br>Entida | icio Activo 20<br>ad Contable 99 | 10<br>9 - 000 - | 00             |                |                                                                  |                        |             |               |               |                   |                 | 60               |
| Sel             | No. CUR<br>Contable              | Mayor           | Subcuenta<br>1 | Subcuenta<br>2 | Nombre Cue                                                       | nta                    | Auxiliar 1  | Auxiliar 2    | Auxiliar<br>3 | Debito<br>Credito | Monto<br>Debito | Monto<br>Credito |
| 0               | 14058996                         | 113             | 81             | 01             | Cuentas por Cobrar Im<br>Valor Agregado - Comp                   | puesto al<br>oras      | 13099990000 | 1760013210001 | 0             | D                 | 30.00           | 0.00             |
| 0               | 14058996                         | 131             | 01             | 01             | Existencias de Aliment<br>Bebidas                                | ios y                  | 13099990000 | 0             | 0             | D                 | 80.00           | 0.00             |
| 0               | 14058996                         | 131             | 01             | 03             | Existencias de Combus<br>Lubricantes                             | stibles y              | 13099990000 | 0             | 0             | D                 | 95.00           | 0.00             |
| 0               | 14058996                         | 634             | 07             | 04             | Mantenimiento y Repar<br>Equipos y Sistemas Ini                  | ación de<br>formáticos | 13099990000 | 0             | 0             | D                 | 75.00           | 0.00             |
| 0               | 14058996                         | 213             | 53             | 00             | Cuentas por Pagar Bier<br>Servicios de Consumo                   | nes y                  | 13099990000 | 1760000900001 | 0             | с                 | 0.00            | 250.00           |
| 0               | 14058996                         | 213             | 81             | 01             | Cuentas por Pagar IVA<br>Contribuyente Especia<br>Proveedor 100% | l -                    | 13099990000 | 1760000900001 | 0             | с                 | 0.00            | 11.40            |
| 0               | 14058996                         | 213             | 81             | 03             | Cuentas por Pagar IVA<br>Proveedor 70%                           | Bienes -               | 13099990000 | 1760000900001 | 0             | с                 | 0.00            | 6.72             |
| 0               | 14058996                         | 213             | 81             | 04             | Cuentas por Pagar IVA<br>SRI 30%                                 | Bienes -               | 13099990000 | 1760013210001 | 0             | с                 | 0.00            | 2.88             |
| Total           |                                  |                 |                |                |                                                                  |                        |             |               |               |                   | 280.00          | 280.00           |

## 2. PAGO DEL DEVENGADO

|   | 0                |                                | 1405899           | 7 PAR          | 05/0           | 05/2010                                                                        | 250.00      | APROBADO    | 05/05/2010    |               | 13099990000       | )               |                  |
|---|------------------|--------------------------------|-------------------|----------------|----------------|--------------------------------------------------------------------------------|-------------|-------------|---------------|---------------|-------------------|-----------------|------------------|
| E | Ejerci<br>intida | cio Activo 20<br>d Contable 99 | 010<br>99 - 000 · | - 00           |                |                                                                                |             |             |               |               |                   |                 | 60               |
|   | Sel              | No. CUR<br>Contable            | Mayor             | Subcuenta<br>1 | Subcuenta<br>2 | Nombre Cuent                                                                   | а           | Auxiliar 1  | Auxiliar 2    | Auxiliar<br>3 | Debito<br>Credito | Monto<br>Debito | Monto<br>Credito |
|   | 0                | 14058997                       | 213               | 53             | 00             | Cuentas por Pagar Bienes<br>Servicios de Consumo                               | Y           | 13099990000 | 1760000900001 | 0             | D                 | 250.00          | 0.00             |
|   | 0                | 14058997                       | 112               | 13             | 01             | Caja Chica Institucional                                                       |             | 13099990000 | 1760000900001 | 0             | с                 | 0.00            | 245.95           |
|   | 0                | 14058997                       | 212               | 40             | 00             | Descuentos y Retencione:<br>Generados en Gastos -<br>Administración Pública Ce | s<br>entral | 13099990000 | 1760013210001 | 102           | с                 | 0.00            | 1.50             |
|   | 0                | 14058997                       | 212               | 40             | 00             | Descuentos y Retencione:<br>Generados en Gastos -<br>Administración Pública Ce | s<br>entral | 13099990000 | 1760013210001 | 108           | с                 | 0.00            | 0.95             |
|   | 0                | 14058997                       | 212               | 40             | 00             | Descuentos y Retencione:<br>Generados en Gastos -<br>Administración Pública Ce | s<br>entral | 13099990000 | 1760013210001 | 112           | с                 | 0.00            | 1.60             |
| т | otal             |                                |                   |                |                |                                                                                |             |             |               |               |                   | 250.00          | 250.00           |

#### 3. PAGO DEL IVA AL PROVEEDOR

| 0 14058998 | PIR | 05/05/2010 | 20.82 | APROBADO | 05/05/2010 | 13099990000 |
|------------|-----|------------|-------|----------|------------|-------------|
|            |     |            |       |          |            |             |

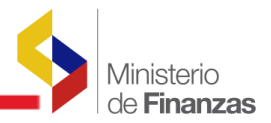

| Ejerci<br>Entida | Ejercicio Activo     2010       Entidad Contable     999 - 000 - 00 |       |                |                |                                                                     |             |               |               |                   |                 |                  |  |  |  |
|------------------|---------------------------------------------------------------------|-------|----------------|----------------|---------------------------------------------------------------------|-------------|---------------|---------------|-------------------|-----------------|------------------|--|--|--|
| Sel              | No. CUR<br>Contable                                                 | Mayor | Subcuenta<br>1 | Subcuenta<br>2 | Nombre Cuenta                                                       | Auxiliar 1  | Auxiliar 2    | Auxiliar<br>3 | Debito<br>Credito | Monto<br>Debito | Monto<br>Credito |  |  |  |
| 0                | 14058998                                                            | 213   | 81             | 01             | Cuentas por Pagar IVA<br>Contribuyente Especial -<br>Proveedor 100% | 13099990000 | 1760000900001 | 0             | D                 | 11.40           | 0.00             |  |  |  |
| 0                | 14058998                                                            | 213   | 81             | 03             | Cuentas por Pagar IVA Bienes -<br>Proveedor 70%                     | 13099990000 | 176000900001  | 0             | D                 | 6.72            | 0.00             |  |  |  |
| 0                | 14058998                                                            | 213   | 81             | 05             | Cuentas por Pagar IVA Servicios<br>- Proveedor 30%                  | 13099990000 | 1760000900001 | 0             | D                 | 2.70            | 0.00             |  |  |  |
| 0                | 14058998                                                            | 112   | 13             | 01             | Caja Chica Institucional                                            | 13099990000 | 1760000900001 | 0             | с                 | 0.00            | 20.82            |  |  |  |
| Total            |                                                                     |       |                |                |                                                                     |             |               |               |                   | 20.82           | 20.82            |  |  |  |

Se presenta las cuentas contables, con el detalle de lo que se registró en la Rendición de Fondos, e inclusive con las Retenciones de los Impuestos correspondientes.

El módulo de Administración de Fondos, contempla la opción de desconsolidación de fondos, que va a permitir justamente desconsolidar todos los formularios de rendición y así poder hacer correcciones si es que hubo algún error al haber hecho la rendición.

Se puede desconsolidar un fondo en los siguientes casos:

- Si el CUR de regularización que se creó en estado SOLCITADO fue marcado como ERRADO. Para desconsolidar, el sistema valida que el CUR de regularización este errado.
- Si se aprobó el CUR de regularización también, se podrá hacer la desconsolidacion del fondo siempre y cuando se realice un CUR de devolución de la regularización aprobada previamente. Para esto en la opción de Ejecución de gastos deben realizar un CUR cuya clase de registro es: **REG**, la clase de modificación es **DVO** y la clase de gasto es **OGA**. Para desconsolidar el sistema va a validar que se haya hecho la devolución del CUR de regularización.

La ruta de acceso para desconsolidar el fondo es:

# Administración de Fondos/ Consolidación de Rendiciones de Fondos/Desconsolidar.

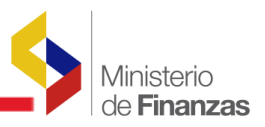

| Administración de Fondos     | Información Fin            | anciera    | Subsidios    | Consolida |
|------------------------------|----------------------------|------------|--------------|-----------|
| Creación Fondos Globales     |                            |            |              |           |
| Distribución Interna de Fond | los                        |            |              |           |
| Rendición de Fondos          |                            |            |              |           |
| Consolidación de Rendicione  | es de Fondo <mark>s</mark> |            |              |           |
| Reposición de Fondos         | Con                        | solidación | i de Rendici | ones      |
| Liquidación de Fondos        | Des                        | consolidai | r            |           |
| Reportes                     |                            |            |              |           |

#### 2.9 Reposición de Fondos

Una vez que las rendiciones han sido consolidadas y el CUR de regularización esta aprobado, se procede a realizar la reposición de los fondos si es que se va a reponer el valor rendido. Se va a crear un formulario de reposición por el monto global que corresponde a la suma de todas las rendiciones que fueron consolidadas.

La reposición de los formularios de rendición se realiza a través de la siguiente ruta de acceso:

# Administración de Fondos/ Reposición de Fondos

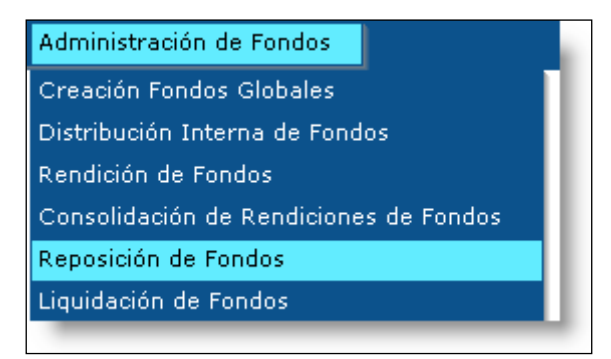

Se accede a la siguiente pantalla en la que se visualiza la Unidad Administrativa, se debe seleccionar el ícono "Siguiente Nivel".

| F | Reposición (        | de Fondos - Unidades Administrativas                                   |            |             |                       |  |
|---|---------------------|------------------------------------------------------------------------|------------|-------------|-----------------------|--|
|   | Ejercicio<br>Actual | 2010                                                                   |            |             |                       |  |
|   | Entidad             | 130 - 9999 - MINISTERIO DE FINANZAS, MINI<br>FINANZAS - PLANTA CENTRAL | STERIO DE  |             |                       |  |
|   | Sel                 | Unidad Administrativa                                                  |            | Nombre      | Descripción           |  |
|   | ۲                   | 0                                                                      | MINISTERIO | DE FINANZAS | UNIDAD ADMINISTRATIVA |  |
|   | 1                   |                                                                        |            |             |                       |  |

En esta pantalla se puede ver el formulario de reposición, que el sistema ha creado automáticamente en estado SOLICITADO. Se selecciona el ícono de "APROBAR FORMULARIO DE REPOSICIÓN", para de esta manera aprobar la reposición de cada una de las reposiciones con comprobantes de venta y sin comprobantes de venta, respectivamente.

| Ejero    | icio Actual            | 2010                  |             |                                     |                      |                       |                    |                 |                     |                           |                                                                                                    |              |                     |
|----------|------------------------|-----------------------|-------------|-------------------------------------|----------------------|-----------------------|--------------------|-----------------|---------------------|---------------------------|----------------------------------------------------------------------------------------------------|--------------|---------------------|
| E        | Intidad                | 130 -<br>9999<br>0000 |             | MINISTERIC<br>MINISTERIC<br>CENTRAL | DE FINA<br>DE FINA   | ANZAS,<br>ANZAS - PLA | INTA               |                 |                     |                           | 6                                                                                                    | DOE          | 00                  |
| ا<br>Adm | Unidad<br>iinistrativa | 000                   | -           | MINISTERIC                          | DE FINA              | ANZAS                 |                    |                 |                     |                           |                                                                                                    | Aprobar Form | ulario de Reposició |
| Sel      | Unida<br>Administr     | l<br>ativa            | No<br>Fondo | No<br>Entrada<br>Reposición         | Clase<br>de<br>Fondo | Clase<br>Apertura     | No.<br>Consolidado | CUR<br>Contable | RUC<br>Beneficiario | Nombre<br>Beneficiario    | Descripcion                                                                                                    | Estado       | Monto<br>Solicitado |
| ۲        |                        | 000                   | 000081      | 000170                              | FCF                  | INS                   | 2225               |                 | 176000900001        | MINISTERIO<br>DE FINANZAS | REPOSICION<br>Para el Fondo:<br>FCF, NoFondo:<br>S1 NoEntrada:<br>163 .CREACIÓN<br>DE CAJA<br>CHICA,<br>RESPONSABLE<br>DEL FONDO<br>MARTHA<br>ALTAMIRANO | SOLICITADO   | 266.77              |
| 0        |                        | 000                   | 000081      | 000171                              | FCF                  | INS                   | 2226               |                 | 176000900001        | MINISTERIO                | REPOSICION<br>Para el Fondo:<br>FCF, NoFondo:<br>81 NoEntrada:<br>163 .CREACIÓN<br>DE CAJA                                                               | SOLICITADO   | 150.00              |

En la pantalla de aprobación se debe completar la siguiente información:

- > Número de Aprobación
- > Descripción

|                             |                                |                                      | Reposició                         | n de Fondos                  |                             |                           |
|-----------------------------|--------------------------------|--------------------------------------|-----------------------------------|------------------------------|-----------------------------|---------------------------|
| Ejercicio                   | 2010                           |                                      | Entidad 130 - 9999 - 0000         | MINISTERIO DE FINANZAS       |                             |                           |
| Unidad Adm<br>Responsabl    | inistradora<br>le del Fondo    | 000 - MINISTERIO                     | DE FINANZAS                       |                              |                             |                           |
| RUC Unidad Ad<br>Responsabl | dministradora<br>le del Fondo  | 1760000900001                        | MINISTERIO DE FINANZAS            |                              |                             |                           |
| No.Fondo                    | 000081                         |                                      | No. Entrada 000170                | No. Consolidado              | 2225                        | Fecha<br>Elaboración      |
| [Clase Fondo]               | FCF                            | No. For                              | ndo Original 000081               | No. Entrada Original         | 000163                      | Estado SOLICITADO         |
| [Clase Registro]            | FRR                            | IClase Mr                            | odificacion] NO R                 | Clase Apertura               | INS                         |                           |
| RUC<br>Beneficiario         | 1760000900001                  | MINISTERIO                           | DE FINANZAS                       |                              |                             | Fechas Doctos. Resolución |
| Tipo Documento              |                                | 06 COM PROBA                         | NTES A DMINISTRATIVOS DE          | E GASTOS                     | No. Soilcitud               |                           |
| No. Secuencia               |                                | 15 SOLICITUD D                       | DE CREACION DE FONDO              |                              | No. Documento<br>Aprobación | 003 05/05/2010            |
| Intel - Ioreni - IComi      | 001                            | 0000 0                               | 0000 Significado: Préstamo,       | Donación o Colocación        | $\sim$                      |                           |
| Monto Solicitado            | 266.7                          | 7                                    |                                   | Monto Aprobado               | 266.77                      | Líquido 266.77            |
| Descripción                 | REPOSICION Pa<br>DEL FONDO MAR | ra el Fondo; FCF,<br>RTHA ALTAMIRANO | No Fondo: 81 No Entra da ; 1<br>D | .63 . CREA CIÓN DE CAJA CHIC | A, RESPONSABLE              |                           |
| Descripción<br>Aprobación   | AP ROBACION DE                 | REPOSICION DEL                       | FONDO 081                         |                              |                             |                           |
|                             |                                |                                      |                                   | R C                          | ulario de Reposición        |                           |

Si la aprobación de la reposición se realiza con éxito, el sistema automáticamente genera un comprobante contable con clase de registro **FRR**, en estado APROBADO, por el monto líquido a reponer.

| SIG<br>Regi | EF - Contal<br>stro Contable | oilidad<br>- Comprobante | e Contable - F | Registro Conta | able                    |                                                                                                    |                         |                        |          |                   |                      |          |      |
|-------------|------------------------------|--------------------------|----------------|----------------|-------------------------|----------------------------------------------------------------------------------------------------|-------------------------|------------------------|----------|-------------------|----------------------|----------|------|
| Ej.<br>Ins  | ercicio 2010<br>titución 999 | )<br>- 0000 - 0000       | - GOBIERI      | NO CENTRAL,    |                         |                                                                                                    |                         |                        | •        | 6                 | <b>B</b> 8 <b>B</b>  | 8        | 8    |
| Sel         | No.<br>Preliminar            | Ent.Origen               | UE.Origen      | UD.Origen      | Clase<br>de<br>Registro | Descripción                                                                                                    | Fecha de<br>Elaboración | Fecha de<br>Aprobación | No. CUR  | Monto<br>Contable | RUC                  | Estado   | AP F |
| •           | 014059194                    | 130                      | 9999           | 0000           | FRR                     | Reposicion de<br>la Rendición de<br>la<br>Entidad: 130-<br>9999-0 No de<br>fondo: 81 No<br>Entrada: 163<br>No.<br>secuencia: 1 | 05/05/2010              | 05/05/2010             | 14059194 | 245.95            | 17600090000 <b>(</b> | APROBADO |      |

Ministerio

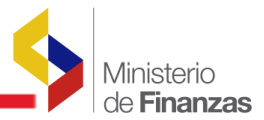

El usuario, selecciona el ícono "Detalles de Documento", va a acceder a una nueva pantalla, la misma que presenta el Comprobante Contable, además las partidas contables que se afectarán, por motivo de la Reposición del Fondo.

| Ejercicio Actual        | 2010                                  | Instituc                | ión 999 -                                | 0000 - 0000          | -                                  |                | GOBIER         | NO CENTRAL,        |                |                            |           |        |  |
|-------------------------|---------------------------------------|-------------------------|------------------------------------------|----------------------|------------------------------------|----------------|----------------|--------------------|----------------|----------------------------|-----------|--------|--|
| No. Preliminar 14059194 |                                       | No. Orig                | inal 0014                                | 059194               | Clase Registro                     |                | FRR            |                    | Monto Contable |                            | 245.95    |        |  |
|                         |                                       |                         |                                          | Asiento              | s Contables                        | ;              |                |                    |                |                            |           |        |  |
| Mayor                   | Subcuenta                             | a 1 Subcuenta           | a 2 Auxi                                 | Auxiliar 1           |                                    | uxiliar 2 Auxi |                | liar 3 Débito / Cr |                | édito Monto As             |           | iento  |  |
|                         | 000                                   | 00                      | 00                                       |                      |                                    |                |                |                    |                |                            | 0.00      | U      |  |
|                         |                                       |                         |                                          |                      |                                    |                |                |                    |                |                            |           |        |  |
|                         |                                       |                         |                                          |                      |                                    |                |                |                    |                |                            |           |        |  |
| el Mayor                | Subcuenta 1                           | Subcuenta 2             | Auxiliar 1                               | Auxilia              | ar 2 Ai                            | uxiliar 3      | Débi           | to / Crédito       | Мо             | nto Débito                 | Mont      | Cré    |  |
| el Mayor                | Subcuenta 1                           | Subcuenta 2             | <b>Auxiliar 1</b><br>13099990000         | Auxilia              | or 2 A                             | uxiliar 3      | Débi<br>D      | to / Crédito       | Мо             | nto Débito<br>245.9        | Mont      | Cré    |  |
| el Mayor                | Subcuenta 1           13           50 | Subcuenta 2<br>01<br>00 | Auxiliar 1<br>13099990000<br>13099990000 | Auxilia<br>176000900 | <b>ar 2</b> At<br>0001 0<br>0001 0 | uxiliar 3      | Débi<br>D<br>C | to / Crédito       | Mo             | nto Débito<br>245.9<br>0.0 | Mont<br>5 | to Cré |  |

Finalmente se procede a solicitar el pago de la reposición, la solicitud de pago se genera con el RUC de la Institución y por el monto líquido a reponer. El detalle de los beneficiarios de ese pago se genera automáticamente el momento en que la Tesorería de la Nación procesa el pago.

Para solicitar el pago se debe proceder en la siguiente ruta de acceso:

## Contabilidad/ Registro Contable/ Autorizar Pago

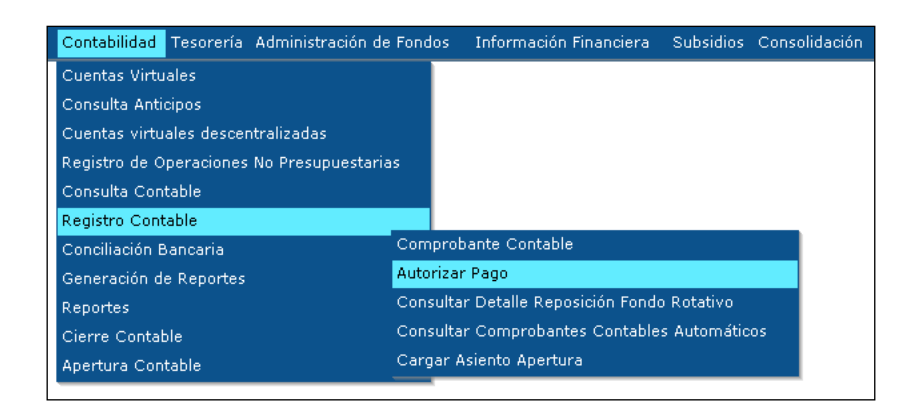

Se genera una clase de registro FRR – Fondo Rotativo de Reposición y se autoriza el pago de este CUR Contable.
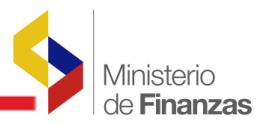

| SIGE      | F - Cont          | abilic        | lad         |                      |                                                                                                    |                                 |
|-----------|-------------------|---------------|-------------|----------------------|----------------------------------------------------------------------------------------------------|---------------------------------|
| Registr   | ro Contab         | le - Au       | torizar Pag | go - Autoriza        | Pago                                                                                                    |                                 |
| Eje<br>Ad | ercicio<br>ctivo  | 2010          |             |                      |                                                                                                    |                                 |
| Inst      | titución          | 130 -<br>0000 | 9999 -      | - MINISTE<br>FINANZA | RIO DE FINANZAS , MINISTERIO DE<br>S - PLANTA CENTRAL                                                                                                    |                                 |
|           | No. Cl<br>Prelimi | JR<br>nar     | No. Cur     | Clase<br>Registro    | Descripción RUC/Cédula Nombre Cuer<br>Beneficiario Benefic                                                                                                    | nta Monto<br>Ciario Contable AP |
|           | 140591            | 95 1          | 14059195    | FRR                  | Reposicion de la Rendición de la Entidad: 130-9999-0 No de<br>fondo: 81 No Entrada: 163 No. secuencia : 2 1760000900001 MINISTERIO DE<br>FINANZAS VARIAS CUEN                                                                    | ITAS 150.00                     |
|           | 140591            | 94 1          | 14059194    | FRR                  | Reposicion de la Rendición de la Entidad: 130-9999-0 No de<br>fondo: 81 No Entrada: 163 No. secuencia : 1 1760000900001 MINISTERIO DE                                                                                            | ITAS 245.95                     |
|           | 138051            | 13 1          | 13805113    | RDFO                 | RECLASIF<br>2010 PGR 141 C (Lista de Valores) Sistema de Contabilidad Integrado 🔲 🗖 🗙 5501512 -<br>2010 PE                                                                                                    | - 1033 - 141.74                 |
| Total     |                   |               |             |                      | COORDIN E https://172.24.2.55/651GEF_proyectos_tr/General/rmilist V V trror de certificado                                                                                                    | 537.69                          |
| Filtros:  | 1                 |               |             |                      | Ctas de Beneficiarios                                                                                                    |                                 |
|           |                   |               |             |                      | Criterio de Búsqueda: %% Filtra                                                                                                    |                                 |
|           |                   |               |             |                      | 1760000900001 - CUENTA VIRTUAL - 9999 - BANCO VIRTUAL<br>0010000306 - CORRIENTE - 1053 - BANCO NACIONAL DE FOMENTO<br>01111095 - CORRIENTE - 1050 - BANCO CENTRAL DEL ECUADOR<br>6171443 - CORRIENTE - 1006 - BANCO DE GUAYAQUIL |                                 |

#### 2.10 Liquidación de Fondos

Un fondo se liquida cuando se va a cerrar el mismo.

Es importante tener presente, que liquidar un fondo no es lo mismo que rendir. La rendición del fondo permite cargar al gasto el valor del fondo que la persona ha ocupado o ha gastado. Mientras que la liquidación del fondo va a cerrar el fondo y ya no se podrá utilizar más.

Adicionalmente se debe tomar en cuenta que se liquida el **FONDO GLOBAL**; **no hay liquidación parcial de un fondo**. Si se creó un fondo global de USD 600,00 que se otorgó a dos personas cada una con USD 300,00 y estos valores se gastaron en su totalidad, se debe liquidar el fondo siempre y cuando se hayan realizado las rendiciones de las dos personas.

Para liquidar el fondo se procede a través de la siguiente ruta de acceso:

#### Administración de Fondos/ Liquidación de Fondos

| Administración de Fondos               | l |
|----------------------------------------|---|
| Creación Fondos Globales               | 1 |
| Distribución Interna de Fondos         | l |
| Rendición de Fondos                    | l |
| Consolidación de Rendiciones de Fondos | l |
| Reposición de Fondos                   | l |
| Liquidación de Fondos                  | l |
| Reportes                               |   |
|                                        | 8 |

Se accede a la siguiente pantalla en la que se visualiza la Unidad Administrativa.

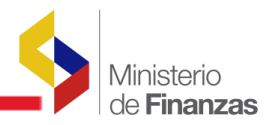

Siguiente Nivel y se accede

| Catálogos Eje               | ecución de Ingresos Ejecución de Gastos Cont.                                        | abilidad Tesor | ería Administración de Fondos |                       |  |  |  |  |  |  |  |
|-----------------------------|--------------------------------------------------------------------------------------|----------------|-------------------------------|-----------------------|--|--|--|--|--|--|--|
| SIGEF - Ad<br>Liquidación d | SIGEF - Administración de Fondos<br>Liquidación de Fondos - Unidades Administrativas |                |                               |                       |  |  |  |  |  |  |  |
| Ejercicio<br>Actual         | 2010                                                                                 |                |                               |                       |  |  |  |  |  |  |  |
| Entidad                     | 130 - 9999 - MINISTERIO DE FINANZAS, MIN<br>FINANZAS - PLANTA CENTRAL                | VISTERIO DE    |                               |                       |  |  |  |  |  |  |  |
| Sel                         | Unidad Administrativa                                                                |                | Nombre                        | Descripción           |  |  |  |  |  |  |  |
| ۲                           | 0                                                                                    | MINISTERIO     | E FINANZAS                    | UNIDAD ADMINISTRATIVA |  |  |  |  |  |  |  |
|                             |                                                                                      |                |                               |                       |  |  |  |  |  |  |  |

En esta pantalla seleccionar la Unidad Administrativa y el "Ícono" . a una nueva pantalla:

| Adı | Entidad     130 -<br>9999 -<br>0000     MINISTERIO DE FINANZAS,<br>MINISTERIO DE FINANZAS - PLANTA<br>CENTRAL       Unidad<br>Administrativa     000     MINISTERIO DE FINANZAS |      |             |                         |                      |                    |                   |                     |                           |                                                                                                    |                    | Liquidar Fondo    |
|-----|----------------------------------------------------------------------------------------------------|------|-------------|-------------------------|----------------------|--------------------|-------------------|---------------------|---------------------------|----------------------------------------------------------------------------------------------------|--------------------|-------------------|
| Sel | Unidad<br>Administrat                                                                                                    | liva | No<br>Fondo | No<br>Entrada<br>Global | Clase<br>de<br>Fondo | Fecha<br>Solicitud | Clase<br>Apertura | RUC<br>Beneficiario | Nombre<br>Beneficiario    | Descripcion                                                                                                    | Fondo<br>Liquidado | Monto<br>Aprobado |
| 0   |                                                                                                    | 000  | 000092      | 000184                  | FCF                  | 27/05/2010         | INS               | 176000900001        | MINISTERIO<br>DE FINANZAS | Pruebas 2 bitácora 11205                                                                                                    |                    | 50.00             |
| 0   |                                                                                                    | 000  | 000091      | 000183                  | FCF                  | 27/05/2010         | INS               | 176000900001        | MINISTERIO<br>DE FINANZAS | PRUEBAS BITACORA 11205                                                                                                    |                    | 100.00            |
| ۲   |                                                                                                    | 000  | 000090      | 000181                  | FAF                  | 20/05/2010         | INS               | 176000900001        | MINISTERIO<br>DE FINANZAS | BADILLO VINICIO:ANTICIPO<br>DE VIÁTICOS A COREA DEL<br>SUR DEL 22 AL 29 DE MAYO<br>2010.REUNIONES DE<br>TRABAJO CON LA AGENCIA<br>DE COOPERACIÓN<br>INTERNACIONAL DE COREA<br>KOIKA EXIMBANK | -                  | 2,282.25          |

En la pantalla seleccionada, constan los fondos globales creados, se selecciona el fondo global que se va a liquidar y el ícono "Liquidar Fondo" y se accede a la siguiente pantalla:

| Catálogos Ejecución de Ingresos Ejecución de Gastos Contabilidad Tesorería Administración de Fondos                                 |              |                      |             |               |                 |                   |                     |                        |             |              |                    |                     |
|----------------------------------------------------------------------------------------------------|--------------|----------------------|-------------|---------------|-----------------|-------------------|---------------------|------------------------|-------------|--------------|--------------------|---------------------|
| SIGEF - Administración de Fondos<br>Liquidación de Fondos - Unidades Administrativas - Fondos Globales - Formularios de Liquidación |              |                      |             |               |                 |                   |                     |                        |             |              |                    |                     |
| Ejercicio                                                                                                    | 2010         |                      |             |               |                 |                   |                     |                        |             |              |                    |                     |
| Entidad 130 - MINISTERIO DE FINANZAS,<br>9999 - MINISTERIO DE FINANZAS - PLANTA<br>CENTRAL                                          |              |                      |             |               |                 | 0                 | 9 Q (               | 960                    |             |              |                    |                     |
| Unidad<br>Administrativa                                                                                                    | 000          | - MI                 | INISTERIO   | DE FINANZ     | AS              |                   |                     |                        |             | ienerar Liqu | uidación           |                     |
| Sel Unida<br>Administ                                                                                                    | ad<br>rativa | Clase<br>de<br>Fondo | No<br>Fondo | No<br>Entrada | Cur<br>Contable | Clase<br>Apertura | RUC<br>Beneficiario | Nombre<br>Beneficiario | Descripción | Estado       | Fecha<br>Solicitud | Monto<br>Solicitado |
| Total                                                                                                    |              |                      |             |               |                 |                   |                     |                        |             |              |                    | 0.00                |
|                                                                                                    |              |                      |             |               |                 |                   | 1                   |                        |             |              |                    |                     |
| iltros:                                                                                                    |              |                      |             |               |                 |                   |                     |                        |             |              |                    |                     |

En esta pantalla se debe seleccionar el ícono "Generar Liquidación", para proceder a crear el formulario de liquidación del fondo.

| Catálogo            | os Ejecución de Ingresos Ejecución de Gastos Conta | bilidad Tesorería Administración de Fondos |  |  |  |  |  |  |  |  |  |
|---------------------|----------------------------------------------------|--------------------------------------------|--|--|--|--|--|--|--|--|--|
|                     | Liquidación de Fondos                              |                                            |  |  |  |  |  |  |  |  |  |
|                     | Ejercicio:                                         | 2010                                       |  |  |  |  |  |  |  |  |  |
|                     | Entidad:                                           | 130 - 9999 - 0000 MINISTERIO DE FINANZAS   |  |  |  |  |  |  |  |  |  |
|                     | Responsable del Fondo:                             | 000 - MINISTERIO DE FINANZAS               |  |  |  |  |  |  |  |  |  |
|                     | No. Fondo Global:                                  | 90                                         |  |  |  |  |  |  |  |  |  |
|                     | No. Entrada Global:                                | 181                                        |  |  |  |  |  |  |  |  |  |
|                     | Monto del Fondo:                                   | 2,282.25                                   |  |  |  |  |  |  |  |  |  |
|                     | Rendiciones Totales (Aprobadas-Consolidadas):      | 0.00                                       |  |  |  |  |  |  |  |  |  |
|                     | Reposiciones Totales (Aprobadas+ Deducciones) :    | 0.00                                       |  |  |  |  |  |  |  |  |  |
|                     | Saldo a Liquidar del Fondo:                        | 2,282.25                                   |  |  |  |  |  |  |  |  |  |
|                     |                                                    |                                            |  |  |  |  |  |  |  |  |  |
| Generar Liquidación |                                                    |                                            |  |  |  |  |  |  |  |  |  |

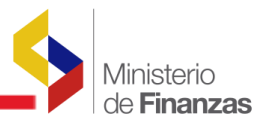

En esta pantalla, el sistema presenta automáticamente la siguiente información:

- > Número del Fondo Global
- > Monto del Fondo Global
- Rendiciones Totales
- Reposiciones Totales
- > Saldo a Liquidar del Fondo

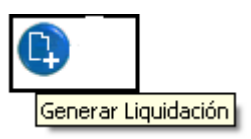

Una vez ingresados los datos se debe seleccionar la "Opción"

Al liquidar un fondo se deben tomar en cuenta los siguientes casos:

- Si la persona gastó todo el fondo y se rindió todo el valor gastado, el saldo a liquidar del fondo es cero por lo tanto no se creará un formulario de liquidación. El sistema automáticamente le marcará como CERRADO al FONDO GLOBAL.
- Si existe saldo por liquidar, correspondiente al valor no utilizado que le sobró al custodio del fondo en efectivo, el sistema genera una cuenta por cobrar 112.50, la misma que se cierra con el depósito de dicho valor.
- Si el saldo a liquidar del fondo, es mayor a cero se va a crear el formulario de liquidación del fondo en estado SOLICITADO.

Si el formulario se creó en estado SOLICITADO, se debe APROBAR el mismo, para esto se debe presionar en la barra de herramientas el ícono "APROBAR."

| SIGEF<br>Liquidad | BEF - Administración de Fondos<br>uidación de Fondos - Unidades Administrativas - Fondos Globales - Formularios de Liquidación |   |                   |            |        |          |                 |                   |                 |            |                                     |                                                           |            |                    |                       |
|-------------------|----------------------------------------------------------------------------------------------------|---|-------------------|------------|--------|----------|-----------------|-------------------|-----------------|------------|-------------------------------------|-----------------------------------------------------------|------------|--------------------|-----------------------|
|                   | Ejercicio 2009                                                                                                    |   |                   |            |        |          |                 |                   |                 |            |                                     |                                                           |            |                    |                       |
| Unidad            | Entidad 428 - 0000 - 0000 - CONSEJO NACIONAL DE ELECTRICIDAD -CONELEC                                                          |   |                   |            |        |          |                 |                   |                 |            |                                     |                                                           |            | 88                 | 000                   |
| Sel               | Unidad<br>Administrativ                                                                                                    | a | Clase de<br>Fondo | No<br>Fond | o Entr | )<br>ada | Cur<br>Contable | Clase<br>Apertura | RUC<br>Benefici | :<br>iario | Nombre Beneficiario                 | Descripción                                               | Estado     | Fecha<br>Solicitud | Aprobar<br>Solicitado |
| 0                 |                                                                                                    | 0 | FCF               |            | 3      | 15       |                 | INS               | 176001233       | 20001      | CONSEJO NACIONAL DE<br>ELECTRICIDAD | Formulario de Rendición Final<br>- Creación de Caja Chica | SOLICITADO | 27/03/2009         | 600.00                |
| Total             |                                                                                                    |   |                   |            |        |          |                 |                   |                 |            |                                     |                                                           |            |                    | 600.00                |
| 1                 |                                                                                                    |   |                   |            |        |          |                 |                   |                 |            |                                     |                                                           |            |                    |                       |
| <u>Filtros:</u>   |                                                                                                    |   |                   |            |        |          |                 |                   |                 |            |                                     |                                                           |            |                    |                       |

En la pantalla de aprobación se debe completar la siguiente información:

- > Fecha de Aprobación
- > Descripción de la Aprobación

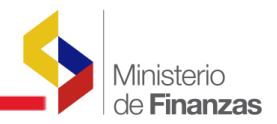

| gos Ejecución de I        | ngresos Ejecución d                                                | e Gastos Contabilidad Tesorería | Administrac                            | ción de Fondos 🛛 Informació | n Financiera | Subsidios Con              | solidación Formul    | ación      |  |  |  |
|---------------------------|--------------------------------------------------------------------|---------------------------------|----------------------------------------|-----------------------------|--------------|----------------------------|----------------------|------------|--|--|--|
|                           |                                                                    |                                 | Liquida                                | ición de Fondos             |              |                            |                      |            |  |  |  |
| Ejercicio                 | 2009                                                               | Entidad 428 -                   | 0000 - 0000 (                          | CONSEJO NACIONAL DE E       | LECTRICIDA   | AD -CONELEC                |                      |            |  |  |  |
| Unidad /<br>Respons       | Administradora<br>able del Fondo                                   | 000 - CONSEJO NACIONAL DE       | ELECTRICID                             | AD -CONELEC                 |              |                            |                      |            |  |  |  |
| RUC Unida<br>Respons      | d Administradora<br>able del Fondo                                 | 1760012320001 CONSEJO NA        | ACIONAL DE                             | ELECTRICIDAD                |              |                            |                      |            |  |  |  |
| No.Fondo                  | 3                                                                  | No. Entrada                     | 15                                     | No. Consolidado             |              | 0                          | Fecha<br>Elaboración | 27/03/2009 |  |  |  |
| [Clase Fondo]             | FCF                                                                | No. Fondo Original              | 3                                      | No. Entrada Original        |              | 10                         | Estado               | SOLICITADO |  |  |  |
| [Clase Registro           | FRC                                                                | [Clase Modificacion] NOR        |                                        | Clase Apertura              | INS          |                            |                      |            |  |  |  |
| RUC<br>Beneficiario       | 176001232000                                                       |                                 |                                        | Fechas Doctos. Resolució    |              |                            |                      |            |  |  |  |
| Tipo Documer              | 1 <b>to</b> 06                                                     | COMPROBANTES ADMIN              | COMPROBANTES ADMINISTRATIVOS DE GASTOS |                             |              |                            |                      |            |  |  |  |
| No. Secuenci              | a 15                                                               | SOLICITUD DE CREACIO            | N DE FONDO                             | )                           |              | No. Resolución<br>Aprobado | 7                    | 27/03/2009 |  |  |  |
| [Fte] - [OrqF]<br>[Corr]  | 2                                                                  | 0 0 Signific                    | ado: Présta                            | amo, Donación o Colocaci    | ón           |                            |                      |            |  |  |  |
| Monto Solicita            | do 600.                                                            | 00                              |                                        | Monto Aprobado              |              | 600.00                     | Líquido              | 600.00     |  |  |  |
| Descripción               | Descripción Formulario de Rendición Final - Creación de Caja Chica |                                 |                                        |                             |              |                            |                      |            |  |  |  |
| Descripción<br>Aprobación | Descripción Liquidación del Fondo Aprobación V                     |                                 |                                        |                             |              |                            |                      |            |  |  |  |
|                           |                                                                    |                                 |                                        |                             |              |                            |                      |            |  |  |  |

Al aprobar el formulario de liquidación el sistema va a realizar las siguientes validaciones:

- No deben existir formularios de rendición pendientes de procesar para el fondo global que se va a liquidar.
- No deben existir formularios de reposición pendientes de procesar para el fondo global que se va a liquidar.
- Si el fondo global únicamente se ha creado y se quiere liquidar el mismo el sistema no va a permitir liquidar el fondo, para esto se ha incluido la opción de "Desaprobar el fondo global". <u>Esto aplica únicamente para fondos no entregados</u>.
- En el caso de que el fondo se ha creado y entregado y no se ha utilizado, previa la devolución del dinero éste debe liquidarse en su totalidad.

Si el fondo global se liquida exitosamente, se marcará como CERRADO, consulta que se puede realizar en la misma pantalla en la que se creó el Fondo.

El CUR contable FRF se va a crear siempre y cuando el saldo por liquidar del fondo sea mayor a cero conforme puede verse en la pantalla en la que se visualizan los registros contables:

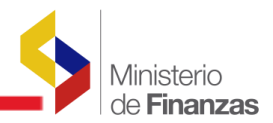

| Catálo | ogos Ejecución de Ingresos Ejecución de Gastos Contabilidad Tesorería Administración de Fondos Información Financiera Subsidios Consolidación Formulación |            |           |             |                                       |             |                         |                        |            |                   |         |                |            |
|--------|----------------------------------------------------------------------------------------------------|------------|-----------|-------------|---------------------------------------|-------------|-------------------------|------------------------|------------|-------------------|---------|----------------|------------|
| SIG    | il <b>GEF - Contabilidad</b><br>Periotro Contable - Comprehense Contable - Registro Contable                                                              |            |           |             |                                       |             |                         |                        |            |                   |         |                |            |
| Reya   | egistro Contable - Comprobante Contable - Registro Contable                                                                                               |            |           |             |                                       |             |                         |                        |            |                   |         |                |            |
| Eje    |                                                                                                    |            |           |             |                                       |             |                         |                        |            |                   |         |                |            |
|        | 100                                                                                                    |            | 00110250  | In oronne b | e e e e e e e e e e e e e e e e e e e | HD CONCECC) |                         |                        |            |                   |         |                |            |
| Sel    | No.<br>Preliminar                                                                                                    | Ent.Origen | UE.Origen | UD.Origen   | Clase de<br>Registro                  | Descripción | Fecha de<br>Elaboración | Fecha de<br>Aprobación | No.<br>CUR | Monto<br>Contable | RUC Det | alles de Docum | ento<br>PT |
| 0      | 006600574 428 0000 0000 FRF Liquidación - Entidad: 428 No. 27/03/2009 27/03/2009 6600574 600.00 1760012320001 APROBADO                                    |            |           |             |                                       |             |                         |                        |            |                   |         |                |            |
| 1      | 1                                                                                                    |            |           |             |                                       |             |                         |                        |            |                   |         |                |            |
| Filtro | Filtros:                                                                                                    |            |           |             |                                       |             |                         |                        |            |                   |         |                |            |

Si se desea visualizar el asiento contable, se debe seleccionar el ícono "Detalles del Documento" y se presentará las respectivas cuentas afectadas por la liquidación del fondo.

| Ejecución de :                                                      | Ingreso                                                                                                    | s Ejecución d                                                                                                    | e Gasto                                                                                                    | s Contabilid                           | ad Teso                                   | rería Admi                                                                                                    | nistración                                                                                  | de Fondos                                                                                                    | s Infor                                                                                                    | macio                                                                                                    | ón Financ                                                                                                    | iera 🖇                                                                                                    | Subsidios Consoli                                                                                                    | dación f                                                                                                    | Formulación                                                                                                    |                                                                                                    |                                                                                                    |                                                                                                    |                                                                                                    |                                                                                                    |
|---------------------------------------------------------------------|----------------------------------------------------------------------------------------------------|----------------------------------------------------------------------------------------------------|----------------------------------------------------------------------------------------------------|----------------------------------------|-------------------------------------------|----------------------------------------------------------------------------------------------------|---------------------------------------------------------------------------------------------|----------------------------------------------------------------------------------------------------|----------------------------------------------------------------------------------------------------|----------------------------------------------------------------------------------------------------|----------------------------------------------------------------------------------------------------|----------------------------------------------------------------------------------------------------|----------------------------------------------------------------------------------------------------|----------------------------------------------------------------------------------------------------|----------------------------------------------------------------------------------------------------|----------------------------------------------------------------------------------------------------|----------------------------------------------------------------------------------------------------|----------------------------------------------------------------------------------------------------|----------------------------------------------------------------------------------------------------|----------------------------------------------------------------------------------------------------|
| <b>Contabilida</b><br>Contable - Corr                               | <b>id</b><br>Iprobant                                                                                                  | te Contable - Re                                                                                                    | igistro C                                                                                                    | ontable                                |                                           |                                                                                                    |                                                                                             |                                                                                                    |                                                                                                    |                                                                                                    |                                                                                                    |                                                                                                    |                                                                                                    |                                                                                                    |                                                                                                    |                                                                                                    |                                                                                                    | œ                                                                                                    |                                                                                                    |                                                                                                    |
| cicio Actual                                                        | 200                                                                                                    | 9                                                                                                    |                                                                                                    | Instituc                               | ión                                       | 428 - 000                                                                                                    | 00 - 0000                                                                                   |                                                                                                    |                                                                                                    | -                                                                                                    |                                                                                                    | CONSE.                                                                                                    | JO NACIONAL DE                                                                                                    | ELECTRI                                                                                                    | CIDAD -CONEL                                                                                                    | EC,                                                                                                    |                                                                                                    |                                                                                                    |                                                                                                    |                                                                                                    |
| Preliminar                                                          | 066                                                                                                    | 00574                                                                                                    |                                                                                                    | No. Orig                               | inal                                      | 0006600574                                                                                                    |                                                                                             |                                                                                                    | Clase F                                                                                                    | Regist                                                                                                    | bro                                                                                                    | FRF                                                                                                    |                                                                                                    | Mon                                                                                                    | to Contable                                                                                                    | 600.00                                                                                                    |                                                                                                    |                                                                                                    |                                                                                                    |                                                                                                    |
| Descripción Liquidación - Entidad:428 No, Fondo:3 No. secuencia : 2 |                                                                                                    |                                                                                                    |                                                                                                    |                                        |                                           |                                                                                                    |                                                                                             |                                                                                                    |                                                                                                    |                                                                                                    |                                                                                                    |                                                                                                    |                                                                                                    |                                                                                                    |                                                                                                    |                                                                                                    |                                                                                                    |                                                                                                    |                                                                                                    |                                                                                                    |
| Asientos Contables                                                  |                                                                                                    |                                                                                                    |                                                                                                    |                                        |                                           |                                                                                                    |                                                                                             |                                                                                                    |                                                                                                    |                                                                                                    |                                                                                                    |                                                                                                    |                                                                                                    |                                                                                                    |                                                                                                    |                                                                                                    |                                                                                                    |                                                                                                    |                                                                                                    |                                                                                                    |
| Mayor                                                               |                                                                                                    | Subcuenta                                                                                                    | 1                                                                                                    | Subcuent                               | <u>a 2</u>                                | <u>Auxilia</u>                                                                                                    | <u>rr 1</u>                                                                                 | Aux                                                                                                    | <u>iliar 2</u>                                                                                                    |                                                                                                    | Auxi                                                                                                    | iar 3                                                                                                    | <u>Débito / Cn</u>                                                                                                    | <u>édito</u>                                                                                                    | Monto A                                                                                                    | siento                                                                                                    |                                                                                                    |                                                                                                    |                                                                                                    |                                                                                                    |
|                                                                     | 000                                                                                                    |                                                                                                    | 00                                                                                                    |                                        | 00                                        |                                                                                                    |                                                                                             |                                                                                                    |                                                                                                    |                                                                                                    |                                                                                                    |                                                                                                    |                                                                                                    |                                                                                                    |                                                                                                    | 0.00                                                                                                    | <b>U</b>                                                                                                    |                                                                                                    |                                                                                                    |                                                                                                    |
|                                                                     |                                                                                                    |                                                                                                    |                                                                                                    |                                        |                                           |                                                                                                    |                                                                                             |                                                                                                    |                                                                                                    |                                                                                                    |                                                                                                    |                                                                                                    |                                                                                                    |                                                                                                    |                                                                                                    |                                                                                                    |                                                                                                    |                                                                                                    |                                                                                                    |                                                                                                    |
|                                                                     |                                                                                                    |                                                                                                    |                                                                                                    |                                        |                                           |                                                                                                    |                                                                                             |                                                                                                    |                                                                                                    |                                                                                                    |                                                                                                    |                                                                                                    |                                                                                                    |                                                                                                    |                                                                                                    |                                                                                                    |                                                                                                    |                                                                                                    |                                                                                                    |                                                                                                    |
|                                                                     |                                                                                                    |                                                                                                    |                                                                                                    |                                        |                                           |                                                                                                    |                                                                                             |                                                                                                    |                                                                                                    |                                                                                                    |                                                                                                    |                                                                                                    |                                                                                                    |                                                                                                    |                                                                                                    |                                                                                                    |                                                                                                    |                                                                                                    |                                                                                                    |                                                                                                    |
|                                                                     |                                                                                                    |                                                                                                    |                                                                                                    |                                        |                                           |                                                                                                    |                                                                                             |                                                                                                    |                                                                                                    |                                                                                                    |                                                                                                    |                                                                                                    |                                                                                                    |                                                                                                    |                                                                                                    | 6                                                                                                    |                                                                                                    | 6                                                                                                    |                                                                                                    |                                                                                                    |
|                                                                     |                                                                                                    |                                                                                                    |                                                                                                    |                                        |                                           |                                                                                                    |                                                                                             |                                                                                                    |                                                                                                    |                                                                                                    |                                                                                                    |                                                                                                    |                                                                                                    |                                                                                                    |                                                                                                    |                                                                                                    | 99                                                                                                    | C'                                                                                                    |                                                                                                    |                                                                                                    |
| Mayor                                                               | Sub                                                                                                    | cuenta 1                                                                                                    | Sub                                                                                                    | uenta 2                                | Aux                                       | iliar 1                                                                                                    | A                                                                                           | uxiliar 2                                                                                                    |                                                                                                    | Auxi                                                                                                    | iliar 3                                                                                                    | D                                                                                                    | ébito / Crédito                                                                                                    | ٢                                                                                                    | lonto Débito                                                                                                    | Mor                                                                                                    | nto Crédit                                                                                                    | to                                                                                                    |                                                                                                    |                                                                                                    |
| 112                                                                 |                                                                                                    | 50                                                                                                    |                                                                                                    | 00                                     | 4280000                                   | 0000                                                                                                    | 1760012                                                                                     | 320001                                                                                                    | 0                                                                                                    |                                                                                                    |                                                                                                    | D                                                                                                    |                                                                                                    |                                                                                                    | 600.                                                                                                    | 00                                                                                                    |                                                                                                    | 0.00                                                                                                    |                                                                                                    |                                                                                                    |
| 112                                                                 |                                                                                                    | 13                                                                                                    |                                                                                                    | 01                                     | 4280000                                   | 0000                                                                                                    | 1760012                                                                                     | 2320001                                                                                                    | 0                                                                                                    |                                                                                                    |                                                                                                    | с                                                                                                    |                                                                                                    |                                                                                                    | 0.                                                                                                    | 00                                                                                                    | 6                                                                                                    | 00.00                                                                                                    |                                                                                                    |                                                                                                    |
|                                                                     |                                                                                                    |                                                                                                    |                                                                                                    |                                        |                                           |                                                                                                    |                                                                                             |                                                                                                    |                                                                                                    |                                                                                                    |                                                                                                    |                                                                                                    |                                                                                                    |                                                                                                    | 600.                                                                                                    | D <b>O</b>                                                                                                    | 60                                                                                                    | 00.00                                                                                                    |                                                                                                    |                                                                                                    |
| Ì                                                                   |                                                                                                    |                                                                                                    |                                                                                                    |                                        |                                           |                                                                                                    |                                                                                             |                                                                                                    |                                                                                                    |                                                                                                    |                                                                                                    |                                                                                                    |                                                                                                    |                                                                                                    |                                                                                                    |                                                                                                    |                                                                                                    |                                                                                                    |                                                                                                    |                                                                                                    |
| _                                                                   |                                                                                                    |                                                                                                    |                                                                                                    |                                        |                                           |                                                                                                    |                                                                                             |                                                                                                    |                                                                                                    |                                                                                                    |                                                                                                    |                                                                                                    |                                                                                                    |                                                                                                    |                                                                                                    |                                                                                                    |                                                                                                    |                                                                                                    |                                                                                                    |                                                                                                    |
|                                                                     | Contabilida<br>Contabilida<br>Contabile - Corr<br>cicio Actual<br>Preliminar<br>escripción<br>Mayor<br>(<br>112<br>112 | Contabilidad<br>Contabilidad<br>Contabile - Comprobani<br>cicio Actual 200<br>Preliminar 066<br>escripción Liqu<br>Mayor Color<br>1000 | Ejeccelor of highests Ejeccelor of Contabilidad   Contabilidad 2009   Preliminar 06600574   escripción Liquidación - Entide   Mayor Subcuenta   0000 000   112 13 | Mayor Subcuenta 1 Subcuenta 1   112 13 | Mayor Subcuenta 1 Subcuenta 2   112 13 01 | Contabilidad   Contabilidad   Contabilidad   Contabilidad   Contabilidad   2009 Institución   Preliminar 06600574   No. Original   escripción Liquidación - Entidad:428 No. Fondo:3 No. secuen   Mayor Subcuenta 1 Subcuenta 2   000 00 00   000 00 00 | Mayor     Subcuenta 1     Subcuenta 2     Auxiliar 1       112     50     00     4280000000 | Mayor     Subcuenta 1     Subcuenta 2     Auxiliar 1     A       112     50     00     4280000000     1760012 | Mayor     Subcuenta 1     Subcuenta 2     Auxiliar 1     Auxiliar 2       112     50     00     4280000000     1760012320001 | Mayor     Subcuenta 1     Subcuenta 2     Auxiliar 1     Auxiliar 2       112     50     00     200     1760012320001     0 | Mayor     Subcuenta 1     Subcuenta 2     Auxiliar 1     Auxiliar 2     Auxiliar 1       112     50     00     4280000000     1760012320001     0 | Mayor     Subcuenta 1     Subcuenta 2     Auxiliar 1     Auxiliar 2     Auxiliar 3       112     50     00     4280000000     1760012320001     0 | Special de dotor Contabiles Totoria Administración de fondos information manados       Contabile - Comprobanie Contabile       Contabile - Comprobanie Contabile       Contabile - Comprobanie Contabile       Contabile - Registro Contable       Contabile - Registro Contabile       Contabile - Registro Contabile       Contabile - Registro Contabile       Contabile - Registro Contabile       Contabile - Registro Contabile       Contabile - Registro Contabile       Asientos Contabiles       Mavor     Subcuenta 1     Subcuenta 2     Auxiliar 1     Auxiliar 3     D       Mayor     Subcuenta 1     Subcuenta 2     Auxiliar 1     Auxiliar 3     D       Mayor     Subcuenta 1     Subcuenta 2     Auxiliar 1     Auxiliar 3     D       112     5     0     0     2     0       Mayor     Subcuenta 2 <th cols<="" td=""><td>Contabilidad       Contabile - Componente Contable       Contabile - Componente Contable       Contabile - Componente Contable       Contabile - Componente Contable       Contabile - Componente Contable       Contabile - Componente Contable       Contabile - Componente Contable       Contabile - Componente Contable       Contabile - Componente Contable       Contabile - Componente Contable       Accurate a Contabile       Contabile - Entidad:428 No. Fondo:3 No. secuencia : 2       Asientos Contables       Mayor     Subcuenta 1     Subcuenta 2     Auxiliar 1     Auxiliar 2     Auxiliar 3     Débito / Crédito       0000     00     00     00     00     0     0     0     0     0     0     0     0     0     0     0     0     0     0     0     0     0     0     0     0     0     0     0     0     0     0     0     0</td><td>Epoceación de Gordos Contabiles       Contabilidad       20ntabilidad     2009     Institución     428 - 0000 - 0000     -     CONSEJO NACIONAL DE ELECTRI       Preliminar     06600574     No. Original     0006600574     Clase Registro     FRF     Mon       Subcuenta 1     Subcuenta 2     Auxiliar 1     Auxiliar 2     Auxiliar 3     Débito / Crédito     N       0000     00     00     00     00     0     0     0     0     0     0     0     0     0     0     0     0     0     0     0     0     0     0     0     0     0     0     0     0     0     0     0     0     0     0     0     0     0     0     0     0     0     0     0     0     0     0     0     0     0     0     0     0     0     0     0     0     0     0     0     0     0     0     0     0     0     0<!--</td--><td>Subcuenta 1   Subcuenta 2   Auxiliar 1   Auxiliar 2   Auxiliar 3   Débito / Crédito   Monto Débito     Nayor   Subcuenta 1   Subcuenta 2   Auxiliar 1   Auxiliar 2   Auxiliar 3   Débito / Crédito   Monto Débito     Mayor   Subcuenta 1   Subcuenta 2   Auxiliar 1   Auxiliar 2   Auxiliar 3   Débito / Crédito   Monto Débito     Mayor   Subcuenta 1   Subcuenta 2   Auxiliar 1   Auxiliar 2   Auxiliar 3   Débito / Crédito   Monto Débito     Mayor   Subcuenta 1   Subcuenta 2   Auxiliar 1   Auxiliar 2   Auxiliar 3   Débito / Crédito   Monto Débito     Mayor   Subcuenta 1   Subcuenta 2   Auxiliar 1   Auxiliar 3   Débito / Crédito   Monto Débito     12   3   0   0   <th co<="" td=""><td>Epicedan de Castage Concentration Renamadade e fondes a montader interaction Subsidies Construction Francescon Financia Subsidies Construction Financia Subsidies Construction Financia Subsidies Financi Financia Subsidies Financia Subsidies Fin</td><td>Maxor     Subcuenta 1     Subcuenta 2     Auxiliar 1     Auxiliar 2     Auxiliar 3     Débito / Crédito     Monto Debito     Monto Crédito       0000     00     00     00     00     00     000     00     000     00     000     00     000     000     000     000     000     000     000     000     000     000     000     000     000     000     000     000     000     000     000     000     000     000     000     000     000     000     000     000     000     000     000     000     000     000     000     000     000     000     000     000     000     000     000     000     000     000     000     000     000     000     000     000     000     000     000     000     000     000     000     000     000     000     000     000     000     000     000     000     000     000     000     000</td></th></td></td></th> | <td>Contabilidad       Contabile - Componente Contable       Contabile - Componente Contable       Contabile - Componente Contable       Contabile - Componente Contable       Contabile - Componente Contable       Contabile - Componente Contable       Contabile - Componente Contable       Contabile - Componente Contable       Contabile - Componente Contable       Contabile - Componente Contable       Accurate a Contabile       Contabile - Entidad:428 No. Fondo:3 No. secuencia : 2       Asientos Contables       Mayor     Subcuenta 1     Subcuenta 2     Auxiliar 1     Auxiliar 2     Auxiliar 3     Débito / Crédito       0000     00     00     00     00     0     0     0     0     0     0     0     0     0     0     0     0     0     0     0     0     0     0     0     0     0     0     0     0     0     0     0     0</td> <td>Epoceación de Gordos Contabiles       Contabilidad       20ntabilidad     2009     Institución     428 - 0000 - 0000     -     CONSEJO NACIONAL DE ELECTRI       Preliminar     06600574     No. Original     0006600574     Clase Registro     FRF     Mon       Subcuenta 1     Subcuenta 2     Auxiliar 1     Auxiliar 2     Auxiliar 3     Débito / Crédito     N       0000     00     00     00     00     0     0     0     0     0     0     0     0     0     0     0     0     0     0     0     0     0     0     0     0     0     0     0     0     0     0     0     0     0     0     0     0     0     0     0     0     0     0     0     0     0     0     0     0     0     0     0     0     0     0     0     0     0     0     0     0     0     0     0     0     0     0<!--</td--><td>Subcuenta 1   Subcuenta 2   Auxiliar 1   Auxiliar 2   Auxiliar 3   Débito / Crédito   Monto Débito     Nayor   Subcuenta 1   Subcuenta 2   Auxiliar 1   Auxiliar 2   Auxiliar 3   Débito / Crédito   Monto Débito     Mayor   Subcuenta 1   Subcuenta 2   Auxiliar 1   Auxiliar 2   Auxiliar 3   Débito / Crédito   Monto Débito     Mayor   Subcuenta 1   Subcuenta 2   Auxiliar 1   Auxiliar 2   Auxiliar 3   Débito / Crédito   Monto Débito     Mayor   Subcuenta 1   Subcuenta 2   Auxiliar 1   Auxiliar 2   Auxiliar 3   Débito / Crédito   Monto Débito     Mayor   Subcuenta 1   Subcuenta 2   Auxiliar 1   Auxiliar 3   Débito / Crédito   Monto Débito     12   3   0   0   <th co<="" td=""><td>Epicedan de Castage Concentration Renamadade e fondes a montader interaction Subsidies Construction Francescon Financia Subsidies Construction Financia Subsidies Construction Financia Subsidies Financi Financia Subsidies Financia Subsidies Fin</td><td>Maxor     Subcuenta 1     Subcuenta 2     Auxiliar 1     Auxiliar 2     Auxiliar 3     Débito / Crédito     Monto Debito     Monto Crédito       0000     00     00     00     00     00     000     00     000     00     000     00     000     000     000     000     000     000     000     000     000     000     000     000     000     000     000     000     000     000     000     000     000     000     000     000     000     000     000     000     000     000     000     000     000     000     000     000     000     000     000     000     000     000     000     000     000     000     000     000     000     000     000     000     000     000     000     000     000     000     000     000     000     000     000     000     000     000     000     000     000     000     000     000</td></th></td></td> | Contabilidad       Contabile - Componente Contable       Contabile - Componente Contable       Contabile - Componente Contable       Contabile - Componente Contable       Contabile - Componente Contable       Contabile - Componente Contable       Contabile - Componente Contable       Contabile - Componente Contable       Contabile - Componente Contable       Contabile - Componente Contable       Accurate a Contabile       Contabile - Entidad:428 No. Fondo:3 No. secuencia : 2       Asientos Contables       Mayor     Subcuenta 1     Subcuenta 2     Auxiliar 1     Auxiliar 2     Auxiliar 3     Débito / Crédito       0000     00     00     00     00     0     0     0     0     0     0     0     0     0     0     0     0     0     0     0     0     0     0     0     0     0     0     0     0     0     0     0     0 | Epoceación de Gordos Contabiles       Contabilidad       20ntabilidad     2009     Institución     428 - 0000 - 0000     -     CONSEJO NACIONAL DE ELECTRI       Preliminar     06600574     No. Original     0006600574     Clase Registro     FRF     Mon       Subcuenta 1     Subcuenta 2     Auxiliar 1     Auxiliar 2     Auxiliar 3     Débito / Crédito     N       0000     00     00     00     00     0     0     0     0     0     0     0     0     0     0     0     0     0     0     0     0     0     0     0     0     0     0     0     0     0     0     0     0     0     0     0     0     0     0     0     0     0     0     0     0     0     0     0     0     0     0     0     0     0     0     0     0     0     0     0     0     0     0     0     0     0     0 </td <td>Subcuenta 1   Subcuenta 2   Auxiliar 1   Auxiliar 2   Auxiliar 3   Débito / Crédito   Monto Débito     Nayor   Subcuenta 1   Subcuenta 2   Auxiliar 1   Auxiliar 2   Auxiliar 3   Débito / Crédito   Monto Débito     Mayor   Subcuenta 1   Subcuenta 2   Auxiliar 1   Auxiliar 2   Auxiliar 3   Débito / Crédito   Monto Débito     Mayor   Subcuenta 1   Subcuenta 2   Auxiliar 1   Auxiliar 2   Auxiliar 3   Débito / Crédito   Monto Débito     Mayor   Subcuenta 1   Subcuenta 2   Auxiliar 1   Auxiliar 2   Auxiliar 3   Débito / Crédito   Monto Débito     Mayor   Subcuenta 1   Subcuenta 2   Auxiliar 1   Auxiliar 3   Débito / Crédito   Monto Débito     12   3   0   0   <th co<="" td=""><td>Epicedan de Castage Concentration Renamadade e fondes a montader interaction Subsidies Construction Francescon Financia Subsidies Construction Financia Subsidies Construction Financia Subsidies Financi Financia Subsidies Financia Subsidies Fin</td><td>Maxor     Subcuenta 1     Subcuenta 2     Auxiliar 1     Auxiliar 2     Auxiliar 3     Débito / Crédito     Monto Debito     Monto Crédito       0000     00     00     00     00     00     000     00     000     00     000     00     000     000     000     000     000     000     000     000     000     000     000     000     000     000     000     000     000     000     000     000     000     000     000     000     000     000     000     000     000     000     000     000     000     000     000     000     000     000     000     000     000     000     000     000     000     000     000     000     000     000     000     000     000     000     000     000     000     000     000     000     000     000     000     000     000     000     000     000     000     000     000     000</td></th></td> | Subcuenta 1   Subcuenta 2   Auxiliar 1   Auxiliar 2   Auxiliar 3   Débito / Crédito   Monto Débito     Nayor   Subcuenta 1   Subcuenta 2   Auxiliar 1   Auxiliar 2   Auxiliar 3   Débito / Crédito   Monto Débito     Mayor   Subcuenta 1   Subcuenta 2   Auxiliar 1   Auxiliar 2   Auxiliar 3   Débito / Crédito   Monto Débito     Mayor   Subcuenta 1   Subcuenta 2   Auxiliar 1   Auxiliar 2   Auxiliar 3   Débito / Crédito   Monto Débito     Mayor   Subcuenta 1   Subcuenta 2   Auxiliar 1   Auxiliar 2   Auxiliar 3   Débito / Crédito   Monto Débito     Mayor   Subcuenta 1   Subcuenta 2   Auxiliar 1   Auxiliar 3   Débito / Crédito   Monto Débito     12   3   0   0 <th co<="" td=""><td>Epicedan de Castage Concentration Renamadade e fondes a montader interaction Subsidies Construction Francescon Financia Subsidies Construction Financia Subsidies Construction Financia Subsidies Financi Financia Subsidies Financia Subsidies Fin</td><td>Maxor     Subcuenta 1     Subcuenta 2     Auxiliar 1     Auxiliar 2     Auxiliar 3     Débito / Crédito     Monto Debito     Monto Crédito       0000     00     00     00     00     00     000     00     000     00     000     00     000     000     000     000     000     000     000     000     000     000     000     000     000     000     000     000     000     000     000     000     000     000     000     000     000     000     000     000     000     000     000     000     000     000     000     000     000     000     000     000     000     000     000     000     000     000     000     000     000     000     000     000     000     000     000     000     000     000     000     000     000     000     000     000     000     000     000     000     000     000     000     000</td></th> | <td>Epicedan de Castage Concentration Renamadade e fondes a montader interaction Subsidies Construction Francescon Financia Subsidies Construction Financia Subsidies Construction Financia Subsidies Financi Financia Subsidies Financia Subsidies Fin</td> <td>Maxor     Subcuenta 1     Subcuenta 2     Auxiliar 1     Auxiliar 2     Auxiliar 3     Débito / Crédito     Monto Debito     Monto Crédito       0000     00     00     00     00     00     000     00     000     00     000     00     000     000     000     000     000     000     000     000     000     000     000     000     000     000     000     000     000     000     000     000     000     000     000     000     000     000     000     000     000     000     000     000     000     000     000     000     000     000     000     000     000     000     000     000     000     000     000     000     000     000     000     000     000     000     000     000     000     000     000     000     000     000     000     000     000     000     000     000     000     000     000     000</td> | Epicedan de Castage Concentration Renamadade e fondes a montader interaction Subsidies Construction Francescon Financia Subsidies Construction Financia Subsidies Construction Financia Subsidies Financi Financia Subsidies Financia Subsidies Fin | Maxor     Subcuenta 1     Subcuenta 2     Auxiliar 1     Auxiliar 2     Auxiliar 3     Débito / Crédito     Monto Debito     Monto Crédito       0000     00     00     00     00     00     000     00     000     00     000     00     000     000     000     000     000     000     000     000     000     000     000     000     000     000     000     000     000     000     000     000     000     000     000     000     000     000     000     000     000     000     000     000     000     000     000     000     000     000     000     000     000     000     000     000     000     000     000     000     000     000     000     000     000     000     000     000     000     000     000     000     000     000     000     000     000     000     000     000     000     000     000     000 |

#### 2.11 Registro de depósito de valores sobrantes del Fondo

Las entidades del Gobierno Central, Descentralizadas y Autónomas, que luego de la rendición correspondiente y cuyo monto no haya sido devengado en su totalidad, deberán depositar el valor correspondiente y proceder con la ejecución de los registros que a continuación se detallan conforme a cada caso, por la Ruta de Acceso:

#### *Contabilidad / Registro de Operaciones no Presupuestarias / Recaudación y Pago de CxC AA y Fondos de Terceros / Recaudación*

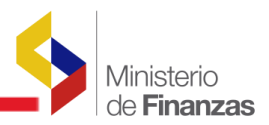

| Contabilidad Tesorería Administración de  | e Fondos Subsidios Formulación               |                     |  |  |  |  |  |  |
|-------------------------------------------|----------------------------------------------|---------------------|--|--|--|--|--|--|
| Consulta Anticipos                        |                                              |                     |  |  |  |  |  |  |
| Registro de Operaciones No Presupuestaria | as                                           |                     |  |  |  |  |  |  |
| Consulta Contable                         | Anticipos a Contratistas                     |                     |  |  |  |  |  |  |
| Registro Contable                         | Anticipos a Proveedores                      | cipos a Proveedores |  |  |  |  |  |  |
| Conciliación Bancaria                     | Anticipos Quincenales                        |                     |  |  |  |  |  |  |
| Generación de Reportes                    | Ajustes y Reclasificaciones                  |                     |  |  |  |  |  |  |
| Reportes                                  | Rechazos                                     |                     |  |  |  |  |  |  |
| Cierre Contable                           | Recaudación y Pago CxC AA y Fondos de Tercer | ros                 |  |  |  |  |  |  |
|                                           |                                              | Recaudación         |  |  |  |  |  |  |
|                                           |                                              | Devolución Fondos   |  |  |  |  |  |  |

0

crear y llenar los datos de la cabecera

del formulario con el ingreso de los datos que se detallan a continuación:

En la pantalla desplegada, seleccionar la opción

| Detalle                | Opción a seleccionar ó dato a ingresar     |
|------------------------|--------------------------------------------|
| Tipo de Transacción    | 203 RECAUDACIÓN DE SALDOS DE FONDOS        |
|                        | INSTITUCIONALES – AUTOGESTIÓN (Depósito    |
|                        | en la Cuenta Rotativa de Ingresos de la    |
|                        | Institución)                               |
| Clase de Registro      | DFRA: <u>DEVOLUCIÓN RECURSOS</u>           |
|                        | AUTOGESTIÓN PARA LIQUIDAR FONDOS           |
| Tipo de Documento 4    | 4 Operaciones Bancarias                    |
| Documento de Respaldo  | 1 Depósito                                 |
| No. Doc.               | No. del documento de depósito realizado    |
| Identificación RUC/CI: | Ingresar RUC de la Entidad                 |
| Monto                  | Monto del depósito                         |
| Fuente                 | 002 Recursos Fiscales generados por las    |
|                        | Instituciones                              |
| Organismo              | No identificado                            |
| Número de Préstamo     | Sin préstamo                               |
| Descripción            | Concepto del depósito, se recomienda hacer |
|                        | referencia al No. de Fondo que se Liquida  |

La cabecera del comprobante se puede visualizar en la lámina siguiente:

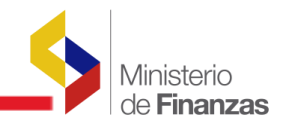

| Catálogos Eje         | cución de Ingresos Ej                                                              | ecución de C | Sastos Contabilidad Tes         | rería. Administración de Foi | ndos                              |   |                                  |  |  |  |  |  |
|-----------------------|------------------------------------------------------------------------------------|--------------|---------------------------------|------------------------------|-----------------------------------|---|----------------------------------|--|--|--|--|--|
|                       | Formularios: Despósitos de Intermediación - CREAR                                  |              |                                 |                              |                                   |   |                                  |  |  |  |  |  |
| Ejercicio:            | 2010                                                                               |              | Institución:                    | 203 0                        | 0                                 |   |                                  |  |  |  |  |  |
| Fecha<br>Registro:    | 10/08/2010<br>(dd/mm/yyyy)                                                         |              | Fecha Solicitud<br>(dd/mm/yyyy) |                              | Fecha Revertido:<br>(dd/mm/yyyy)  |   | Fecha<br>Errado:<br>(dd/mm/yyyy) |  |  |  |  |  |
| Estado                | RE GISTRADO                                                                        |              | No. ID                          |                              | No. Formulario:                   |   |                                  |  |  |  |  |  |
| No. CUR:              |                                                                                    |              | No. CUR Revertido               |                              | Fecha Aprobación:<br>(dd/mm/yyyy) |   |                                  |  |  |  |  |  |
| Tipo<br>Transacción:  | 203 - RECAUDACION                                                                  | DE SALDO     | S DE FONDOS INSTITUCI           | DNALES - AUTOGESTION         |                                   | × |                                  |  |  |  |  |  |
| Clase<br>Registro:    | Clase<br>Registric: DFRA - DEVOLUCIÓN DE RECURSOS AUTOGESTIÓN PARA LIQUIDAR FONDOS |              |                                 |                              |                                   |   |                                  |  |  |  |  |  |
| Tipo<br>Documento     | 4 4 - 0                                                                            | PERACION     | ES BANCARIAS                    |                              | ×                                 |   |                                  |  |  |  |  |  |
| Documento<br>Respaido | 1 1 - 0                                                                            | DEPOSITO     |                                 |                              | ~                                 |   |                                  |  |  |  |  |  |
| No. Doc.              | 21890                                                                              |              |                                 |                              |                                   |   |                                  |  |  |  |  |  |
| Identif.<br>RUC/CI:   | 1760005890001 C                                                                    | A SA DE LA   | CULTURA ECUATORIANA             | BENJAMIN CARRION             |                                   |   |                                  |  |  |  |  |  |
| Monto:                | 87.50                                                                              |              |                                 |                              |                                   |   |                                  |  |  |  |  |  |
| Fuente:               | 2 2 - Recurs                                                                       | os Fiscales  | generados por las Institucio    | 1es                          | ×                                 |   |                                  |  |  |  |  |  |
| No. de                | 0 0 - ORGA                                                                         | NISMO NO II  | DENTIFICADO                     |                              | ×                                 |   |                                  |  |  |  |  |  |
| Prestamo :            | 0 SIN PRÉS                                                                         | TAMO         |                                 |                              | <u>×</u>                          |   |                                  |  |  |  |  |  |
| Despcripción:         | Registro de depó                                                                   | sito de :    | saldo del Fondo Liqu            | idado No. 18                 |                                   |   |                                  |  |  |  |  |  |
| Auxillar3             | 0                                                                                  |              |                                 |                              |                                   |   |                                  |  |  |  |  |  |
| Usuario<br>Creación:  | US R683                                                                            |              | Usuarlo Solicitó:               |                              | Usuario Aprobación:               |   | Usuario<br>Reversión             |  |  |  |  |  |
|                       |                                                                                    |              |                                 |                              | <b>e</b> 0                        |   |                                  |  |  |  |  |  |

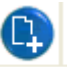

Seleccionando la opción crear, se generan el formulario en estado REGISTRADO, el mismo que se debe SOLICITAR y APROBAR.

A continuación se presenta el Formulario en estado APROBADO:

| SIGE<br>Regis | SIGEF - Contabilidad<br>Registro de Operaciones No Presupuestarias - Recaudación y Pago CxC AA y Fondos de Terceros - Recaudación - Registro por Recepción |          |                  |                   |                    |                     |                       |                     |                   |                   |           |               |       |                                                   |
|---------------|----------------------------------------------------------------------------------------------------|----------|------------------|-------------------|--------------------|---------------------|-----------------------|---------------------|-------------------|-------------------|-----------|---------------|-------|---------------------------------------------------|
| Ejer          | Ejerciclo Actual 2010                                                                                                    |          |                  |                   |                    |                     |                       |                     |                   |                   |           |               |       |                                                   |
| Ir            | Institución CASA DE LA CULTURA ECUATORIANA NUCLEO DE MORONA SANTIAGO                                                                                       |          |                  |                   |                    |                     |                       |                     |                   |                   |           |               | 6     |                                                   |
| Sel           | Id                                                                                                    | Estado   | No<br>Formulario | Fecha<br>Registro | Fecha<br>Solicitud | Fecha<br>Aprobación | No. CUR<br>Preliminar | Tipo<br>Transacción | Clase<br>Registro | Tipo<br>Documento | Documento | RUC           | Monte | Detalle Formulario                                |
| ۲             | 810829                                                                                                    | AFROSADO | 12               | 10/06/2010        | 10/08/2010         | 10/06/2010          | 14536694              |                     | OMRA              | 4                 | 1         | 1780005890001 | 87.50 | Registro de depósito de<br>Fondo Liquidado No. 18 |
| Tota          | ľ                                                                                                    |          |                  |                   |                    |                     |                       |                     |                   |                   |           |               | 87.50 |                                                   |

Seleccionado el Formulario APROBADO, Opción "Detalle del Formulario" podemos consultar el Registro Contable generado:

| Sel   | No Detalle | Cta Mayor | SubCuenta1 | SubCuenta2 | D/C | Auxiliar01  | Auxiliar02    | Auxiliar03 | Monto Debito | Monto Credito |
|-------|------------|-----------|------------|------------|-----|-------------|---------------|------------|--------------|---------------|
| 0     | 0001       | 111       | 2          | 2          | D   | 1110108     | 13099990000   | 0          | 20.50        | 0.00          |
| 0     | 0002       | 112       | 50         | 0          | с   | 13099990000 | 1760000900001 | 0          | 0.00         | 20.50         |
| Total |            |           |            |            |     |             |               |            | 20.50        | 20.50         |

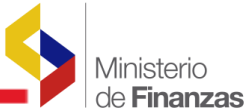

Es necesario recalcar, que al liquidar el fondo, cuando existe saldo por depositar, el sistema en forma automática crea la cuenta 112.50, la misma que se cierra con el registro del depósito, conforme puede verse en la lámina precedente.

## 2.12 Casos que deben ser considerados por las Entidades en el Procedimiento de Liquidación de Fondos

**Caso 1.-** Si el Fondo fue rendido por el Módulo de Ejecución de Gastos, en la ruta de acceso:

# *Ejecución de Gastos / Registro de Ejecución / Comprobante de Ejecución de Gastos*

La Entidad **NO DEBE LIQUIDAR EL FONDO** por el módulo Administración de Fondos; y la recaudación del saldo sobrante (depósito), realizarán por la transacción 149 en sus respectivas Clases de Registros, en la ruta de acceso:

#### Contabilidad / Registro de Operaciones No Presupuestarias / Recaudación y Pago CxC AA y Fondos de Terceros / Recaudación

En caso de haber liquidado el fondo, se debe realizar la reversión del asiento que fue creado con clase de registro FRF, mediante un contra asiento clase de registro CAS, en la ruta de acceso:

## Contabilidad / Registro Contable / Comprobante Contable

**Nota:** Para las Entidades del Gobierno Central, el contraasiento lo realizará la Subsecretaria de Contabilidad Gubernamental previo requerimiento realizado por la Entidad.

**Caso 2**.- Si el Fondo fue rendido por las dos rutas siguientes:

#### *a) Ejecución de Gastos / Registro de Ejecución / Comprobante de Ejecución de Gastos*

#### *b) Administración de Fondos / Rendición de Fondos / Creación de Rendiciones de Fondos*

La Entidad al igual que lo señalado para el caso 1: **NO DEBE LIQUIDAR EL FONDO** por el módulo Administración de Fondos; y la recaudación del saldo sobrante (depósito), lo realizará en el Módulo de Contabilidad, por la transacción 149 en sus respectivas Clases de Registros por la ruta de acceso:

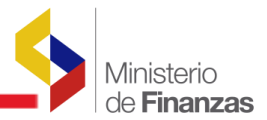

### *Contabilidad / Registro de Operaciones No Presupuestarias / Recaudación y Pago CxC AA y Fondos de Terceros / Recaudación*

En el caso de haber liquidado el fondo, se debe realizar la reversión del asiento que fue creado con clase de registro FRF, mediante un contra asiento con la clase de registro CAS, en la ruta de acceso:

## Contabilidad / Registro Contable / Comprobante Contable

**Nota:** Para las Entidades de Gobierno Central, el contraasiento lo realizará la Subsecretaria de Contabilidad Gubernamental previo requerimiento realizado por la Entidad.

**Caso 3.-** Si el Fondo fue rendido únicamente por la ruta de acceso:

### Administración de Fondos / Rendición de Fondos / Creación de Rendiciones de Fondos

La Entidad seguirá con todos los pasos previstos en el Módulo de Administración de Fondos y la recaudación del saldo sobrante (depósito), lo realizará seleccionando la Transacción 203 por la siguiente ruta:

| Clase |                  |       | Cuenta  | Cuenta  | Débito/ |                            |
|-------|------------------|-------|---------|---------|---------|----------------------------|
| Reg.  | Descripción      | Mayor | Nivel 1 | Nivel 2 | Crédito | Nombre Cuenta              |
|       | DEVOLUCIÓN DE    |       |         |         |         |                            |
|       | RECURSOS         |       |         |         |         |                            |
|       | AUTOGESTIÓN PARA |       |         |         |         |                            |
| DFRA  | LIQUIDAR FONDOS  | 111   | 2       | 2       | D       | Recursos de Autogestión    |
|       | DEVOLUCIÓN DE    |       |         |         |         |                            |
|       | RECURSOS         |       |         |         |         |                            |
|       | AUTOGESTIÓN PARA |       |         |         |         |                            |
| DFRA  | LIQUIDAR FONDOS  | 112   | 50      | 0       | С       | Por Recuperación de Fondos |

## *Contabilidad / Registro de Operaciones No Presupuestarias / Recaudación y Pago CxC AA y Fondos de Terceros / Recaudación*

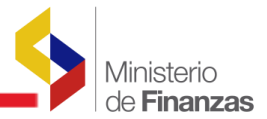

**Caso 4.-** Si el Fondo creado pertenece a una fecha anterior a la activación del Módulo de Administración de Fondos **(21 de mayo del 2010)** y la rendición se realizó por el Módulo de Administración de Fondos, por la ruta:

#### Administración de Fondos / Rendición de Fondos / Creación de Rendiciones de Fondos

La Entidad deberá seguir los mismos pasos que el **caso 3**. **2.13 Verificación de saldos en el Libro Mayor** 

La verificación de los saldos, se realiza mediante la consulta del Reporte del Libro Mayor del movimiento de las cuentas correspondientes (Ejemplo: de la cuenta 112.13.01 Caja Chica y de la cuenta 112.15.01 Anticipo de Viáticos).

Ruta de acceso:

#### Contabilidad / Reportes / Libro Mayor por Unidad Ejecutora

En la pantalla desplegada, se ingresan los Valores de los Parámetros, conforme se presenta en la siguiente lámina, para la cuenta 112.13.01:

| itálogos Ejeci | cución de Ingresos | Ejecución de Gastos    | Contabilidad  | Tesorería   | Administración c | le Fondo | os Inform | ación Financiera | a Subsidios | Consolid | ación Formulación | ı               |  |
|----------------|--------------------|------------------------|---------------|-------------|------------------|----------|-----------|------------------|-------------|----------|-------------------|-----------------|--|
|                |                    |                        | AUXIL         | IAR_02      |                  | ¥        | lgual a   | ~                |             | ŀ        | gregar            |                 |  |
|                |                    |                        |               |             |                  |          |           |                  |             |          |                   |                 |  |
|                |                    |                        | Valores de lo | os Parámet  | róś              |          |           |                  |             |          |                   |                 |  |
|                |                    | Ejercicio              |               | 2010        |                  |          |           |                  |             |          |                   |                 |  |
|                | No                 | ombre Institución      |               | MINISTER    | IO DE FINANZA    |          |           |                  |             |          |                   |                 |  |
|                |                    | Institución            |               | 130         |                  |          |           |                  |             |          |                   |                 |  |
|                | Coordina           | dora/Unidad Ejecutora  |               | 9999        |                  |          |           |                  |             |          |                   |                 |  |
|                | 1                  | Unidad Ejecutora       |               | 0           |                  |          |           |                  |             |          |                   |                 |  |
|                |                    | Clerre                 |               | Sin Asiento | os Cierre 🛛 🔽    |          |           |                  |             |          |                   |                 |  |
|                | Fe                 | echa Corte - Inicio    |               | 01/01/201   | 0                |          |           |                  |             | [        | Form              | ato del Reporte |  |
|                | 1                  | Fecha Corte - Fin      |               | 14/08/201   | 0                |          |           |                  |             |          | PDF               |                 |  |
|                |                    | Mayor                  |               | 112         |                  | V        |           |                  |             |          | O Excel           |                 |  |
|                | S                  | ub Cuenta Nivel 1      |               | 13          |                  |          |           |                  |             |          | O Archivo CSV     |                 |  |
|                | S                  | ub Cuenta Nivel 2      |               | 01          |                  |          |           |                  |             |          |                   |                 |  |
|                |                    | Cargo Contador         |               | CONTADO     | ) R (A)          |          |           |                  |             |          |                   |                 |  |
|                | No                 | mbre del Contador      |               |             |                  |          |           |                  |             |          |                   |                 |  |
|                | Car                | rgo Jefe Financiero    |               | DIRECTO     | R (A) FINANCIE   |          |           |                  |             |          |                   |                 |  |
|                |                    | Usuario                |               | CAPACITA    | ACION            |          |           |                  |             |          |                   |                 |  |
|                | Nomb               | re del Jefe Financiero |               | •           |                  |          |           |                  |             |          |                   |                 |  |
|                |                    | Expresado en:          |               | Dólanes     |                  |          |           |                  |             |          |                   |                 |  |
|                |                    |                        |               |             |                  |          | Continuar |                  |             |          |                   |                 |  |
|                |                    |                        |               |             |                  |          |           | _                |             |          |                   |                 |  |

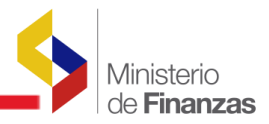

Continuar

Marcando la opción

el sistema presenta el Reporte generado, con la cuenta del

Mayor Auxiliar por Unidad Ejecutora:

| Ministerio de Finanzas<br>del Ecuador<br>MINISTERIO DE FINANZAS - MINISTERIO DE FINANZAS - PLANTA CENTRAL -<br>LIBRO MAYOR POR UNIDAD EJECUTORA<br>DEL 01 de Marzo de 2010 AL 14 de Junio de 2010 |                                   |                   |                                                 |                           |                                                                                                    |                                          | Ŭ                                                        |
|----------------------------------------------------------------------------------------------------|-----------------------------------|-------------------|-------------------------------------------------|---------------------------|----------------------------------------------------------------------------------------------------|------------------------------------------|----------------------------------------------------------|
| EJERCI<br>CÓDIGO                                                                                                    | CIO:<br>D ENTIDAI                 | ): 130 - 9999 - ( | 000                                             |                           |                                                                                                    | PAGINA<br>FECHA<br>REPORTE:<br>IMPRESO F | : 1 DE 4<br>: 14/06/2010 14:29.38<br>R00819607<br>*OR: - |
| CUEN                                                                                                    | ITA:                              | 112-13-01         | Caja Chica Institucional                        |                           |                                                                                                    |                                          |                                                          |
| AUXIL                                                                                                    | LIAR 01:                          | 13099990000       | MINISTERIO DE FINAN                             | ZAS - PLANTA CENTRAL      |                                                                                                    | DEBITO                                   | CREDITO                                                  |
| AUXI                                                                                                    | UXILIAR 02: 0 SIN CODIGO AUXILIAR |                   |                                                 | 1                         | Saldo a la fecha: 01 al Marzo del 2010                                                                                                    | 9,894.17                                 | 3,668.04                                                 |
|                                                                                                    | FECHA                             | NO.CUR            | CLASE REGISTRO                                  | NO.EXPEDIENTE             | DESCRIPCION                                                                                                    | DEBITO                                   | CREDITO                                                  |
| 01/03/                                                                                                    | 2010                              | 128964            | 2 FRC                                           | 1309999000000000000000000 | Constitucion Automatica de Fondo , de la entidad<br>1130 - 9999 Clase de fondo: (FCF) - FONDOS DE<br>CAJA CHICA - CORRIENTES CON RECURSOS<br>FISCALES No. de fondo : 53                                                                            | 250.00                                   | 0.00                                                     |
| 03/03/                                                                                                    | 2010                              | 129551            | 171 FRC 130999900000000000000000000000000000000 |                           | Constitucion Automatica de Fondo, de la entidad<br>:130-9999 Clase de fondo: (FCF) - FONDOS DE<br>CAJA CHICA - CORRIENTES CON RECURSOS<br>FISCALES No. de fondo : 58                                                                               | 250.00                                   | 0.00                                                     |
| 02/04/                                                                                                    | 2010                              | 135424            | 77 PAR                                          | 1309999000000000001784    | TERESA CEVALLOS LIQUIDACION FONDO No. 8 -<br>BELGICA RAMOS LIQUIDACION FONDO No. 12<br>REGULACION CUENTA CONTABLE 112-13-01<br>CAJA CHICA CON LA CUENTA 112-15-01<br>VIATIOOS DE FALCON IDANIEL A VIENA -<br>AUSTRIA DEL 9 AL 14 DE MARZO DEL 2010 | 0.00                                     | 650.00                                                   |
| 26/04/                                                                                                    | 2010                              | 139969            | 79 PAR                                          | 13099990000000000002128   | FANNY VILLAMARIN: LIQUIDACION DE FONDO DE<br>CAJA CHICA No. 24, ASIGNADO A LA<br>SUBSECRETARIA GENERAL DE FINANZAS.                                                                                                    | 0.00                                     | 73.39                                                    |
| 26/04/                                                                                                    | 2010                              | 139978            | 23 LFIT                                         | FONDO No. 024 - 2010      | FANNY VILLAMARIN LIQUIDACION DEL FONDO<br>No. 024 DE LA CAJA CHICA ASIGNADA A LA<br>SUBSECRETARIA GENERAL DE FINANZAS                                                                                                    | 0.00                                     | 328.81                                                   |